BA083D/06/de/11.03 50102532

gültig ab Software-Version: V 1.01.XX (Messverstärker)

# *prosonic flow 92* Tragbares Ultraschall-Durchflussmesssystem

Bedienungsanleitung

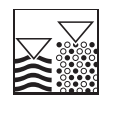

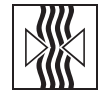

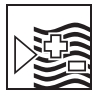

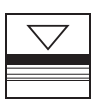

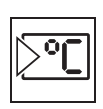

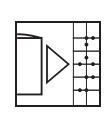

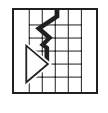

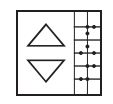

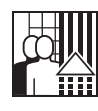

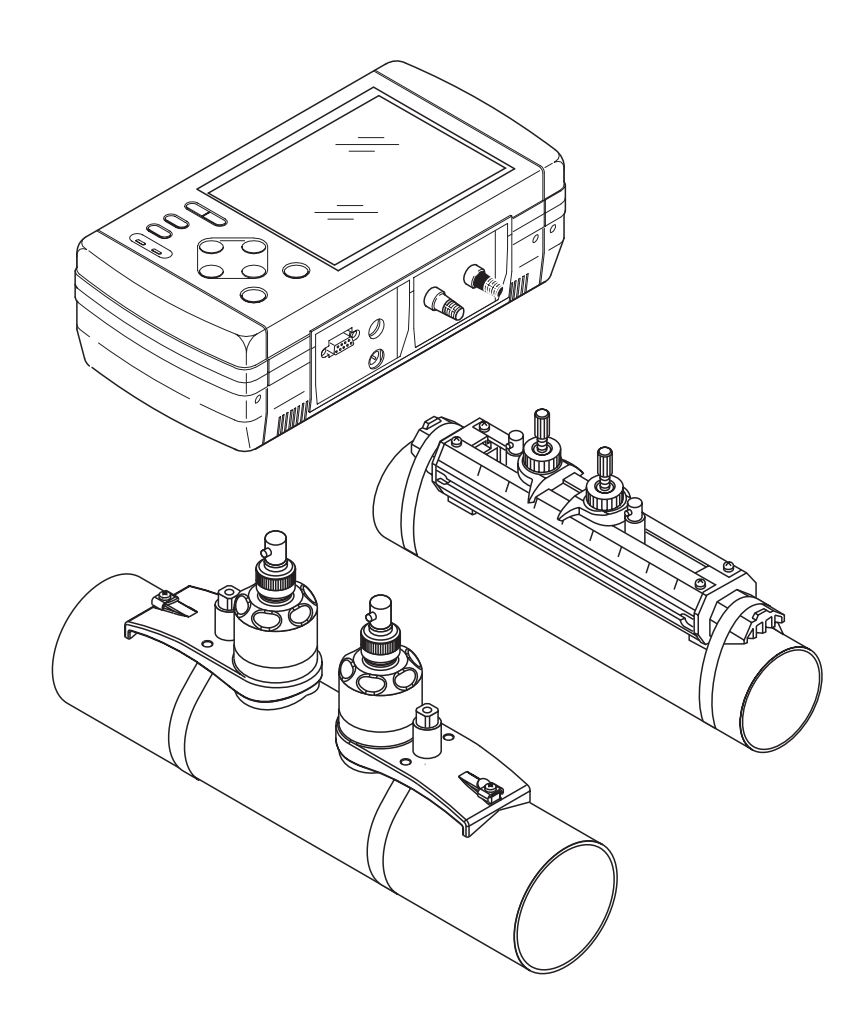

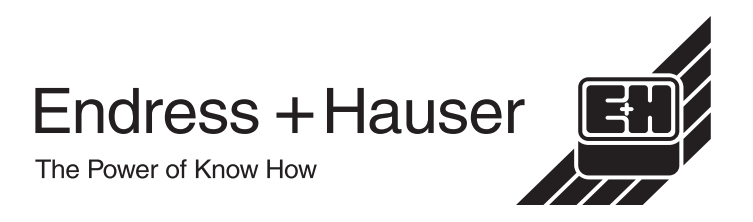

# Kurzanleitung

Mit der folgenden Kurzanleitung können Sie Ihr Messgerät schnell und einfach in Betrieb nehmen:

| Sicherheitshinweise                                       | Seite 7 |
|-----------------------------------------------------------|---------|
| Lesen Sie bitte die Sicherheitshinweise sorgfältig durch. |         |
| $\checkmark$                                              |         |

| Anschluss des Messumformers                                                                                                    | Seite 28 |
|----------------------------------------------------------------------------------------------------|----------|
| Die Installation der Sensoren erfolgt mit Hilfe der Messumformer-Software.<br>Schließen Sie daher zunächst den Messumformer an den Netzadapter an; bei<br>voll geladenem Akku ist auch Akkubetrieb möglich. |          |

| Anzeige- und Bedienelemente                                                                                               | Seite 35 |
|----------------------------------------------------------------------------------------------------|----------|
| Ein kurzer Überblick über die verschiedenen Anzeige- und Bedienelemente um<br>Ihnen einen schnellen Start zu ermöglichen. |          |

▼

▼

| Einschalten des Messgerätes                                                                                                    | Seite 41 |
|----------------------------------------------------------------------------------------------------|----------|
| <ul> <li>Beschreibung der Aufstartsequenz sichtbar auf der Vor-Ort-<br/>Anzeige nach dem Einschalten des Messumformers.</li> </ul> |          |

| Montage der Sensoren                                                                                                    | Seite 17 ff. |  |
|----------------------------------------------------------------------------------------------------|--------------|--|
| Installation der Durchfluss-Sensoren Prosonic Flow W<br>Installation der Durchfluss-Sensoren Prosonic Flow P<br>Installation der Durchfluss-Sensoren Prosonic Flow U |              |  |
| $\checkmark$                                                                                                    |              |  |

| "SENSORINSTALLATION" mit dem Menü "Messstellen-Einstellung"                                                                                                    | Seite 67 |
|----------------------------------------------------------------------------------------------------|----------|
| <ul> <li>Im Menü "Messstellen-Einstellung" können Sie die für die Sensorinstallation<br/>benötigten Daten bestimmen, z. B. Sensorabstand (1), Kabellänge, Rohrwerk-<br/>stoffe, Schallgeschwindigkeit in Flüssigkeiten etc.</li> <li>Bei den Sensoren Prosonic Flow W und P erhalten Sie die Sensordistanz als<br/>Positionsdaten in Form eines Buchstaben für Sensor 1 und einer Zahl für Sen-<br/>sor 2. Mit Hilfe der Befestigungsschiene lassen sich die Sensoren leicht posi-<br/>tionieren.</li> <li>Bei Prosonic Flow U erhalten Sie die Sensordistanz als Abstandswert.</li> </ul> |          |
| Installation des Verbindungskabels zwischen Sensoren und Messumformer $  ightarrow$ Seite 27                                                                                                    |          |

| "Inbetriebnahme" mit dem Menü "MESSSTELLEN-EINSTELLUNG"                                                                                                    | Seite 42 |
|----------------------------------------------------------------------------------------------------|----------|
| Mit dem speziellen Menü "Messstellen-Einstellung" können Sie Ihr Messgerät<br>schnell und einfach in Betrieb nehmen. Hier können Sie wichtige Grundfunktio-<br>nen mit Hilfe der Vor-Ort-Anzeige konfigurieren, z. B. Messgrößen, Maßeinheiten,<br>Signaltypen etc.<br>Für komplexe Messaufgaben müssen weitere Funktionen konfiguriert werden,<br>die Sie mit Hilfe der Funktionsmatrix einzeln auswählen, einstellen und an Ihre<br>Prozessbedingungen anpassen können.<br>Alle Funktionen, einschließlich der Funktionsmatrix selbst, werden im Anhang<br>" <b>Beschreibung der Gerätefunktionen</b> ", der Bestandteil dieser Betriebsanlei-<br>tung ist, ausführlich beschrieben. |          |

▼

#### Hinweis!

Falls bei der Inbetriebnahme Störungen auftreten, beginnen Sie die Fehlersuche mit der Checkliste auf Seite 49.

# Inhaltsverzeichnis

| 1                               | Sicherheitshinweise7                                                                                                    |  |  |  |
|---------------------------------|----------------------------------------------------------------------------------------------------|--|--|--|
| 1.1<br>1.2<br>1.3<br>1.4<br>1.5 | Bestimmungsgemäße Verwendung7Montage, Inbetriebnahme und Bedienung7Betriebssicherheit7Rücksendung8Sicherheitszeichen und -symbole8                                                           |  |  |  |
| 2                               | Identifizierung                                                                                                    |  |  |  |
| 2.1                             | Gerätebezeichnung                                                                                                    |  |  |  |
|                                 | Prosonic Flow W/P 10<br>2.1.3 Typenschild der Sensoren<br>Prosonic Flow U 10                                                                                                    |  |  |  |
| 2.2<br>2.3                      | CE-Zeichen, Konformitätserklärung 11<br>Registrierte Warenzeichen 11                                                                                                    |  |  |  |
| 3                               | Montage 13                                                                                                    |  |  |  |
| 3.1                             | Warenannahme, Transport, Lagerung133.1.1Warenannahme133.1.2Transport13                                                                                                    |  |  |  |
| 3.2                             | 3.1.3       Lagerung       13         Einbaubedingungen       14         3.2.1       Einbaumaße       14         3.2.2       Einbauort       14                                              |  |  |  |
| 3.3                             | 3.2.3Einbaulage153.2.4Ein- und Auslaufstrecken153.2.5Länge der Anschlusskabel153.2.6Sensoranordnung (Clamp-On)16Installation173.3.1Anbringen der Spannbänder173.3.2Installation der Sensoren |  |  |  |
|                                 | Prosonic Flow W, P 20<br>3.3.3 Installation der Sensoren                                                                                                    |  |  |  |
| 3.4                             | Prüfung der Installation                                                                                                    |  |  |  |
| 4                               | Verdrahtung                                                                                                    |  |  |  |
| 4.1                             | <ul> <li>Anschluss der Sensorkabelverbindung 27</li> <li>4.1.1 Anschluss der Sensoren<br/>Prosonic Flow W, P, U 27</li> </ul>                                                                |  |  |  |
| 4.2                             | <ul> <li>4.1.2 Kabelspezifikationen</li></ul>                                                                                                    |  |  |  |
| 4.3<br>4.4<br>4.5               | Ausgangs294.2.3Datenprotokoll-Anschluss304.2.4Kabelanschluss32Potenzialausgleich33Schutzart33Überprüfung der Anschlüsse33                                                                    |  |  |  |

| 5                                                    | Bedienung                                                                                                    | 35                                                           |  |
|------------------------------------------------------|----------------------------------------------------------------------------------------------------|--------------------------------------------------------------|--|
| 5.1<br>5.2<br>5.3                                    | Anzeige<br>Bedienelemente<br>Kurze Bedienungshinweise für die<br>Eunktionsmatrix                                                                                                    | . 35<br>. 37<br>38                                           |  |
| 5.4                                                  | 5.3.1 Allgemeine Hinweise<br>Fehlermeldungen                                                                                                    | . 39<br>. 39<br>. 39                                         |  |
| 6                                                    | Inbetriebnahme                                                                                                    |                                                              |  |
| 6.1<br>6.2                                           | Installationskontrolle<br>Inbetriebnahme<br>6.2.1 Einschalten des Messgerätes<br>6.2.2 "Inbetriebnahme" Menü "Messstellen-<br>Einstellung"                                                                                                    | . 41<br>. 41<br>. 41<br>42                                   |  |
|                                                      | 6.2.3 Sensorabstand oder Schnurlänge für die Installation der Sensoren                                                                                                    | . 42                                                         |  |
| 6.3                                                  | 6.2.4 Nullpunktabgleich<br>Datenspeicher                                                                                                    | . 43<br>. 44                                                 |  |
| 7                                                    | Wartung                                                                                                    | 45                                                           |  |
| 8                                                    | Zubehör                                                                                                    | 47                                                           |  |
| 9                                                    | Fehlersuche                                                                                                    | 49                                                           |  |
| 9.1<br>9.2<br>9.3<br>9.4<br>9.5<br>9.6<br>9.7<br>9.8 | Fehlersuchanleitung<br>Fehlermeldungen<br>Prozessfehler ohne Meldung<br>Verhalten der Ausgänge bei Fehlern<br>Ersatzteile<br>Austausch der Gerätesicherung<br>Wechseln des eingebauten Akkus<br>Software-Historie                                              | . 49<br>. 50<br>. 51<br>. 52<br>. 53<br>. 53<br>. 54<br>. 54 |  |
| 10                                                   | Technische Angaben                                                                                                    | 55                                                           |  |
| 10.1                                                 | Technische Daten auf einen Blick10.1.1 Anwendungbereiche10.1.2 Arbeitsweise und Systemaufbau10.1.3 Eingangskenngrößen10.1.4 Ausgang10.1.5 Versorgung10.1.6 Messgenauigkeit                                                                                     | . 55<br>. 55<br>. 55<br>. 55<br>. 55<br>. 56<br>. 56         |  |
| 10.2                                                 | 10.1.7 Einsatzbedingungen         10.1.8 Konstruktiver Aufbau         10.1.9 Anzeige- und Bedienoberfläche         10.1.10 Zertifikate und Zulassungen         10.1.11 Bestellinformationen         10.1.12 Zubehör         10.1.13 Ergänzende Dokumentationen | . 57<br>. 58<br>. 59<br>. 60<br>. 60<br>. 60                 |  |

10.3Abmessungen der W, P -Sensoren6210.4Abmessungen der U-Sensoren62

### 11 Beschreibung der Geräte-11.0.1 Aufsuchen einer Gerätefunktionen-Gruppe im Inhaltsverzeichnis ..... 63 11.0.2 Aufsuchen einer Funktionsbeschreibung in der Grafik der Funktionsmatrix .... 63 11.0.3 Aufsuchen aller Funktionsbeschreibungen mit dem Index ..... 63 11.1 Funktionsmatrix Prosonic Flow 92 ..... 64 11.2 Gruppenmatrix MESSUNG ..... 65 11.2.1 Gruppe MESSUNG ..... 66 11.3 Gruppenmatrix MESSSTELLEN-EINSTELLUNG ..... 67 11.3.1 Gruppe MESSSTELLEN-EINSTELLUNG ..... 68 11.4 Gruppenmatrix DATENLOGGER ..... 74 11.4.1 Gruppe DATENLOGGER ..... 75 11.5 Gruppenmatrix SYSTEMEINSTELLUNGEN ... 79 11.5.1 Gruppe SYSTEMEINSTELLUNGEN ... 80 11.6 Gruppenmatrix EIN- UND AUSGÄNGE ..... 83 11.6.1 Gruppe EIN- UND AUSGÄNGE..... 84 11.7 Gruppenmatrix SYSTEM ..... 89 11.7.1 Gruppe SYSTEM ..... 90

# 1 Sicherheitshinweise

### 1.1 Bestimmungsgemäße Verwendung

Das in dieser Betriebsanleitung beschriebene Messgerät darf nur für die Durchflussmessung von Flüssigkeiten in geschlossenen Rohrleitungen verwendet werden, z.B.:

- Wasser, Abwasser
- Ultrareines Wasser mit niedriger Leitfähigkeit
- Prozessanlagen

Zusätzlich zum Volumenfluss misst das System die Schallgeschwindigkeit im Medium. Die Schallgeschwindigkeit kann zur Unterscheidung verschiedener Flüssigkeiten oder zur Bestimmung der Qualität einer Flüssigkeit ausgewertet werden.

Bei unsachgemäßem oder nicht bestimmungsgemäßem Gebrauch kann die Betriebssicherheit aufgehoben werden. Der Hersteller haftet für dabei entstehende Schäden nicht.

# 1.2 Montage, Inbetriebnahme und Bedienung

Beachten Sie folgende Punkte:

- Montage, elektrische Installation, Inbetriebnahme und Wartung des Gerätes dürfen nur durch ausgebildetes Fachpersonal erfolgen, das vom Anlagenbetreiber dazu autorisiert wurde.' Das Fachpersonal muss diese Betriebsanleitung gelesen und verstanden haben und deren Anweisungen befolgen.
- Das Gerät darf nur durch Personal bedient werden, das vom Anlagenbetreiber autorisiert und eingewiesen wurde. Die Anweisungen in dieser Betriebsanleitung sind unbedingt zu befolgen.
- Beachten Sie grundsätzlich die in Ihrem Land geltenden Vorschriften bezüglich Öffnen und Reparieren von elektrischen Geräten.

## 1.3 Betriebssicherheit

Beachten Sie folgende Punkte:

- Das Messgerät erfüllt die allgemeinen Sicherheitsanforderungen gemäß EN 61010 sowie die EMV-Vorschriften von EN 61326/A1.
- Der Hersteller behält sich vor, technische Daten ohne spezielle Ankündigung dem entwicklungstechnischen Fortschritt anzupassen. Über die Aktualität und eventuelle Erweiterungen dieser Betriebsanleitung erhalten Sie bei Ihrer E+H-Vertriebsstelle Auskunft.

# 1.4 Rücksendung

Folgende Maßnahmen müssen ergriffen werden, bevor Sie ein Durchfluss-Messgerät an Endress+Hauser zurücksenden, z.B. für eine Reparatur oder Kalibrierung:

- Legen Sie dem Gerät in jedem Fall ein vollständig ausgefülltes Formular "Erklärung zur Kontamination" bei. Nur dann ist es Endress+Hauser möglich, ein zurückgesandtes Gerät zu transportieren, zu prüfen oder zu reparieren.
- Legen Sie der Rücksendung spezielle Handhabungsvorschriften bei, falls dies notwendig ist, z.B. ein Sicherheitsdatenblatt gemäß EN 91/155/EWG.

#### Hinweis!

Eine *Kopiervorlage* des Formulares "Erklärung zur Kontamination" befindet sich am Schluss dieser Betriebsanleitung.

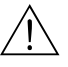

Ś

- Warnung!
  - Senden Sie keine Messgeräte zurück, wenn es Ihnen nicht mit letzter Sicherheit möglich ist, gesundheitsgefährdende Stoffe vollständig zu entfernen, z.B. in Ritzen eingedrungene oder durch Kunststoff diffundierte Stoffe.
  - Kosten, die aufgrund mangelhafter Reinigung des Gerätes für eine eventuelle Entsorgung oder für Personenschäden (Verätzungen usw.) entstehen, werden dem Betreiber in Rechnung gestellt.

# 1.5 Sicherheitszeichen und -symbole

Bei der Konstruktion der Geräte wurde darauf geachtet, dass die dem Stand der Technik entsprechenden Sicherheitsanforderungen erfüllt werden. Die Geräte sind getestet und haben das Werk in betriebssicherem Zustand verlassen. Die Geräte berücksichtigen die einschlägigen Normen und Vorschriften nach EN 61010 "Sicherheitsbestimmungen für elektrische Mess-, Steuer-, Regel- und Laborgeräte". Wenn sie unsachgemäß oder nicht bestimmungsgemäß eingesetzt werden, können jedoch Gefahren von ihnen ausgehen.

Achten Sie deshalb in dieser Betriebsanleitung konsequent auf Sicherheitshinweise, die mit den folgenden Symbolen gekennzeichnet sind:

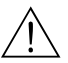

#### Warnung!

"Warnung" deutet auf Aktivitäten oder Vorgänge, die – wenn sie nicht ordnungsgemäß durchgeführt werden – zu Verletzungen von Personen oder zu einem Sicherheitsrisiko führen können. Beachten Sie die Arbeitsanweisungen genau und gehen Sie mit Sorgfalt vor.

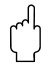

#### Achtung!

"Achtung" deutet auf Aktivitäten oder Vorgänge, die – wenn sie nicht ordnungsgemäß durchgeführt werden – zu fehlerhaftem Betrieb oder zur Zerstörung des Gerätes führen können. Beachten Sie die Anleitung genau.

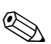

#### Hinweis!

"Hinweis" deutet auf Aktivitäten oder Vorgänge, die – wenn sie nicht ordnungsgemäß durchgeführt werden – einen indirekten Einfluss auf den Betrieb haben, oder eine unvorhergesehene Gerätereaktion auslösen können.

# 2 Identifizierung

### 2.1 Gerätebezeichnung

Das Durchfluss-Messsystem "Prosonic Flow 92" besteht aus folgenden Teilen:

- Messumformer Prosonic Flow 92
- Sensoren Prosonic Flow W, P und Prosonic Flow U

### 2.1.1 Typenschild des Messumformers

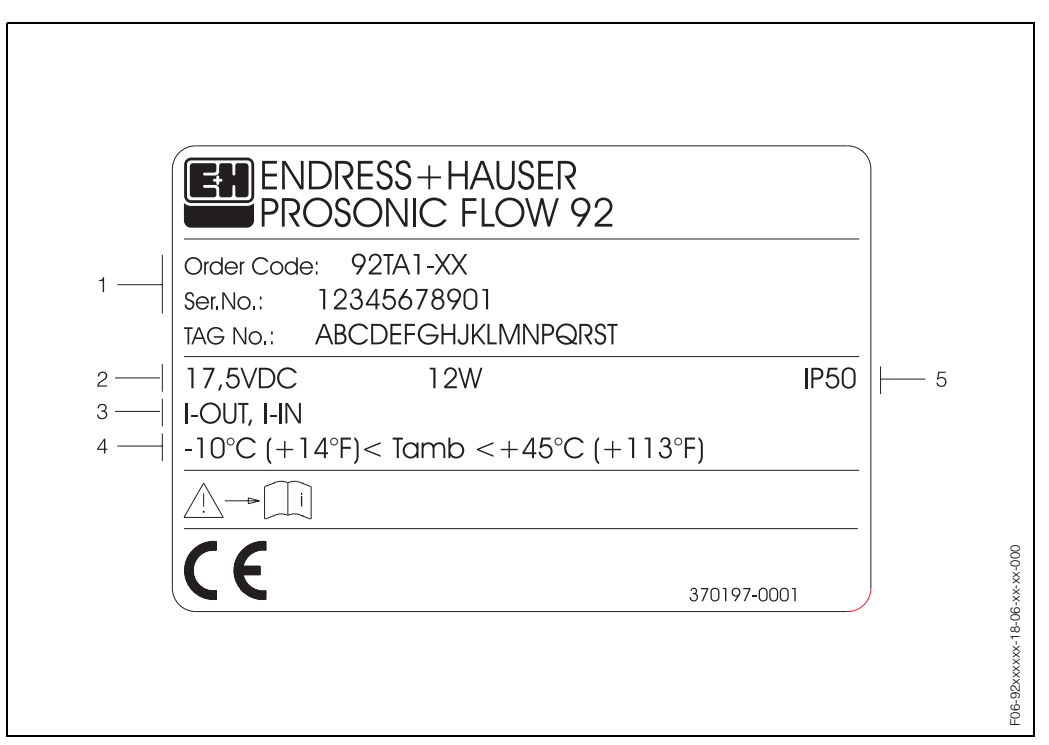

Abb. 1: Typenschildangaben für Messumformer "Prosonic Flow 92" (Beispiel)

- 1 Bestellcode/Seriennummer: Die Bedeutung der einzelnen Buchstaben und Ziffern kann den Angaben der Auftragsbestätigung entnommen werden.
- Versorgungsspannung des Messumformers: 17.5 V DC (Eingangsspannung/-frequenz für den Netzadapter: 100...240 V AC / 47...63 Hz ) Leistungsaufnahme: 12 VA / W
- 3 Verfügbare Eingänge und Ausgänge: I-OUT: mit Stromausgang I-IN: mit Stromeingang
- 4 Umgebungstemperatur
- 5 Schutzart

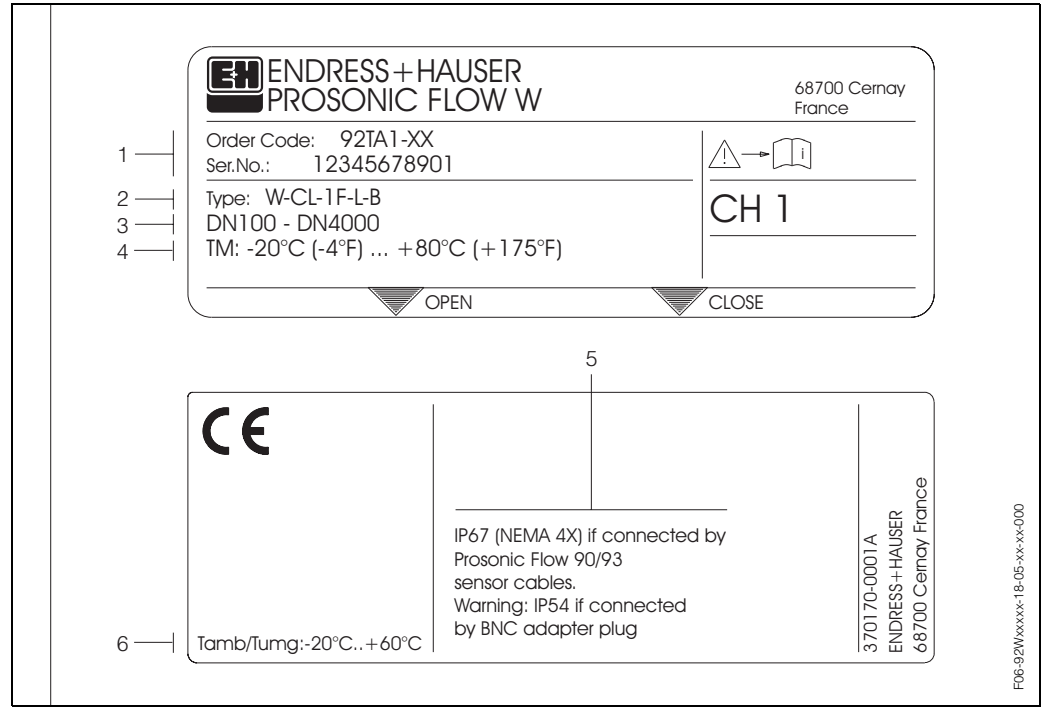

### 2.1.2 Typenschild der Sensoren Prosonic Flow W/P

Abb. 2: Typenschildangaben für Messumformer "Prosonic Flow W/P" (Beispiel)

- 1 Bestellcode/Seriennummer: Die Bedeutung der einzelnen Buchstaben und Ziffern kann den Angaben der Auftragsbestätigung entnommen werden.
- 2 Sensortyp
- 3 Nennweitenbereich: DN 100...4000
- 4 Max. Messstofftemperaturbereich:–20 °C (–4 °F) ... +80 °C (+175 °F)
- 5 Schutzart
- 6 Umgebungstemperatur

## 2.1.3 Typenschild der Sensoren Prosonic Flow U

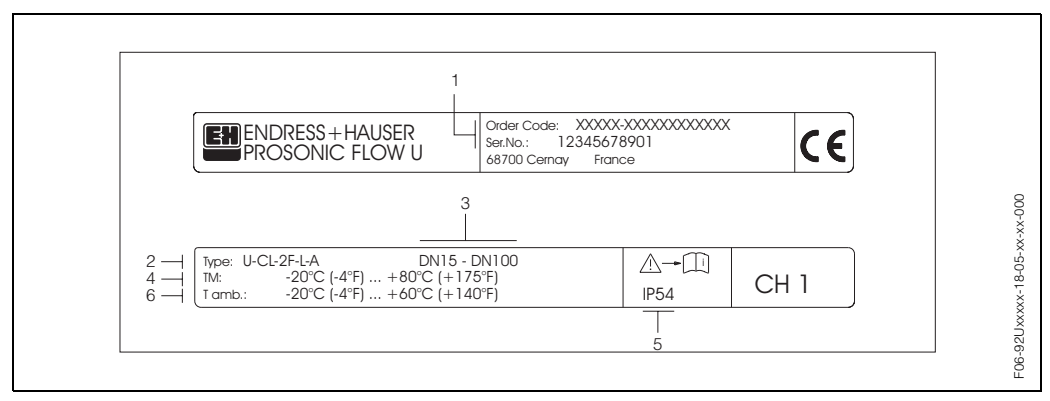

Abb. 3: Typenschildangaben für Messumformer "Prosonic Flow U" (Beispiel)

- 1 *Bestellcode*/Seriennummer: Zur Erläuterung der einzelnen Buchstaben und Ziffern siehe die Angaben auf der Auftragsbestätigung.
- 2 Sensortyp
- 3 Nennweitenbereich: DN 15...100
- 4 Max. Messstofftemperaturbereich: –20 °C (–4 °F) ... +80 °C (+175 °F)
- 5 Schutzart
- 6 Umgebungstemperatur

## 2.2 CE-Zeichen, Konformitätserklärung

Die Geräte sind nach dem Stand der Technik und guter Ingenieurspraxis betriebsicher gebaut und geprüft und haben das Werk in sicherheitstechnisch einwandfreiem Zustand verlassen. Die Geräte berücksichtigen die einschlägigen Normen und Vorschriften nach EN 61010 "Sicherheitsbestimmungen für elektrische Mess-, Steuer-, Regel- und Laborgeräte".

Das in dieser Betriebsanleitung beschriebene Messsystem erfüllt somit die gesetzlichen Anforderungen der EG-Richtlinien. Endress+Hauser bestätigt die erfolgreiche Prüfung des Geräts durch die Anbringung des CE-Zeichens.

# 2.3 Registrierte Warenzeichen

SilGel<sup>®</sup> ist ein eingetragenes Warenzeichen der Wacker-Chemie GmbH, München.

# 3 Montage

## 3.1 Warenannahme, Transport, Lagerung

### 3.1.1 Warenannahme

- Überprüfen Sie, ob Verpackung oder Inhalt beschädigt sind.
- Überprüfen Sie die gelieferte Ware auf Vollständigkeit und vergleichen Sie den Lieferumfang mit Ihren Bestellangaben.

### 3.1.2 Transport

Beim Transport zur Messstelle sind die Geräte im mitgelieferten Behältnis zu transportieren.

## 3.1.3 Lagerung

Beachten Sie folgende Punkte:

- Für Lagerung (und Transport) ist das Messgerät stoßsicher zu verpacken. Dafür bietet die Originalverpackung optimalen Schutz.
- Die Lagertemperatur entspricht dem Umgebungstemperaturbereich (Seite 57) für den Messumformer, die Sensoren und die zugehörigen Sensorkabel.
- Während der Lagerung darf das Messgerät nicht direkter Sonneneinstrahlung ausgesetzt werden, um unzulässig hohe Oberflächentemperaturen zu vermeiden.

## 3.2 Einbaubedingungen

### 3.2.1 Einbaumaße

Abmessungen und Anschlusslängen von Messsensoren und des Messumformers finden Sie auf Seite 61 ff.

### 3.2.2 Einbauort

Eine richtige Messung ist nur bei gefüllter Rohrleitung möglich. **Vermeiden** Sie deshalb folgende Einbauorte in der Rohrleitung:

- Keine Installation am höchsten Punkt der Leitung. Gefahr von Luftansammlungen!
- Keine Installation unmittelbar vor einem freiem Rohrauslauf in einer Fallleitung.

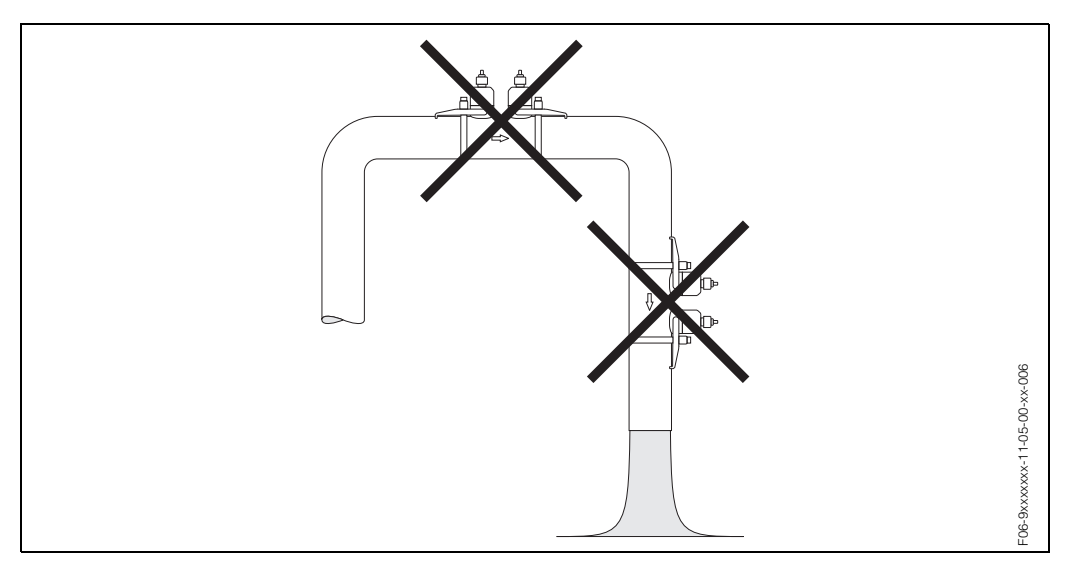

Abb. 4: Einbauort

#### Fallleitungen

Der nachfolgende Installationsvorschlag ermöglicht dennoch den Einbau in eine offene Fallleitung. Rohrverengungen oder die Verwendung einer Blende mit kleinerem Querschnitt als die Nennweite verhindern das Leerlaufen des Rohres während der Messung.

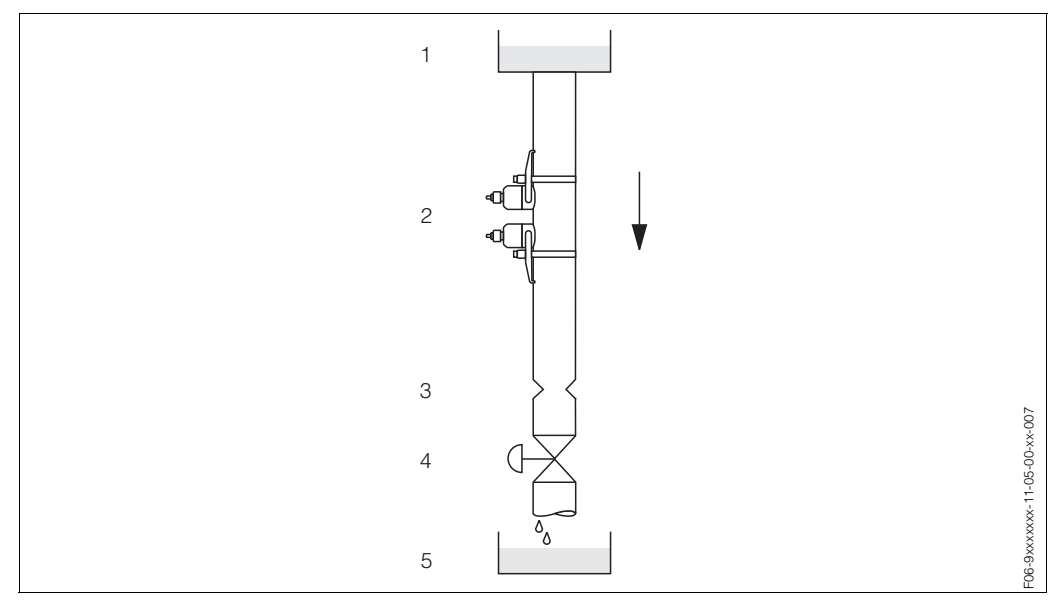

Abb. 5: Einbau in eine Fallleitung

1 = Vorratstank, 2 = Messsensoren, 3 = Blende, Rohrverengung, 4 = Ventil, 5 = Abfüllbehälter

### 3.2.3 Einbaulage

### Vertikale Einbaulage

Empfohlene Einbaulage bei Strömungsrichtung nach oben (Ansicht A). Mitgeführte Feststoffe sinken nach unten. Gase steigen bei stehendem Messstoff aus dem Messsensorbereich. Die Rohrleitung kann zudem vollständig entleert und vor Ablagerungen geschützt werden.

### Horizontale Einbaulage

Im empfohlenen Einbaubereich (C) bei horizontaler Einbaulage (Ansicht B) können Gas- und Luftansammlungen an der Rohrdecke sowie störende Ablagerungen am Rohrboden die Messung weniger beeinflussen.

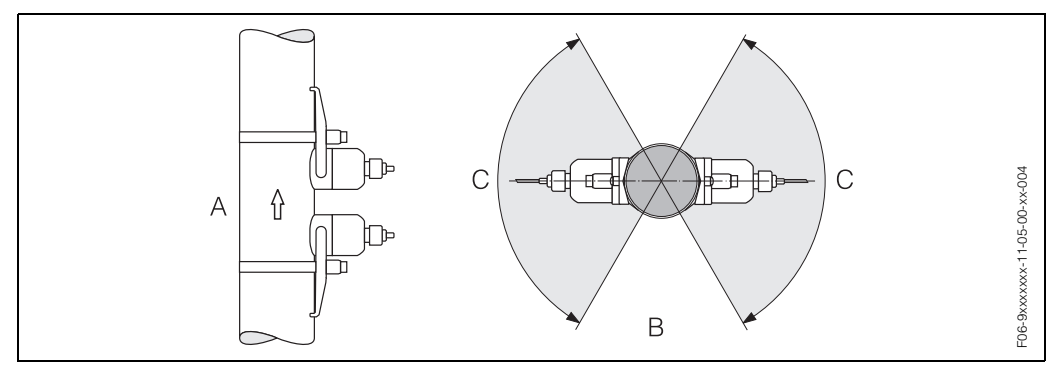

Abb. 6: Einbaulage (A= vertikal, B= horizontal, C = Empfohlener Einbaubereich max. 120°)

### 3.2.4 Ein- und Auslaufstrecken

Den Sensor nach Möglichkeit in deutlichem Abstand vor Bauelementen wie Ventilen, T-Stücken, Krümmern etc. installieren. Wenn mehrere Strömungshindernisse eingebaut sind, muss die jeweils längste Einlauf- oder Auslaufstrecke berücksichtigt werden. Zur Einhaltung der Messgenauigkeitsspezifikationen werden folgende Ein- und Auslaufstrecken empfohlen:

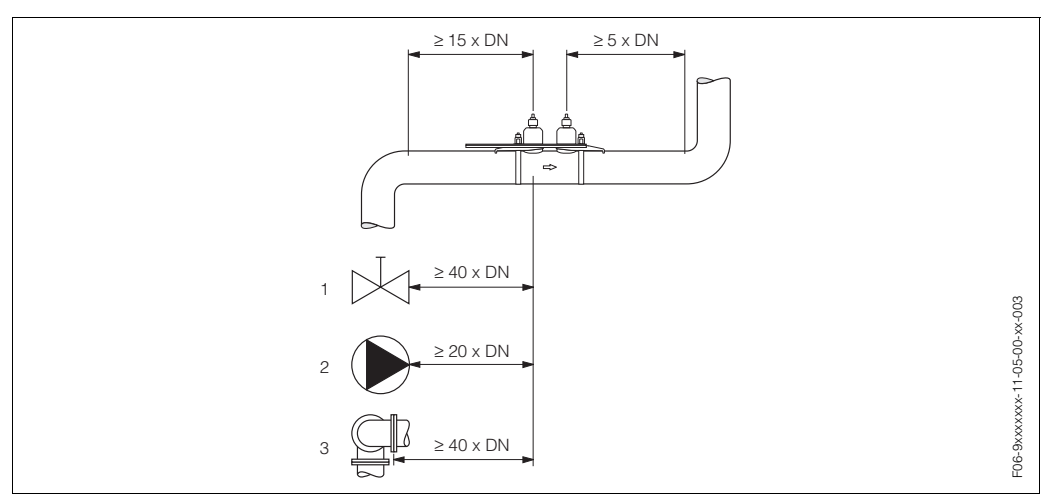

Abb. 7: Ein- und Auslaufstrecken

1 = Ventil; 2 = Pumpe; 3 = Zwei Rohrkrümmungen in unterschiedlichen Richtungen

## 3.2.5 Länge der Anschlusskabel

Es werden abgeschirmte Kabel in folgenden Längen angeboten: 5 m und 10 m

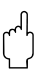

Achtung!

Kabel nicht in die Nähe von elektrischen Maschinen und Schaltelementen verlegen.

### 3.2.6 Sensoranordnung (Clamp-On)

Der Messumformer bietet eine Auswahlmöglichkeit für die Installationsart zwischen 1 bis 4 Traversen. Bitte beachten Sie, dass mit jeder zusätzlichen Reflektionsstelle im Rohr die Signalstärke abnimmt. (Beispiel: 2 Traversen = 1 Reflektionsstelle) Um eine möglichst gute Signalqualität zu erhalten, sollten so wenig Traversen, wie für eine ausreichende Laufzeitdiffenrenz nötig, ausgewählt werden.

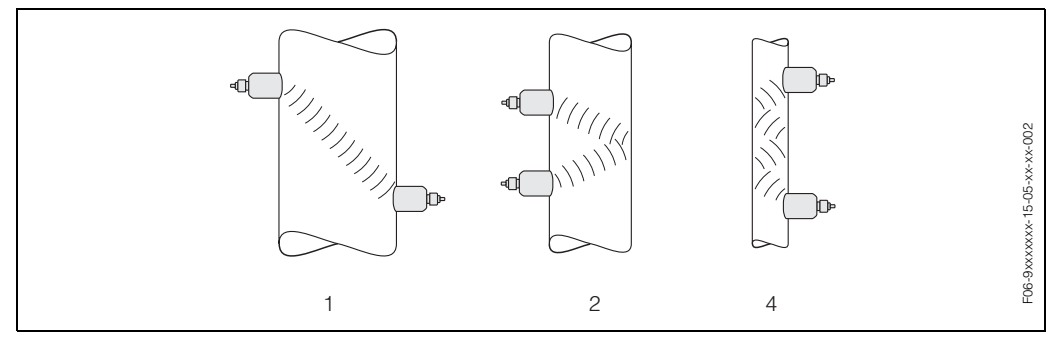

Abb. 8: Sensoranordnung (Clamp-On)

1 = 1 Traverse, 2 = 2 Traversen, 4 = 4 Traversen

#### Empfehlungen:

Die Prosonic Flow Sensoren eignen sich aufgrund ihres Aufbaus und ihrer Eigenschaften besonders für bestimmte Nennweitenbereiche und Rohrwandstärken. Für Prosonic Flow W, P und U werden daher verschiedene Sensortypen für diese unterschiedlichen Anwendungsbereiche angeboten.

Empfehlungen für die Installation der Sensoren finden Sie in der nachfolgenden Tabelle.

| Sensortyp                          | Nennweite                         | Montageart                                          |
|------------------------------------|-----------------------------------|-----------------------------------------------------|
| Prosonic Flow U                    | DN 15100                          | 2 Traversen                                         |
| Prosonic Flow W<br>Prosonic Flow P | DN 5060<br>DN 80600<br>DN 6504000 | 2 (oder 4) Traversen *<br>2 Traversen<br>1 Traverse |

\* siehe Hinweis

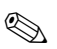

#### Hinweis!

- Prinzipiell empfohlen ist die Installation der Clamp On Sensoren in der Installationsart 2 Traversen. Diese Installationsart erlaubt die einfachste und komfortabelste Art der Montage und ermöglicht es, das System auch dann zu montieren, wenn das Rohr nur von einer Seite zugänglich ist.
- Bei kleiner Rohrnennweite (DN 60 und kleiner) kann der Sensorabstand bei Prosonic Flow W, P für eine Installation mit 2 Traversen zu klein sein. In diesem Fall ist die Installationsart mit 4 Traversen zu verwenden. In allen anderen Fällen ist prinzipiell die Konfiguration 2 Traversen zu bevorzugen.
- Für Rohre mit einer Wandstärke > 4 mm, Rohre aus Verbundwerkstoffen wie z.B. GFK sowie Rohre mit Auskleidungen ist prinzipiell der Einsatz der Prosonic Flow W, P Sensoren DN 100...4000 empfohlen, auch im Nennweitenbereich < DN 100. Dies gilt auch bei Anwendungen mit stark akustisch dämpfenden Medien. Für diese Anwendungen empfehlen wir prinzipiell die Montage der W, P Sensoren in der Installationsart 1 Traverse.
- Prosonic Flow U ist im Nennweitenbereich DN 15...50 vorzugsweise f
  ür den Einsatz an Kunststoffrohren geeignet. Im Nennweitenbereich von DN 50...100 k
  önnen sowohl die Sensortypen Prosonic Flow W, P als auch Prosonic Flow U eingesetzt werden. F
  ür Anwendungen ab DN 60 wird prinzipiell der Einsatz der Prosonic Flow W, P Sensoren empfohlen.
- Zeigt das Messgerät eine unzureichende Signalstärke an, sollte die Anzahl der Traversen reduziert werden.

# 3.3 Installation

### 3.3.1 Anbringen der Spannbänder

### Für Sensor W, DN 50...4000

Achtung!

Rätsche und Federn vor jedem Gebrauch auf Funktionssicherheit überprüfen. Spannbänder auf eventuelle Beschädigungen überprüfen.

Schließen des Spannbandverschlusses:

- 1. Einen der mitgelieferten Gewindebolzen auf das Spannband aufschieben.
- 2. Das Spannband unverdreht um das Rohr führen und das Ende bei geöffneter Rätsche (a) durch den Achsenschlitz schieben. Von Hand vorspannen durch Ziehen am freien Spannbandende (a).

#### Hinweis!

Ohne Vorspannen ist das Lösen der Spannbänder erschwert.

- 3. Stufenloses Anspannen durch Rätschenbewegung, d.h. den Hebel vor- und zurückbewegen (b), bis das Spannband optimal gespannt ist.
- 4. Anschliessend Hebel zuklappen (c).

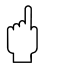

#### Achtung!

Spannsicherung (d) muss beidseitig einrasten!

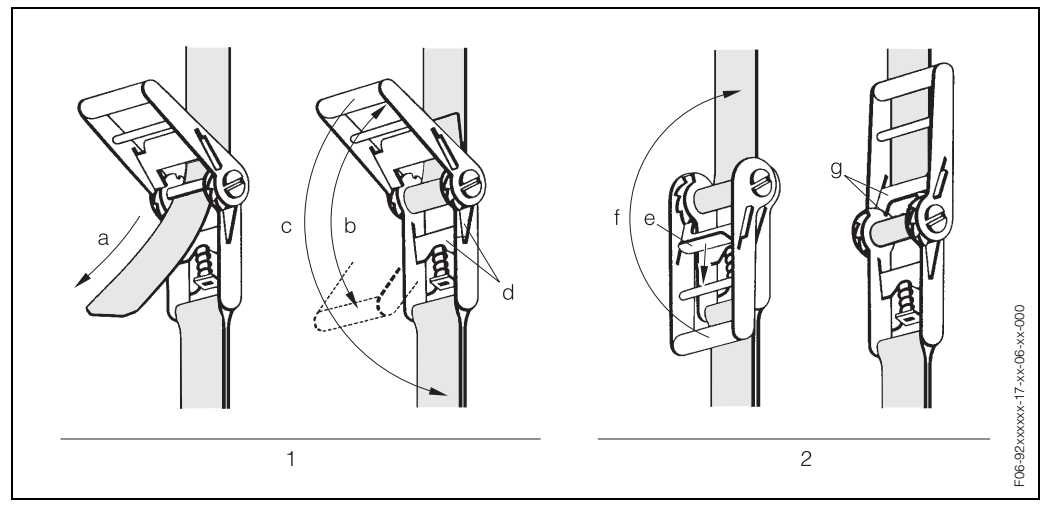

Abb. 9: Spannbandverschluss

1 = Schließen des Spannbandverschlusses

2 = Öffnen des Spannbandverschlusses

Öffnen des Spannbandverschlusses:

1. Hebelsicherung (e) zurückziehen und gleichzeitig Hebel um 180° aufklappen (f) bis Hebelsicherung (g) eingerastet ist. Spannband herausziehen.

#### Für Sensor W, DN 250...4000, für Festinstallation

Zubehör zur Festinstallation der Spannbänder an Rohren mit großer Nennweite. Für wiederholte Messungen ist es sinnvoll, die Spannbänder am Rohr montiert zu lassen. Hierfür sind Spannbänder und Zentrierplatten für die Festinstallation als Zubehör lieferbar (siehe Seite 47). Die Halter für die Prosonic Flow-Sensoren W sind hierfür ebenfalls geeignet.

Die folgenden Schritte beziehen sich auf Abb. 10 auf Seite 18.

 Messen Sie den Rohrumfang. Kürzen Sie das Spannband auf Rohrumfang + 10 cm.

Achtung!

Verletzungsgefahr! Beim Kürzen des metallischen Spannbands darauf achten, dass keine scharfen Kanten entstehen.

- 2. Schlaufen Sie das Spannband durch eine der Zentrierplatten mit dem Gewindebolzen (1).
- Führen Sie beide Spannbandenden durch die dafür vorgesehenen Öffnungen am Spannbandverschluss von oben nach unten durch (2). Biegen Sie die Enden der Spannbänder um.
- 4. Führen Sie beide Verschlusshälften ineinander (3). Achten Sie darauf, dass noch genügend Weg vorhanden ist, damit mit der Verschlussschraube das Spannband festgezogen werden kann.
- 5. Ziehen Sie mit Hilfe eines Schraubendrehers das Spannband fest (4).

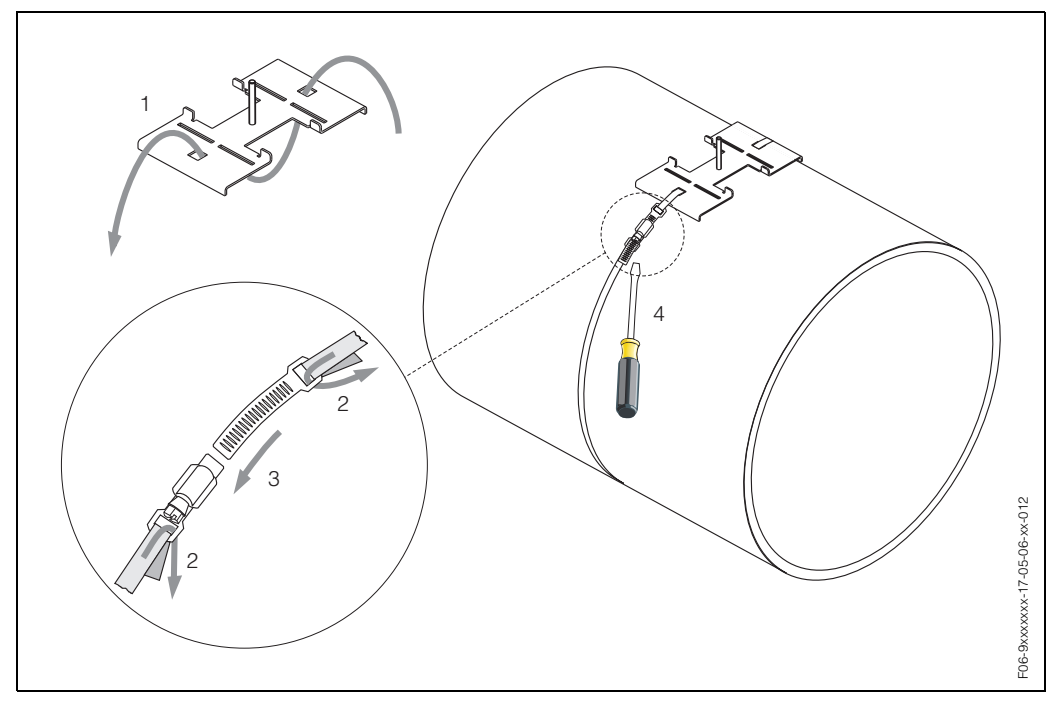

Abb. 10: Spannbandmontage für DN 250...4000

#### Für Sensor U, DN 15...100

Die Vorgehensweise für die Installation der Spannbänder für den U-Sensor finden Sie auf Seite 23 im Kapitel "Installation der Sensoren Prosonic Flow U".

### Für Sensoren P - DN 50...300

- 1. Schieben Sie einen der mitgelieferten Gewindebolzen auf das Spannband (oder beide Gewindebolzen bei der Schallgeschwindigkeitsmessung).
- 2. Führen Sie das Spannband verdrehungsfrei um das Rohr und das Spannbandende durch den Spannbandverschluss (beachten Sie, dass die Schraube ausgeklappt sein muss).
- 3. Von Hand das Spannband so fest wie möglich straffen.
- 4. Schraube einklappen und mit einem Schraubendreher das Spannband unverrückbar festziehen.
- 5. Falls gewünscht, das Spannband anschließend auf die gewünschte Länge kürzen.

Achtung!

Verletzungsgefahr! Vermeiden Sie beim Kürzen des Spannbandes scharfe Kanten.

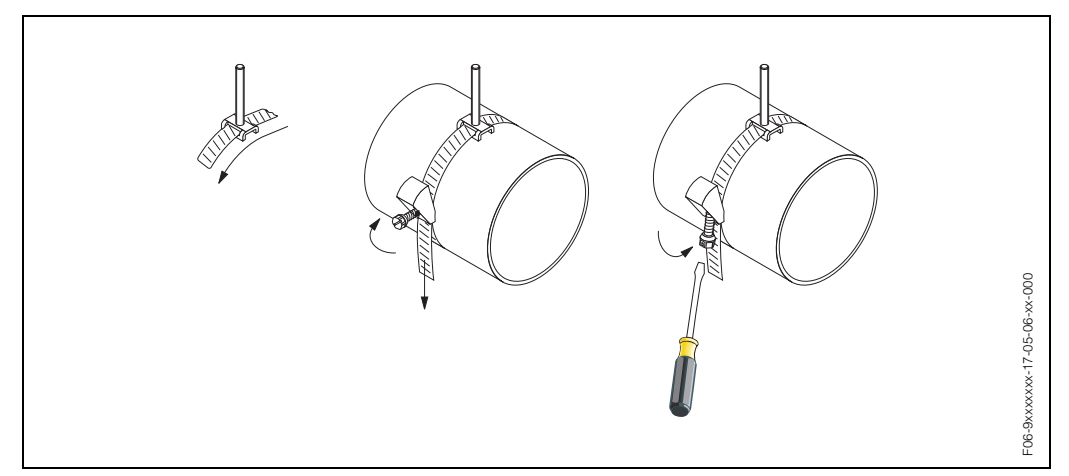

Abb. 11: Spannbandmontage für DN 50...300

### 3.3.2 Installation der Sensoren Prosonic Flow W, P

#### Ausführung mit 1 Traverse

 Befestigen Sie ein Spannband für kleine oder große Nennweiten an, wie auf Seite 17 und Seite 18 beschrieben.
 Zweites Spannband (Gewindebolzen auf gegenüberliegenden Seite) montieren.
 Das zweite Spannband muss noch verschiebbar sein.

#### Zwischenschritt

Die Ermittlung der Schnurlänge erfolgt über das Menü "Messstellen-Einstellung" (siehe Seite 42, 68).

2. Geben Sie die Schnurlänge für beide Schnurhälften ein.

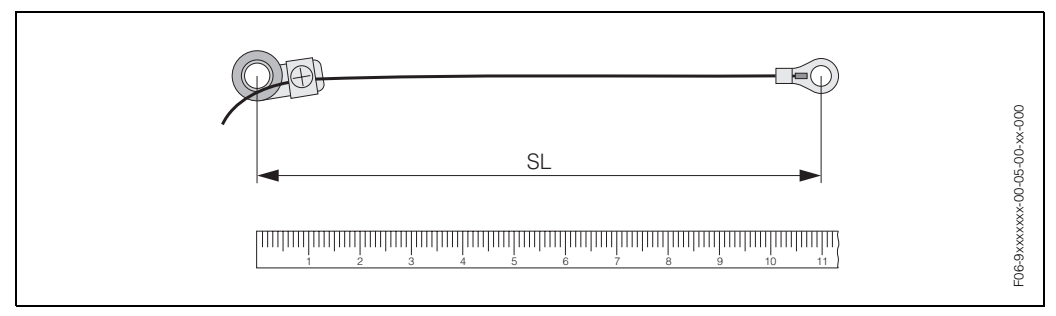

Abb. 12: Markieren der ermittelten Schnurlänge an der Schnurmessvorrichtung (SL = Schnurlänge)

3. Kabelschuh und Fixierteil über den ersten Gewindebolzen stülpen. Je eine Schnur auf einer Seite des Rohres herumführen. Kabelschuh und Fixierteil über den zweiten Gewindebolzen stülpen. Ziehen Sie an dem Gewindebolzen mit dem Spannband, bis beide Schüre gleich lang sind. Spannband fest montieren. Kreuzschlitzschrauben der Fixierteile lösen. Nehmen Sie die Schnüre ab.

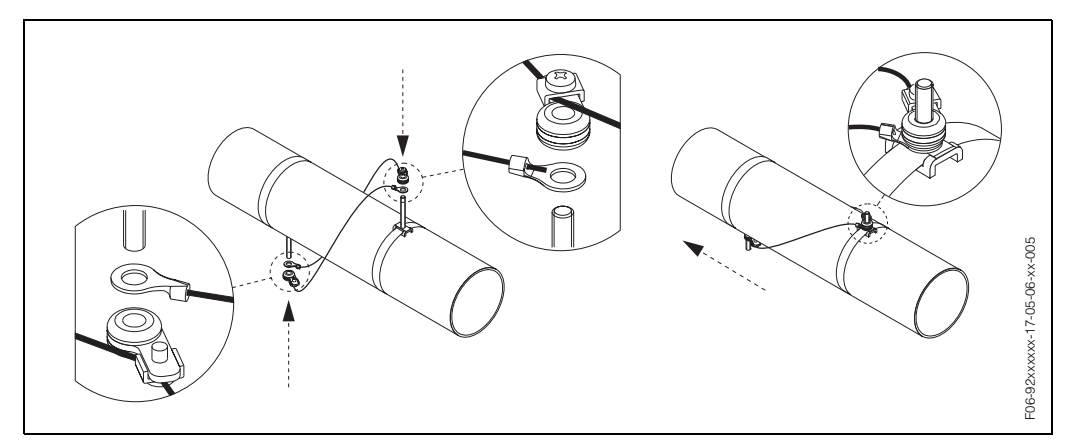

Abb. 13: Verwendung der Schnurmessvorrichtung zur Positionierung der Gewindebolzen

4. Setzen Sie beide Sensorhalter auf die Gewindebolzen am Rohr auf und ziehen Sie die Fixiermuttern mit einem Schraubenschlüssel (AF 13) fest.

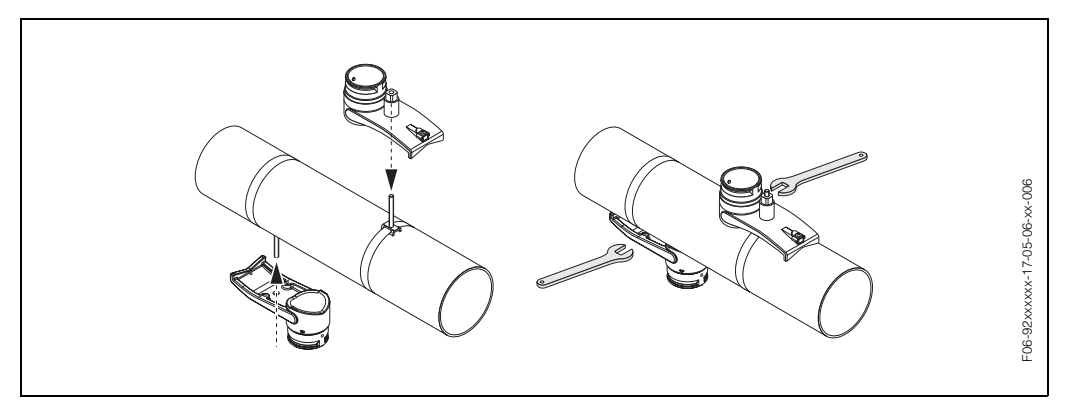

Abb. 14: Installation der Sensorhalter

5. Bestreichen Sie die Kontaktfläche der Sensoren mit einer gleichmäßigen, ca. 1 mm dicken Schicht des Koppelmediums (vom Zentrum bis zur Nut,) siehe Seite 45. Führen Sie anschließend die Sensoren sorgfältig in die Sensorhalterungen ein. Schieben Sie den Sensordeckel auf die Sensorhalterung, bis er hörbar einrastet. Achten Sie darauf, dass die auf Sensorgehäuse und Sensorhalter angebrachten Pfeilmarkierungen (▲ / ▼ "close") aufeinander zeigen. Setzen Sie anschließend den Adapterstecker des Sensorkabels in die vorgesehene Öffnung ein und ziehen Sie den Stecker von Hand bis zum Anschlag fest. Verbinden Sie die BNC-Sensorkabel mit den Adaptersteckern.

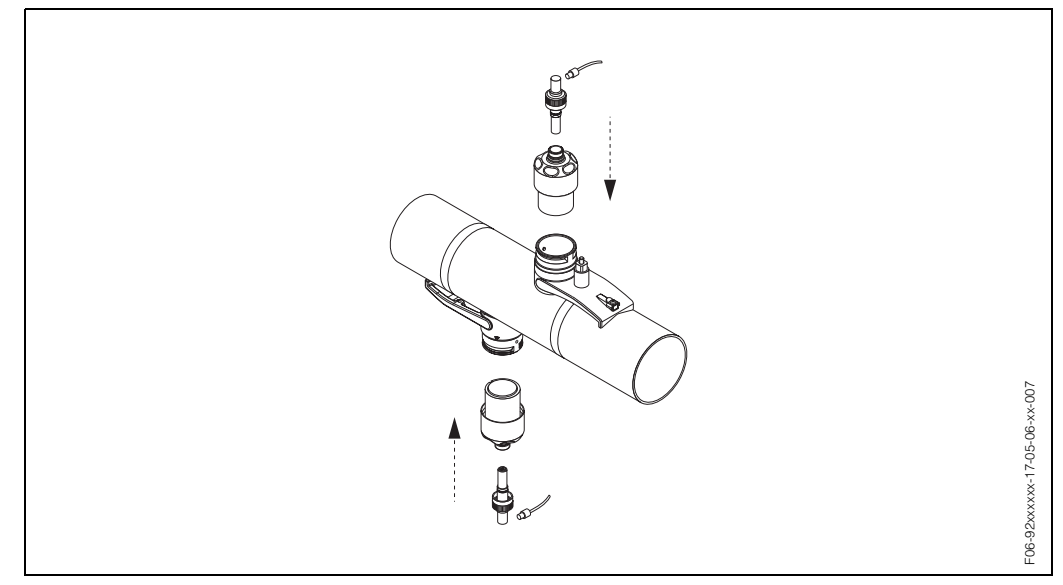

Abb. 15: Installation der Sensoren und der Sensoranschlüsse.

6. Zur Demontage der Sensoren gehen Sie in umgekehrter Reihenfolge vor.

### Ausführung: 2 oder 4 Traversen

- Fixieren Sie ein Spannband, wie auf Seite 17 beschrieben. Zweites Spannband noch nicht fest montieren. Das zweite Spannband muss noch entlang des Rohres verschiebbar sein.
- 2. Ermitteln Sie mit dem Menü "Messstellen-Einstellung" (siehe Seite 42, 68) die für den betreffenden Anwendungsfall geeigneten Distanzlöcher (Sensorabstand) an der Montageschiene (ein Buchstabe zwischen A...K für Sensor 1 und eine Zahl zwischen 10 und 76 für Sensor 2).
- 3. Setzen Sie die Montageschiene auf die Gewindebolzen und ziehen Sie anschließend das zweite Spannband fest. Entfernen Sie die Montageschiene.

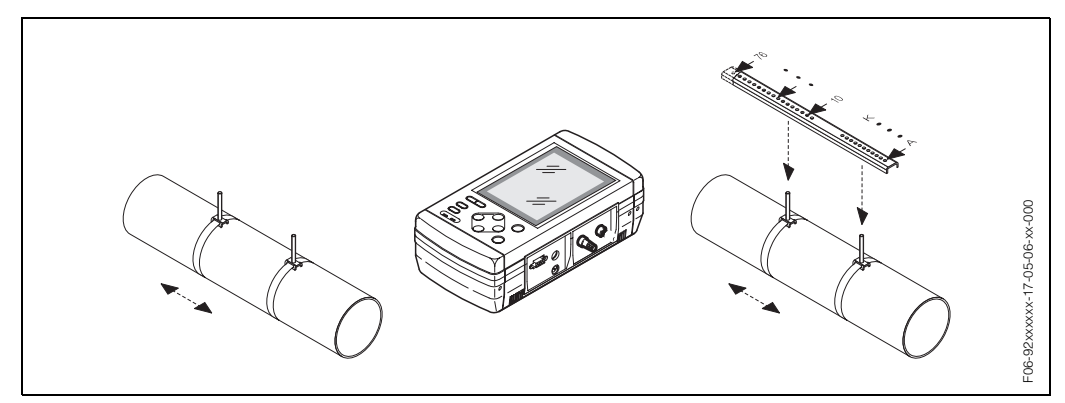

Abb. 16: Installationsschritte 1 bis 3, Messsensoren Prosonic Flow W, Ausführung mit 2 oder 4 Traversen

- 4. Führen Sie die Sensorhalter über die Gewindebolzen auf das Rohr. Ziehen Sie die Fixiermuttern mit einem Schraubenschlüssel (AF 13) fest.
- 5. Bestreichen Sie die Kontaktfläche der Sensoren mit einer gleichmäßigen, ca. 1 mm dicken Schicht des Koppelmediums (vom Zentrum bis zur Nut,) siehe Seite 45. Anschließend führen Sie die Sensoren sorgfältig in die Sensorhalterung ein. Schieben Sie den Sensordeckel auf die Sensorhalterung, bis er hörbar einrastet. Achten Sie darauf, dass die auf Sensorgehäuse und Sensorhalter angebrachten Pfeilmarkierungen (▲ / ▼ "close") aufeinander zeigen. Setzen Sie anschließend den Adapterstekker des Sensorkabels in die vorgesehene Öffnung ein und ziehen Sie den Stecker von Hand bis zum Anschlag fest. Verbinden Sie die BNC-Sensorkabel mit den Adaptersteckern.

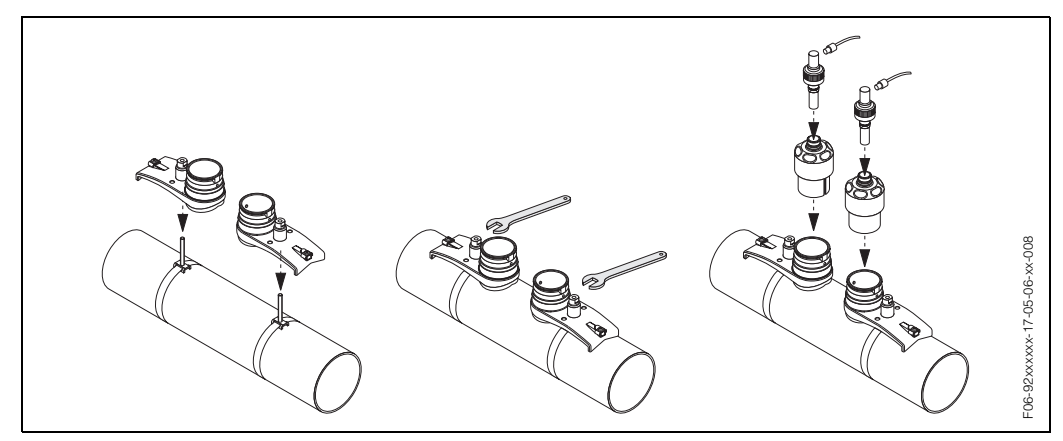

Abb. 17: Installationsschritte 4 bis 5, Messsensoren Prosonic Flow W, Ausführung mit 2 oder 4 Traversen

6. Zur Demontage der Sensoren gehen Sie in umgekehrter Reihenfolge vor.

### 3.3.3 Installation der Sensoren Prosonic Flow U

Zwischenschritt:

Vorbereitung des Spannbandverschlusses für die Erstmontage.

- 1. Ziehen Sie das Spannband mit der Klettverschlussseite innen durch die unterste Öffnung des Spannbandverschlusses (a).
- 2. Schlaufen Sie das Spannband durch die oberste Öffnung zurück (b).
- 3. Biegen Sie das Spannband so, dass Sie es durch die mittlere Öffnung führen können (C) und zwar so weit, dass Sie mindestens 20 mm für ein Aufeinanderpressen der beiden Klettverschlussseiten zur Verfügung haben (d).
- 4. Ziehen Sie das Spannband durch die unterste Öffnung straff zurück (e).
- 5. Fahren Sie fort mit der Sensormontage.

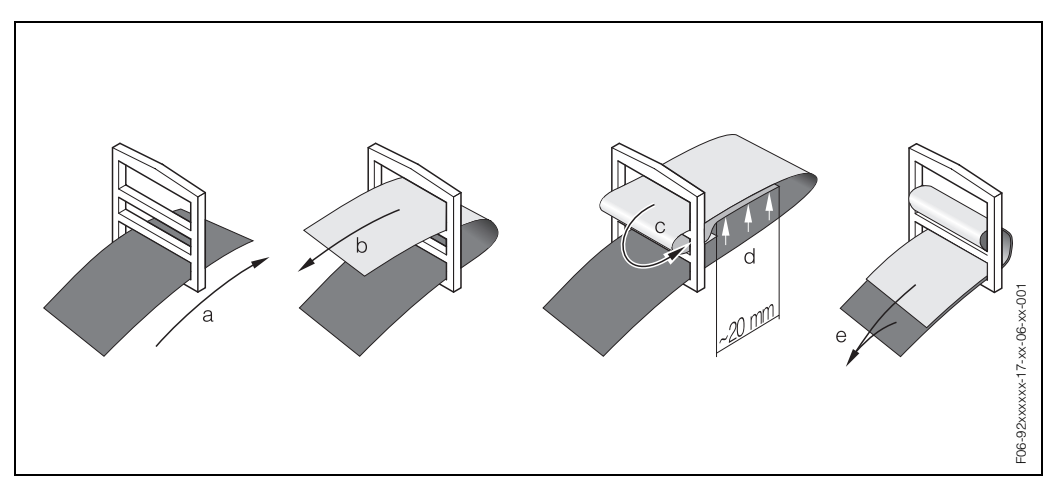

Abb. 18: Vorbereitung des Spannbandverschlusses

1. Schlaufen Sie das Spannband für Sensoren U um das Rohr und führen Sie es durch den Verschluss. Achten Sie darauf, dass das Band nicht verdreht ist und dass die glatte Seite am Rohr anliegt. Ziehen Sie das Band noch nicht fest. Fahren Sie mit dem zweiten Band fort.

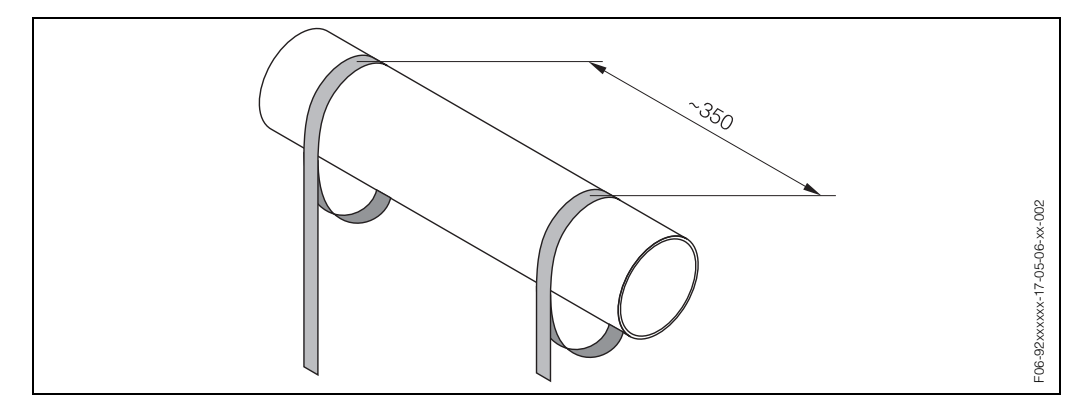

Abb. 19: Vorbereitung der Spannbänder für die Sensormontage

 Bereiten Sie den U-Sensor f
ür die Installation vor: Verwenden Sie das Men
ü "Messstellen-Einstellung" (siehe Seite 67), um den f
ür den betreffenden Anwendungsfall geeigneten Sensorabstand zu ermitteln.

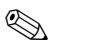

#### Hinweis!

Der U-Sensor ist ausschließlich für die Anordnung mit 2 Traversen vorgesehen. Achten Sie darauf, dass im Menü "Messstellen-Parameter" die Anzahl der Traversen auf 2 gesetzt ist (siehe Seite 67).

3. Stellen Sie den Sensorabstand ein, indem Sie die Sensoren (a) entlang der Befestigungsschiene verschieben und die Sensor-Fixierungsmuttern (b) festziehen. Die Sensorposition kann innerhalb des Einstellbereichs frei gewählt werden. Drehen Sie die Sensor-Einstellschraube entgegen dem Uhrzeigersinn (c), so dass sich der Sensor innerhalb der Befestigungsschiene nach oben bewegt. Bestreichen Sie die Sensoren mit Koppelmedium, wie auf Seite 45 beschrieben.

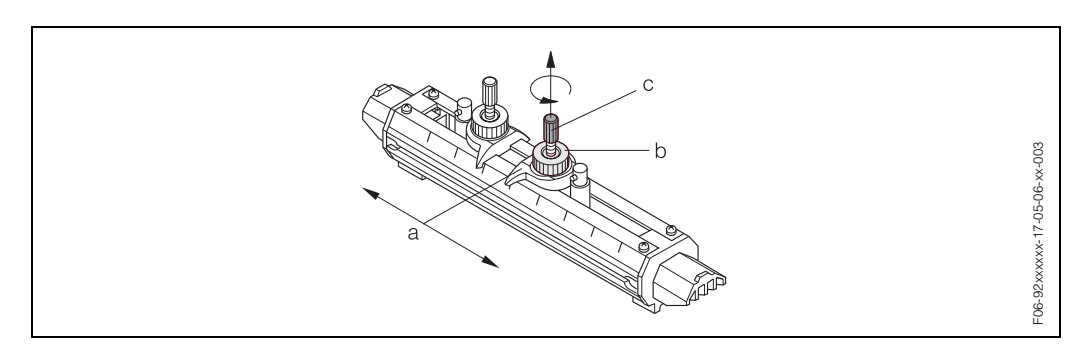

Abb. 20: Vorbereitung der Sensorbaugruppe für die Installation

- 4. Installation der Baugruppe mit U-Sensoren:
  - Montieren Sie die Sensorbaugruppe auf dem Rohr, wie in der obigen Abbildung dargestellt. Legen Sie die Spannbänder über die Sättel an den Rahmenenden der Sensorbaugruppe. Ziehen Sie die Bänder von Hand fest und fixieren Sie sie, indem Sie die rauen Seiten der Bänder aufeinander drücken. Senken Sie die Sensoren ab, indem Sie die Sensor-Einstellschraube (e) im Uhrzeigersinn drehen, bis die Sensorfläche die Rohroberfläche berührt. Schließen Sie dann die BNC-Sensorkabel (stromaufwärts und stromabwärts) an die Sensoren an (f).

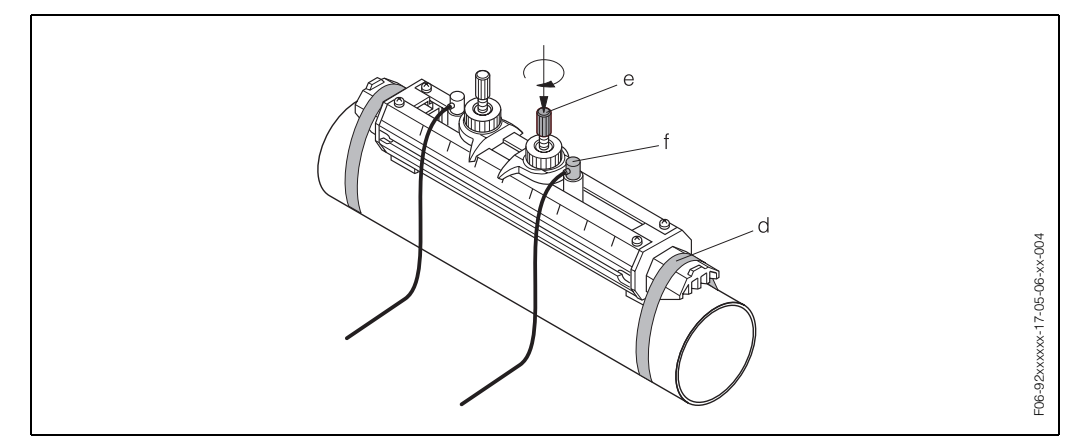

Abb. 21: Installation der Baugruppe mit U-Sensoren

5. Zur Demontage der Sensoren gehen Sie in umgekehrter Reihenfolge vor.

# 3.4 Prüfung der Installation

Führen Sie nach der Montage des Messgerätes auf die Rohrleitung folgende Kontrollen durch:

| Gerätezustand und -spezifikationen                                                                                           | Hinweise           |
|----------------------------------------------------------------------------------------------------|--------------------|
| Ist das Messgerät beschädigt?                                                                                                | Sichtkontrolle     |
| Entspricht das Messgerät den Messstellenspezifikationen, wie Prozes-<br>stemperatur, Umgebungstemperatur, Messbereich, usw.? | siehe Seite 55 ff. |
| Einbau                                                                                                    | Hinweise           |
| Sind Messstellennummer und Beschriftung korrekt ?                                                                            | Sichtkontrolle     |
| Prozessumgebung / -bedingungen                                                                                               | Hinweise           |
| Sind die Sensoren an ihrem vorgeschriebenen Einbauort richtig instal-<br>liert?                                              | siehe Seite 14     |
| Wurden die Ein- und Auslaufstrecken eingehalten?                                                                             | siehe Seite 15     |
| Ist das Messgerät gegen Niederschlag und direkte Sonneneinstrah-<br>lung geschützt?                                          | Sichtkontrolle     |

# 4 Verdrahtung

# 4.1 Anschluss der Sensorkabelverbindung

### 4.1.1 Anschluss der Sensoren Prosonic Flow W, P, U

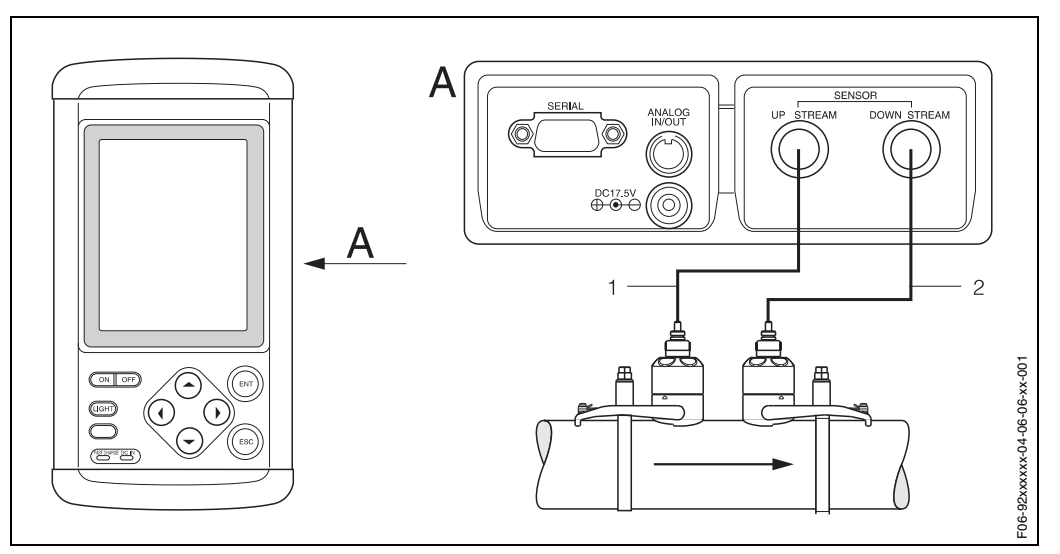

Abb. 22: Anschluss der Durchfluss-Sensoren des Messsystems

A = Ansicht A

1 = Sensorkabel stromaufwärts

2 = Sensorkabel stromabwärts

## 4.1.2 Kabelspezifikationen

Sensorkabel

- Spezial-Koaxialleitung
- Es sind die von E+H ab Werk vorkonfektionierten und mit jedem Sensorpaar mitgelieferten Kabel zu verwenden.
- Die Kabel sind in den Längen 5 m und 10 m erhältlich.
- Die W, U-Sensoren werden mit BNC-Steckern angeschlossen (IP 54).

#### Achtung!

Siehe die besonderen Hinweise in Kap. 4.4 "Schutzart" auf Seite 33.

*Einsatz in elektrisch stark gestörter Umgebung:* Das Messgerät erfüllt die EMV-Vorschriften gemäß EN 61326/A1.

# 4.2 Anschluss der Messeinheit

### 4.2.1 Anschluss Messumformer

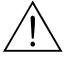

Warnung!

- Keine anderen Netzadapter verwenden; dies könnte zu Unfällen oder zur Beschädigung des Geräts führen.
- Typenschildangaben auf dem Netzgerät mit ortsüblicher Versorgungsspannung und -frequenz vergleichen. Ferner sind die national gültigen Installationsvorschriften zu beachten.

### Stromversorgung über Netzadapter

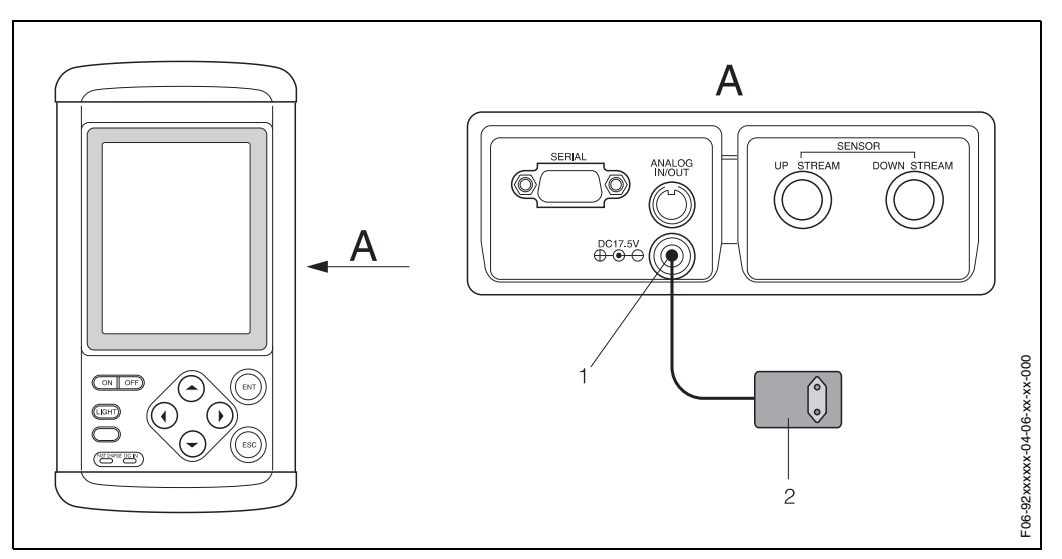

Abb. 23: Anschluss des Netzadapters

A = Ansicht A

1 = Anschluss 17,5 V DC

2 = Wechselspannungs-Netzadapter für die Stromversorgung und zum Laden des Akkus: 100...240 V AC,

47...63 Hz, Leistungsaufnahme ≤12 W

Der Netzadapter wird mit den folgenden genormten Netzanschlusssteckern geliefert:

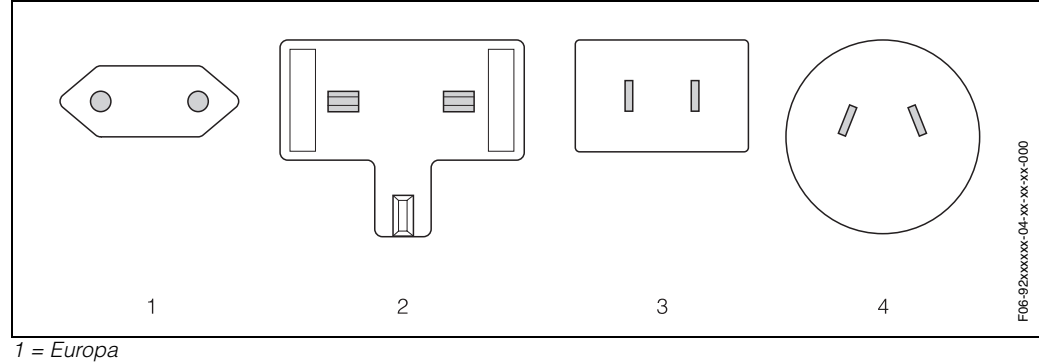

2 = Großbritannien

3 = USA/Japan

4 = Australien

#### Stromversorgung durch eingebauten Akku

Zum Laden des Akkus die Gerätespannung ausschalten und den Netzadapter an das Gerät anschließen, wie oben gezeigt. Die LED "FAST CHARGE" leuchtet rot, und die LED "DC IN" leuchtet grün. Wenn das Messgerät vollständig aufgeladen ist, blinkt die LED "FAST CHARGE" rot. Mit einem vollständig geladenen Akkupack kann das Gerät ca. 5 Stunden lang Messungen durchführen (bei ausgeschalteter Hintergrundbeleuchtung). Die erforderliche Ladedauer beträgt ca. 3 Stunden.

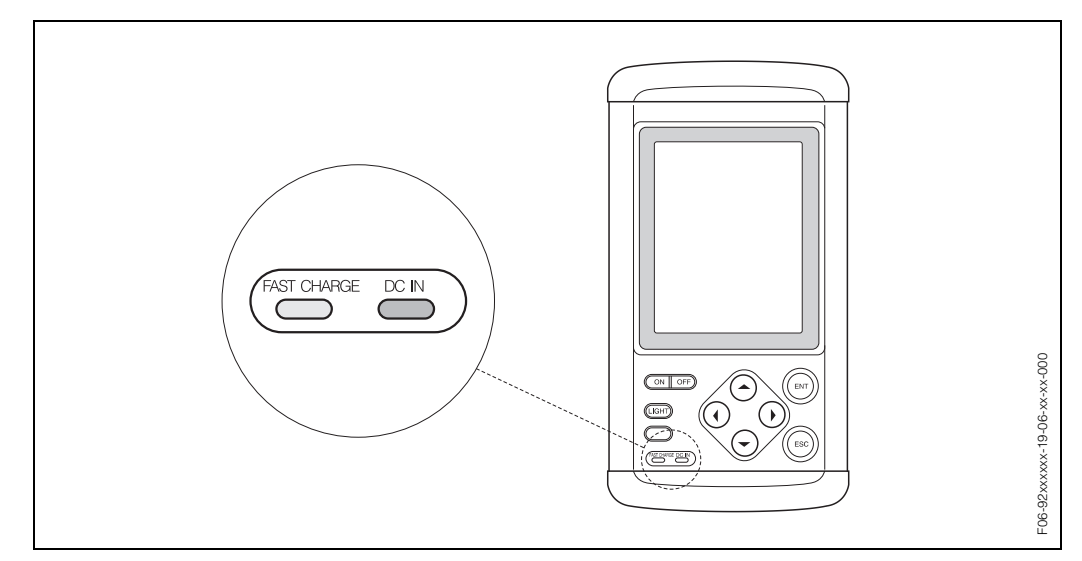

Abb. 24: Ladezustandsanzeige des eingebauten Akkus

### 4.2.2 Anschluss des analogen Eingangs/Ausgangs

Dieser Anschluss dient zur Verbindung von Empfangsgeräten (Anzeigen, Datenschreiber etc.) mit dem Durchflussmessgerät.

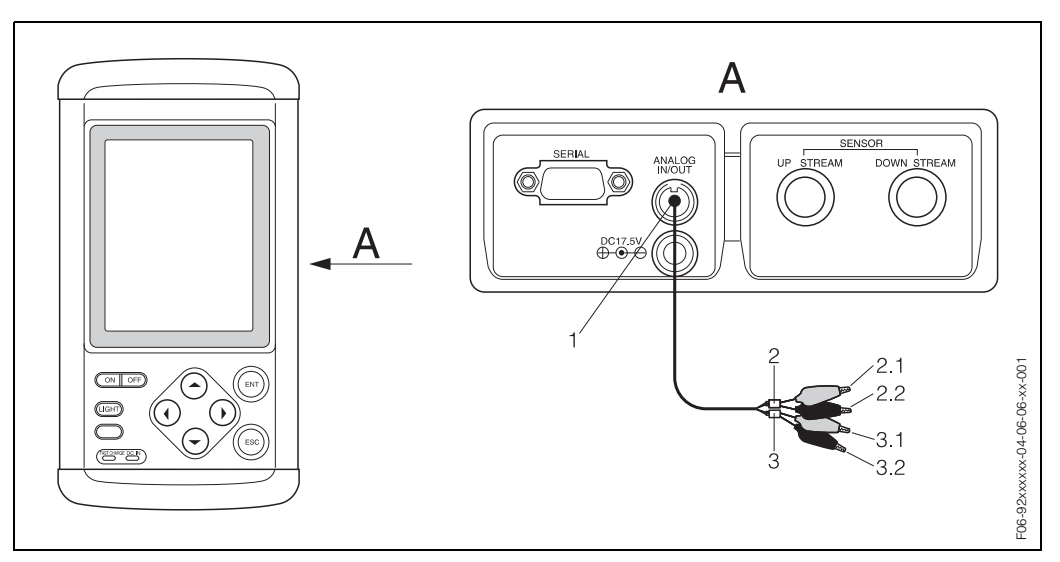

Abb. 25: Anschluss des Kabels für den analogen Eingang/Ausgang

A = Ansicht A

- 1 = Anschluss für den analogen Eingang/Ausgang
- 2 = Leitungen für den Analogausgang; 2.1 = rot (+); 2.2 = schwarz (-)
- 3 = Leitungen für den Analogeingang; 3.1 = rot (+); 3.2 = schwarz (-)

Der zulässige Lastwiderstand des Analogausgangs beträgt 0...1 k $\Omega$ . Der Eingangswiderstand des Analogeingangs beträgt 100  $\Omega$ .

### 4.2.3 Datenprotokoll-Anschluss

Folgende Protokollierungsparameter für bis zu 20 Messstellen können an einen Personal Computer übermittelt werden:

- Echtzeitdaten
- Maximal 40.000 Datenpunkte (Uhrzeit, Geschwindigkeit, Durchflussmenge, Summen, Analogeingang, Status) welche im Speicher des Datenloggers gehalten werden.

Wenn die Datenprotokollierung mit einem Personal Computer erfolgt, wird ein RS-232C-Kabel für die serielle Datenübertragung zwischen dem RS232C-Anschluss des Personal Computers und dem Anschluss "SERIAL" (siehe Abbildung unten) am Messumformer verwendet.

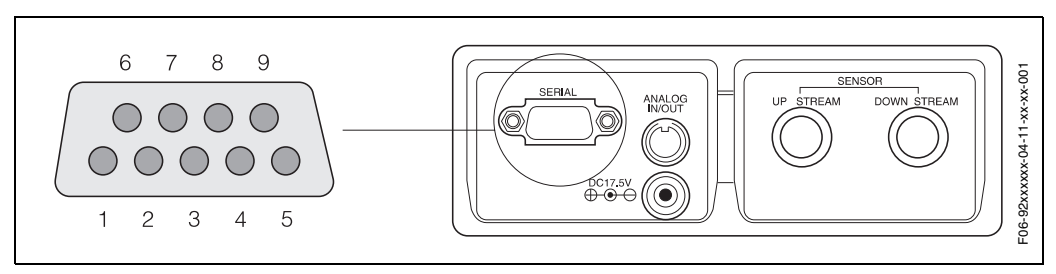

Abb. 26: Serielle Kommunikation für die Datenprotokollierung

#### D-SUB, 9-polig, Buchse

| Pin-Nr. | Symbol | Belegung                                   |
|---------|--------|--------------------------------------------|
| 1       | _      | _                                          |
| 2       | R x D  | Received Data (Empfangsdaten)              |
| 3       | ТхD    | Transmitted Data (Sendedaten)              |
| 4       | DTR    | Data Terminal Ready (Datenendgerät bereit) |
| 5       | GND    | Signalmasse                                |
| 6       | DSR    | Data Set Ready (Daten bereit)              |
| 7       | RTS    | Request To Send (Sendeanforderung)         |
| 8       | CTS    | Clear To Send (Sendebereit)                |
| 9       | _      | -                                          |
|         |        |                                            |

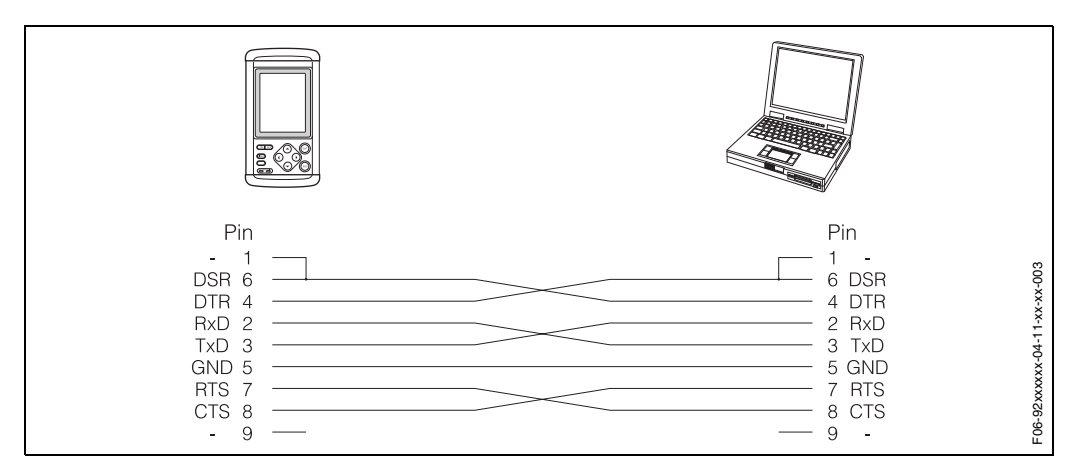

Abb. 27: Litzenbelegung des Datenübertragungskabels

Max. Kabellänge: 15 m

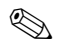

#### Hinweis!

Zur Verbindung benötigen Sie ein Null-Modem-Kabel und ein Gender-Changer Adapter (9-poliger Sub D-Stecker).

### Technische Daten der Datenprotokollierung

Kommunikationssystem: Halbduplex Synchronisierungssystem: Start/Stop-Synchronisierung Übertragungsgeschwindigkeit: 300 / 600 / 1200 / 2400 / 4800 / 9600 bps (wählbar) Parität: gerad-/ungeradzahlig / Keine (wählbar) Datenlänge: 8 Bit Stopbit: 1 Bit / 2 Bits (wählbar) Datencode: ASCII Isolation: Keine galvanische Trennung zwischen Übertragungsleitung und Messumformer.

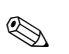

### Hinweis!

Nehmen Sie nach der Installation die folgenden Einstellungen vor:

- Übertragungsgeschwindigkeit
- Parität
- Stoppbit

#### Kommunikationssteuerung

- Die Übertragung der Daten erfolgt beim Prosonic Flow 92 in Abhängigkeit von dem vom Host-Rechner gelieferten Anforderungsbefehl.
- Wenn ein Befehl des Host-Rechners empfangen wird, werden die dem Befehl entsprechenden Daten vom Prosonic Flow 92 zum Host-Rechner übertragen.
- Befehle werden vom Host-Rechner zum Prosonic Flow 92 im ASCII-Code übertragen.
- Der letzte Code jedes Befehls ist "Zeilenumschaltung" (Carriage Return, 0DH).

### 4.2.4 Kabelanschluss

Stromversorgungsanschluss

• Standard-Netzanschlussadapter (1)

Signal-Anschlusskabel (Eingang/Ausgang)

• PS/2-Stecker, 4-polig (2)

Sensor-Anschlusskabel (stromaufwärts/stromabwärts):

• BNC-Anschlusskabel (3)

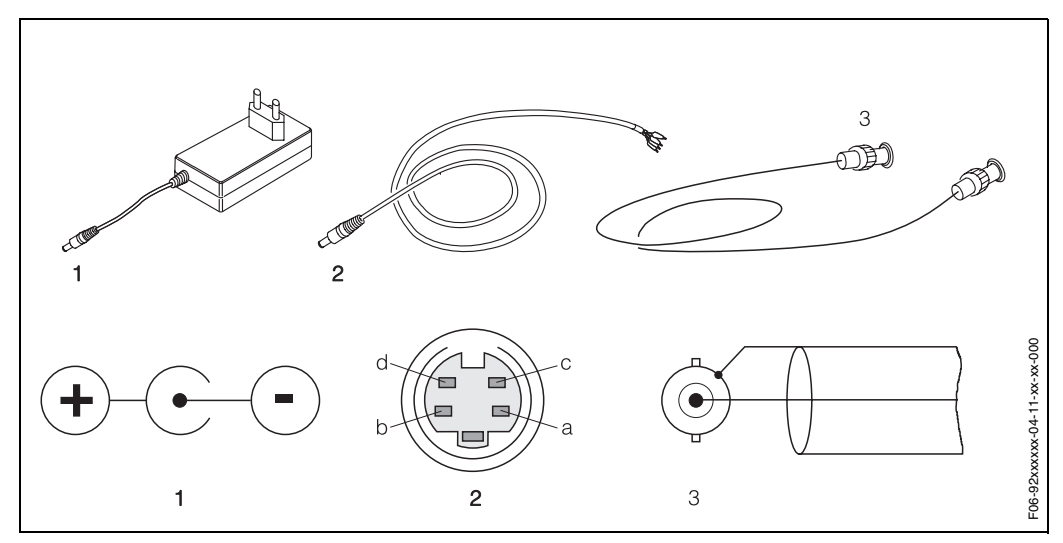

Abb. 28: Kabelanschlüsse am Messumformer

| Pin | Belegung        | Farbe   |
|-----|-----------------|---------|
| a   | Analogeingang + | schwarz |
| b   | Analogausgang - | rot     |
| c   | Analogeingang - | weiß    |
| d   | Analogausgang + | blau    |

## 4.3 Potenzialausgleich

Spezielle Maßnahmen für den Potenzialausgleich sind nicht erforderlich.

### 4.4 Schutzart

Das Messsystem erfüllt sämtliche Anforderungen für die Schutzart IP 50.

- Messumformer Prosonic Flow 92: IP50
- Durchfluss-Sensoren Prosonic Flow W, P:
  - Sensor mit IP 54, bei Verwendung des BNC-Adapters und -Kabels
  - Sensor mit IP 67/68 (NEMA 4X / NEMA 6P), bei Verwendung des Prosonic Flow Sensorkabels

Achtung!

Der BNC-Adapter resp. die Kabelverbindung bestimmt die Schutzart (IP 54) des verwendeten Sensors.

• Durchfluss-Sensoren Prosonic Flow U: IP 54

# 4.5 Überprüfung der Anschlüsse

Führen Sie nach der elektrischen Installation des Messgerätes folgende Kontrollen durch:

| Gerätezustand und -spezifikationen                                                                | Hinweise              |
|---------------------------------------------------------------------------------------------------|-----------------------|
| Sind Messgerät oder Kabel beschädigt?                                                             | Sichtkontrolle        |
| Elektrischer Anschluss                                                                            | Hinweise              |
| Stimmt die Versorgungsspannung mit den Angaben auf dem Typen-<br>schild des Netzadapters überein? | 100240 V AC (4763 Hz) |
| Erfüllen die verwendeten Kabel die erforderlichen Spezifikationen?                                | siehe Seite 27        |
| Sind die Kabel vorschriftsmäßig nach Typen getrennt verlegt? Ohne Schleifen und Überkreuzungen?   | Sichtprüfung          |
| Sind die Stromversorgungs- und Sensorkabel richtig angeschlossen?                                 | siehe Seite 27, 28    |

# 5 Bedienung

# 5.1 Anzeige

Mit der Vor-Ort-Anzeige können Sie alle wichtigen Parameter direkt an der Messstelle ablesen und das Gerät mit dem Menü "Messstellen-Einstellung" oder der Funktionsmatrix konfigurieren.

Das Anzeigefeld besteht aus einer Vollgrafikanzeige, auf der in numerischer Form Messwerte, Statusgrößen usw. oder Messwerte in Form von Kurven dargestellt werden können.

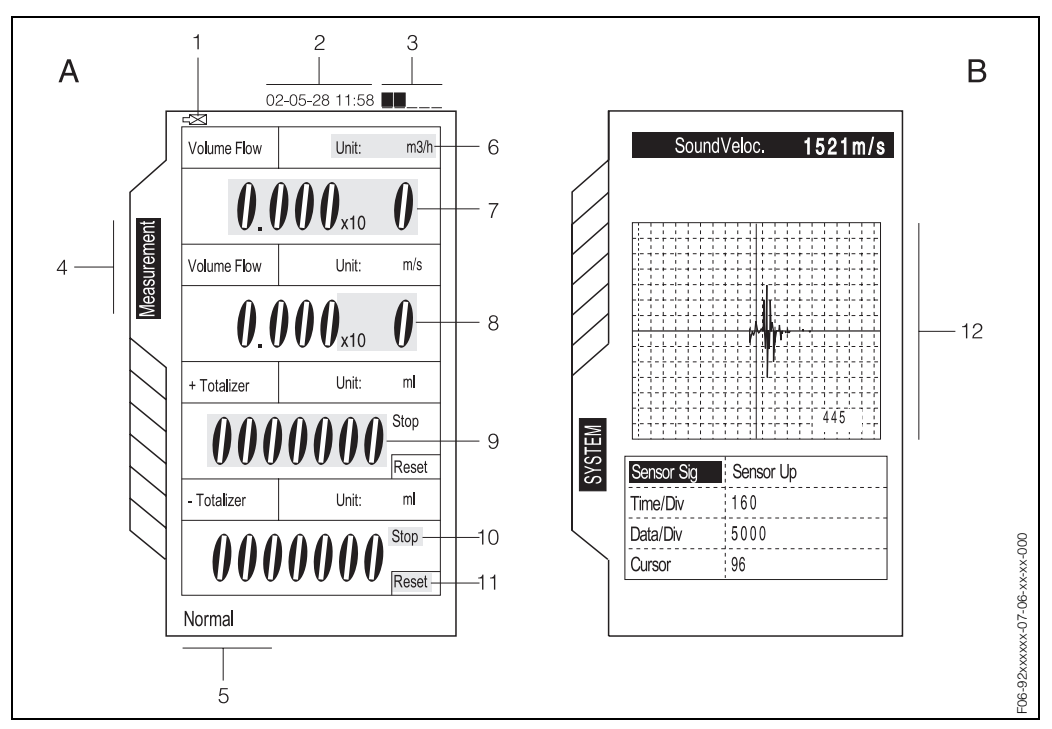

Abb. 29: Anzeige (Beispiel)

#### 1 Akku-Warnanzeige

Wenn das Messgerät durch den eingebauten Akku gespeist wird, vergewissern Sie sich, dass keine Akku-Warnung angezeigt wird. Ca. 20 Minuten nach Erscheinen der Akku-Warnanzeige schaltet sich das Gerät ab. Zum Laden des Akkus siehe Seite 29.

#### 2 Messgeräteuhr

Dieses Messgerät besitzt eine Timer-Funktion. Zum Einstellen der Timer-Uhr siehe Seite 80. Bei der Verwendung des Timers sollte diese Uhrzeit zugrunde gelegt werden.

#### 3 Signalstärke

Zeigt die Intensität des Ultraschall-Empfangssignals. Vergewissern Sie sich, dass mindestens zwei Elemente angezeigt werden. Wenn nur ein oder gar kein Anzeigeelement sichtbar ist, muss die Sendespannung angehoben werden; siehe Seite 71. Bei nicht angeschlossenem Sensor kann diese Anzeige durch einstreuende Störsignale beeinflusst werden.

#### 4 Funktionsseite

Sie können innerhalb der Funktionsseiten mit den Tasten 🕂 und 🕂 vor- beziehungsweise rückwärts springen.

#### Hinweis!

Wenn der Cursor wie in der Abbildung auf der Gruppen-Registerkarte MESSUNG steht, ist der Messbildschirm nicht aktiv. Setzen Sie den Cursor mit der Taste 🛨 auf den Bildschirm.

#### 5 Statusanzeige

Kontrollieren Sie, ob NORMAL angezeigt wird. Falls nach Installation und Anschluss der Sensoren eine andere Nachricht angezeigt wird, führen Sie die unter Kap. 9 "Fehlersuche" aufgeführten Maßnahmen zur Störungsbehebung durch.

#### 6 Anzeigeeinheit

Zum Ändern der Einheiten für Durchflussmenge und Durchflussgeschwindigkeit auf dem Bildschirm MESSUNG setzen Sie den Cursor mit der Taste 🕂 bzw. 🕂 auf UNIT. Drücken Sie die Taste ENT, wählen Sie mit den Tasten 🕂 und 🕂 eine Einheit aus und drücken Sie zur Bestätigung nochmals die Taste ENT.

#### 7 Momentanwertanzeige

Auf dem Bildschirm MESSUNG können momentane Durchflussmenge, momentane Durchflussgeschwindigkeit, analoger Ausgangswert und analoger Eingangswert angezeigt werden. Zwei dieser Inhalte können der 1. und 2. Zeile beliebig zugeordnet werden. Diese Zuordnung erfolgt durch Auswahl von EINHEIT (siehe "Anzeigeeinheit").

Wenn eine Durchflussmenge angezeigt wird obwohl keine Strömung vorhanden ist, siehe Seite 72 NULLPUNKT-ABGLEICH und Seite 73 SCHLEICHMENGE. Wenn die Durchflussmengenanzeige schwankt, siehe Seite 72 ZEITKONSTANTE.

#### 8 Exponent

Wie die Exponentenanzeige zu lesen ist: x10 **0** = 1 Mal x10 **1** = 10 Mal x10 **2** = 100 Mal Beispiel: 1.200 x10 1 entspricht 1.2 x 10 = 12

#### 9 Integrierte Durchflussmenge

In der dritten und vierten Zeile werden Summenzähler für die Durchflussmenge entgegen der Fließrichtung und in Fließrichtung angezeigt (+Summenzähler/-Summenzähler). Die integrierte Durchflussmenge kann Werte im Bereich von 0000000 bis 9999999 annehmen. Bei Überschreitung von 9999999 wird der Wert automatisch auf 0000000 zurückgesetzt.

#### 10 Statusanzeige der Summenzähler

STOP: Summenzählung aus RUN: Summenzählung läuft Näheres zum Starten des Integrationsvorgangs finden Sie bei der Beschreibung der Funktion SUM-MENZÄHLER auf Seite 73.

#### 11 Reset

Der Anfangswert für die Integration kann auf 0 oder einen beliebigen anderen numerischen Wert gesetzt werden. Zum Rücksetzen auf den voreingestellten Anfangswert setzen Sie den Cursor mit den Tasten 1 und 1 auf RESET und drücken Sie die Taste ENT. Zum Rücksetzen auf einen anderen Wert als null siehe Seite 73 Funktion INIT. SUMMENZÄHLER.

#### 12 Darstellung in Kurvenform

Einige Werte können wie in diesem Beispiel SENSOR SIG (Wellenform des strömungsaufwärts sitzenden Sensors) in Kurvenform dargestellt werden.
## 5.2 Bedienelemente

Die unten dargestellten Bedienelemente ermöglichen Ihnen eine schnelle und sichere Bedienung des Prosonic Flow 92-Messumformers.

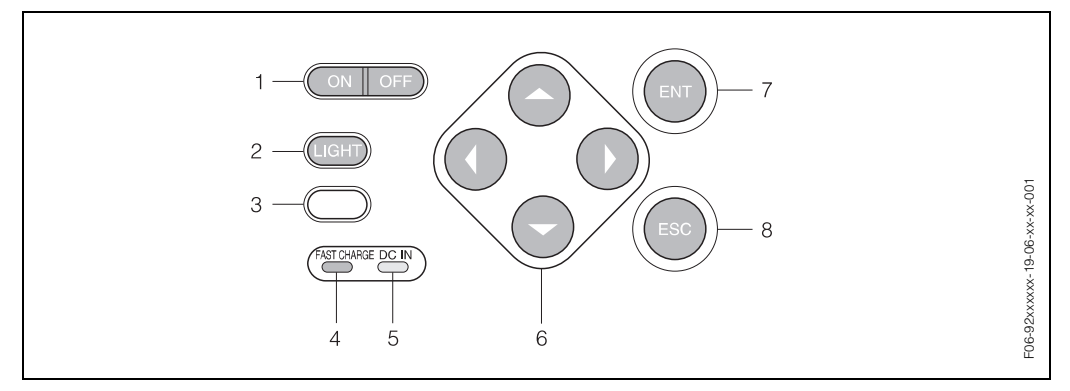

Abb. 30: Bedienelemente

#### 1 ON/OFF-Schalter

Hiermit wird die Versorgungsspannung des Prosonic Flow 92-Messumformers entweder EIN oder AUS geschaltet.

#### 2 LIGHT

Schaltet die Hintergrundbeleuchtung des Anzeigebildschirms ein bzw. aus.

3 nicht belegt

#### 4 Fast Charge

(Schnellladen) Rote LED, leuchtet auf, während der Akku geladen wird und blinkt, wenn der Akku vollständig geladen ist.

#### 5 DC IN

(Betriebsanzeige) Grüne LED; leuchtet, wenn der Netzadapter angeschlossen ist.

#### 6 Cursor-Steuerung

Cursor nach oben = Einstellwert wird vergrößert;
 Cursor nach oben = Einstellwert wird verkleinert, etc.;

🛨 Cursor nach links = Skala ändern etc.; 🛨 Cursor nach rechts = Skala ändern etc.

#### 7 ENT (Enter - Eingabe)

Mit dieser Taste wird der ausgewählte Menüpunkt eingestellt bzw. die Eingabe bestätigt.

#### 8 ESC (Escape - Verlassen)

Einstellung verwerfen, Menü verlassen (Funktion oder Funktionsgruppe).

## 5.3 Kurze Bedienungshinweise für die Funktionsmatrix

# Hinweis!

- Siehe die allgemeinen Hinweise auf Seite 39.
- Beschreibungen von Gerätefunktionen  $\rightarrow$  siehe Seite 63
- 1. Einschalten  $\rightarrow$  Systemstart ca. 10 Sek.  $\rightarrow$  Aufruf Funktionsmatrix, Gruppe MESSUNG
- 2. Gruppe auswählen (z. B. MESSSTELLEN-EINSTELLUNG)
- 3. Funktionsgruppe auswählen (z. B. MESSSTELLEN-PARAMETER)
- 4. Funktion auswählen (z. B. ROHRMATERIAL)

Parameter ändern / Zahlenwerte eingeben: Parameter und Zahlenwerte mit Cursorsteuerung, , , , , , , ENT und ESC auswählen oder eingeben.

5. Verlassen der Funktionsmatrix: Ausschalten

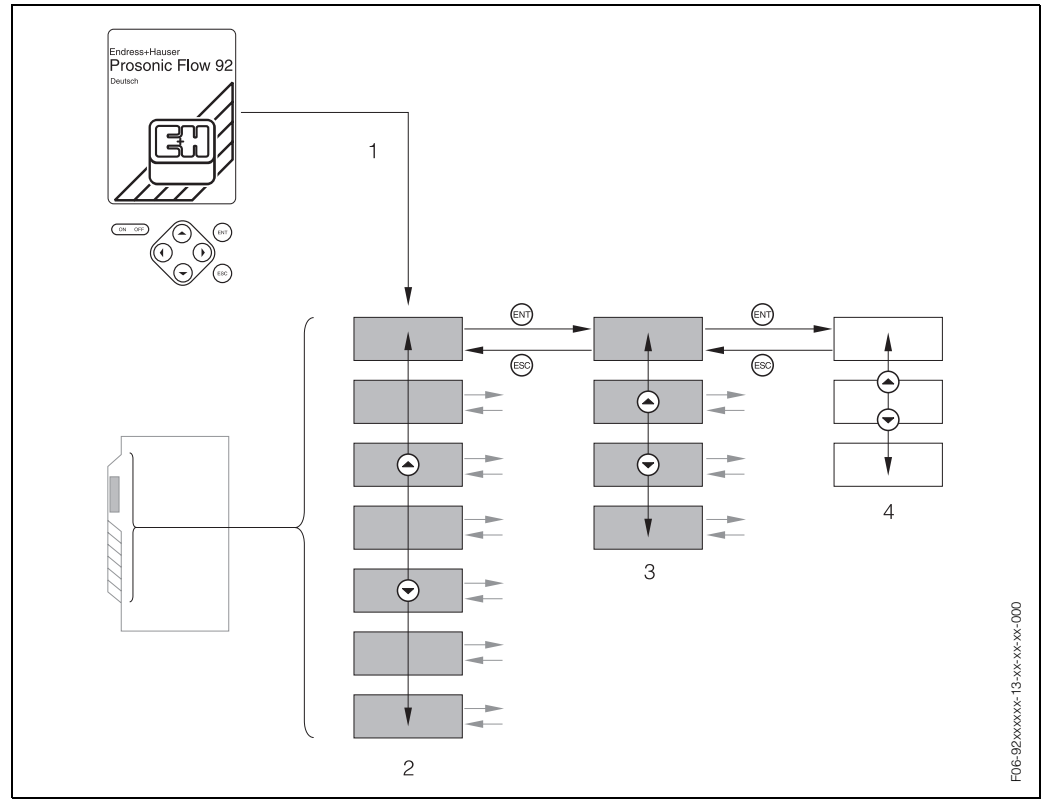

Abb. 31: Auswählen von Funktionen und Konfigurieren von Parametern (Funktionsmatrix)

- 1 Funktionsmatrix aufrufen
- 2 Gruppe auswählen
- *3 Funktionsgruppe auswählen*
- 4 Auswahl einer Funktionsebene (je nach Funktionsgruppe sind 1...3 Unterebenen möglich)

#### Hinweis!

Um von einer Gruppe zur nächsten zu gelangen, müssen Sie zuerst den Gruppenreiter aktivieren. Dies geschieht mit Hilfe der 🛨 Taste, anschließend bewegen Sie sich mit der 🕂 und der 🕂 Taste auf bez. abwärts.

### 5.3.1 Allgemeine Hinweise

Das Menü "Messstellen-Einstellung" (siehe Seite 42) ist für die Inbetriebnahme mit den nötigen Standardeinstellungen ausreichend. Komplexe Messaufgaben andererseits erfordern zusätzliche Funktionen, die Sie nach Bedarf konfigurieren und an Ihre persönliche Prozessbedingungen anpassen können. Die Funktionsmatrix beinhaltet daher eine Vielzahl von Zusatzfunktionen, die aus Gründen der Übersichtlichkeit in Gruppen, Funktionsgruppen und Funktionen organisiert sind.

Beachten Sie beim Konfigurieren der Funktionen folgende Hinweise:

• Das Anwählen von Funktionen erfolgt wie auf Seite 38 beschrieben.

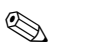

#### Hinweis!

- Während der Dateneingabe misst der Messumformer weiter, d.h. die aktuellen Messwerte werden über die Signalausgänge normal ausgegeben.
- Bei einem Ausfall der Spannungsversorgung bleiben alle voreingestellten und parametrierten Werte sicher in einem von einer Lithiumbatterie gepufferten Sicherungsspeicher erhalten.

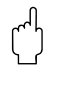

#### Achtung!

Alle Funktionen, einschließlich der Funktionsmatrix selbst, werden im Anhang **"Beschreibung der Gerätefunktionen"**, der Bestandteil dieser Betriebsanleitung ist, ausführlich beschrieben.

## 5.4 Fehlermeldungen

Fehler, die im Inbetriebnahme- oder Messbetrieb auftreten, werden sofort angezeigt. Liegen mehrere System- oder Prozessfehler an, so wird immer derjenige mit der höchsten Priorität angezeigt! Zu "Fehlermeldungen" siehe Seite 50.

# 6 Inbetriebnahme

## 6.1 Installationskontrolle

Vergewissern Sie sich, dass alle Abschlusskontrollen durchgeführt wurden, bevor Sie Ihre Messstelle in Betrieb nehmen:

- Checkliste "Einbaukontrolle"  $\rightarrow$  Seite 25
- Checkliste "Anschlusskontrolle"  $\rightarrow$  Seite 33

## 6.2 Inbetriebnahme

### 6.2.1 Einschalten des Messgerätes

Schalten Sie das Gerät mit der Taste ON ein.

- 1. Auf der Vor-Ort-Anzeige erscheint der Inbetriebnahme-Bildschirm (A).
- 3. Wird keine Änderung der Sprache gewünscht, geht das Gerät nach ungefähr 5 Sekunden direkt in die MESSUNG-Anzeige (C) über. Das Gerät ist betriebsbereit!

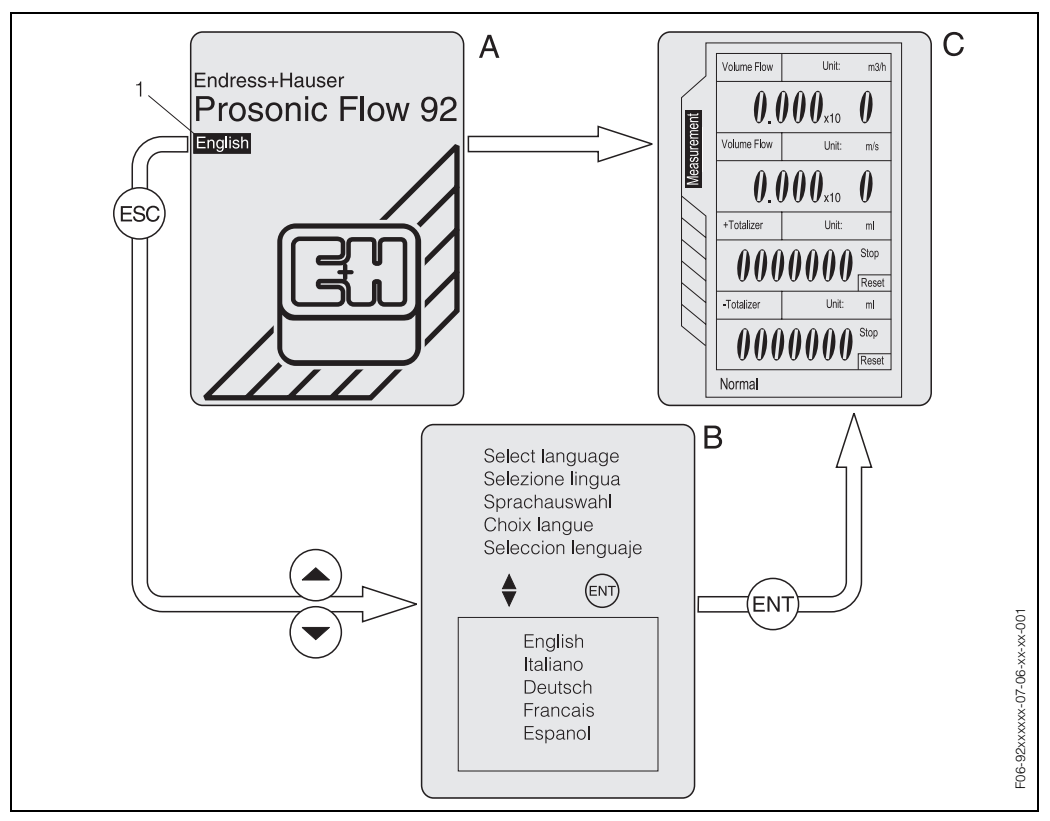

Abb. 32: Inbetriebnahme-Bildschirme nach dem Einschalten des Messgeräts

1 = Die eingestellte Sprache blinkt während ca. 5 Sekunden

- A = Inbetriebnahme-Bildschirm
- B = Auswahl der Anzeigesprache
- C = Anzeige MESSUNG (HOME-Position)

### 6.2.2 "Inbetriebnahme" Menü "Messstellen-Einstellung"

Das Installationsmenü "Messstellen-Einstellung" führt Sie systematisch durch den Einrichtvorgang für alle wichtigen Gerätefunktionen, die für den normalen Messbetrieb konfiguriert werden müssen.

Hier im Menü "Messstellen-Einstellung" können Sie auch den erforderlichen Sensorabstand bzw. die Schnurlängen für die Sensorinstallation ermitteln.

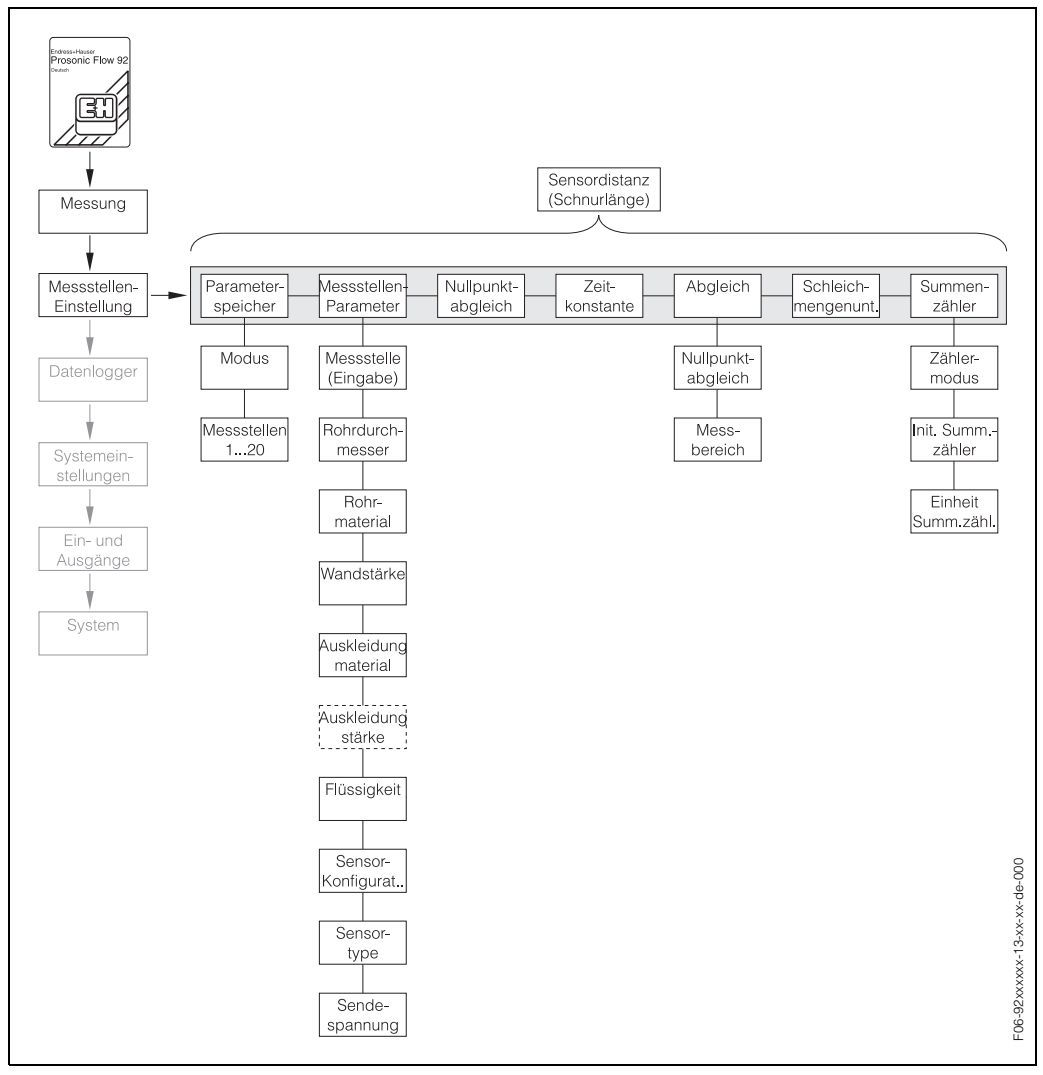

Abb. 33: Menü "Messstellen-Einstellung" zur einfachen Konfigurierung der wichtigsten Gerätefunktionen

### 6.2.3 Sensorabstand oder Schnurlänge für die Installation der Sensoren

Um die für die Sensormontage benötigte Sensordistanz oder die Schnurlänge zu erhalten, geben Sie alle der oben abgebildeten Parameter der Funktionsgruppe "Messstellen-Einstellung" ein. Das Ergebnis erscheint im unteren Teil der Bildschirmanzeige der Gruppe "Messstellen-Einstellung".

Diesen Wert verwenden Sie für:

Montage der Sensoren Prosonic Flow W, P siehe Seite 20 und 22 Montage der Sensoren Prosonic Flow U, siehe Seite 23

#### Hinweis!

Die Sensordistanz benötigen Sie bei der 2/4 Traversenmontage. Die Schnurlänge benötigen Sie für die Eintraversenmontage.

#### 6.2.4 Nullpunktabgleich

Ein Nullpunktabgleich ist grundsätzlich nicht erforderlich.

Ein Nullpunktabgleich ist erfahrungsgemäß nur in speziellen Fällen empfehlenswert:

- bei höchsten Ansprüchen an die Messgenauigkeit und sehr geringen Durchflussmengen
- bei extremen Prozess- oder Betriebsbedingungen, z.B. bei hohen Prozesstemperaturen oder sehr hoher Viskosität des Messstoffes.

#### Voraussetzungen für den Nullpunktabgleich

Beachten Sie folgende Punkte, bevor Sie den Abgleich durchführen:

- Der Nullpunktabgleich kann nur bei Messstoffen ohne Gas- oder Feststoffanteile durchgeführt werden.
- Der Nullpunktabgleich findet bei vollständig gefüllten Messrohren und Nulldurchfluss statt (v = 0 m/s). Dazu können z.B. Absperrventile vor bzw. hinter dem Messaufnehmer vorgesehen werden oder bereits vorhandene Ventile und Schieber benutzt werden (Abb. 34).
  - Normaler Messbetrieb  $\rightarrow$  Ventile 1 und 2 offen
  - Nullpunktabgleich *mit* Pumpendruck → Ventil 1 geöffnet / Ventil 2 geschlossen
  - Nullpunktabgleich ohne Pumpendruck → Ventil 1 geschlossen / Ventil 2 geöffnet

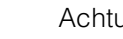

#### Achtung!

- Bei sehr schwierigen Messstoffen (z.B. feststoffbeladen oder ausgasend) ist es möglich, dass trotz mehrmaligem Nullpunktabgleich kein stabiler Nullpunkt erreicht werden kann. In solchen Fällen setzen Sie sich bitte mit Ihrem E+H-Kundendienstzentrum in Verbindung.
- Sie können den aktuell gültigen Nullpunktwert mit der Funktion "Nullpunkt-Abgleich" anzeigen lassen (siehe Anhang "Beschreibung der Gerätefunktionen").

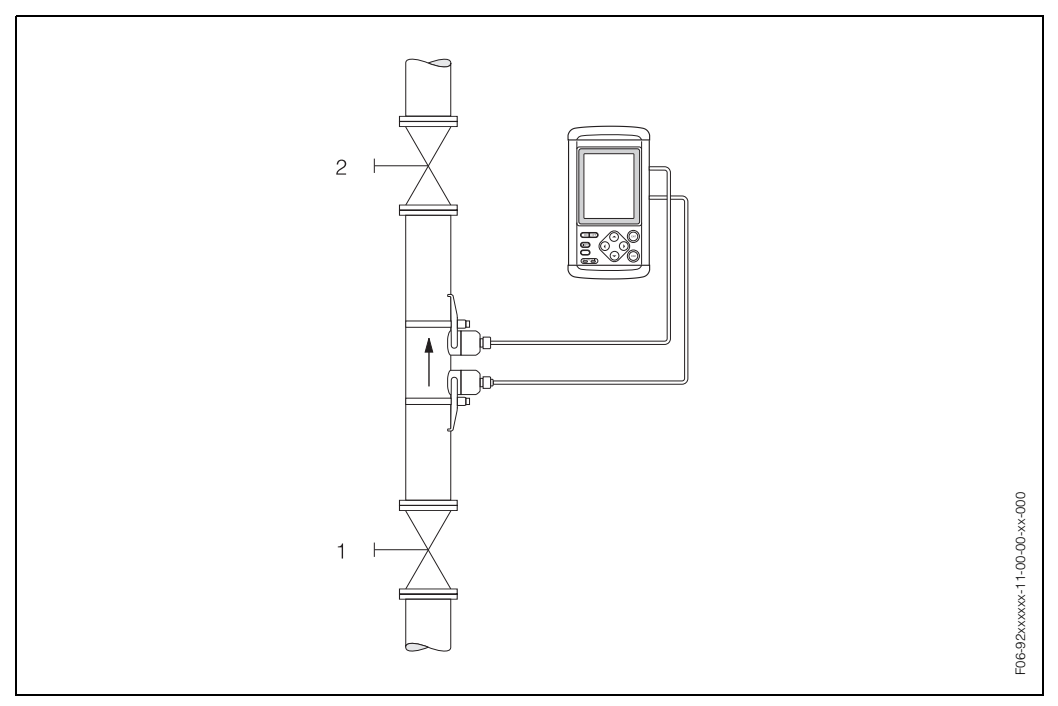

Abb. 34: Nullpunktabgleich und Absperrventile

#### Durchführen eines Nullpunktabgleichs

- 1. Lassen Sie die Anlage so lange laufen, bis normale Betriebsbedingungen herrschen.
- 2. Stoppen Sie den Durchfluss (v = 0 m/s).
- 3. Kontrollieren Sie die Absperrventile auf Leckagen.
- 4. Kontrollieren Sie den erforderlichen Betriebsdruck.
- 5. Wählen Sie an der Vor-Ort-Anzeige in der Funktionsmatrix die Funktion "NULL-PUNKTABGLEICH":

 $\mathsf{MESSSTELLEN-EINSTELLUNG} \rightarrow \mathsf{NULLPUNKT-ABGLEICH} \rightarrow \mathsf{START}$ 

## 6.3 Datenspeicher

Bei Ausfall der Hilfsenergie (via Akku oder via Adaptergerät) werden sämtliche Daten mit Hilfe einer Lithiumbatterie gepuffert.

Achtung!

 $\left( \begin{array}{c} \\ \end{array} \right)$ 

Bei normaler Verwendung hat die Batterie eine Lebensdauer von etwa 5 Jahren. Wenn das Ende der Batterielebensdauer erreicht ist, gehen alle im Speicher abgelegten Daten verloren; S. Kap. 9 "Fehlersuche".

Für den Austausch der Batterie kontaktieren Sie bitte E+H.

# 7 Wartung

Für das Durchfluss-Messsystem Prosonic Flow 92 sind grundsätzlich keine speziellen Wartungsarbeiten erforderlich.

#### Außenreinigung

Bei der Außenreinigung von Messgeräten ist darauf zu achten, dass das verwendete Reinigungsmittel die Gehäuseoberfläche und die Dichtungen nicht angreift.

#### Koppelmedium

Um die akustische Verbindung zwischen Sensor und Rohrleitung zu gewährleisten, braucht es ein Koppelmedium (1). Dieses wird bei der Inbetriebnahme auf die Sensorfläche (2/3) aufgetragen. Ersetzen Sie das Koppelmedium bei jeder neuen Messstelle.

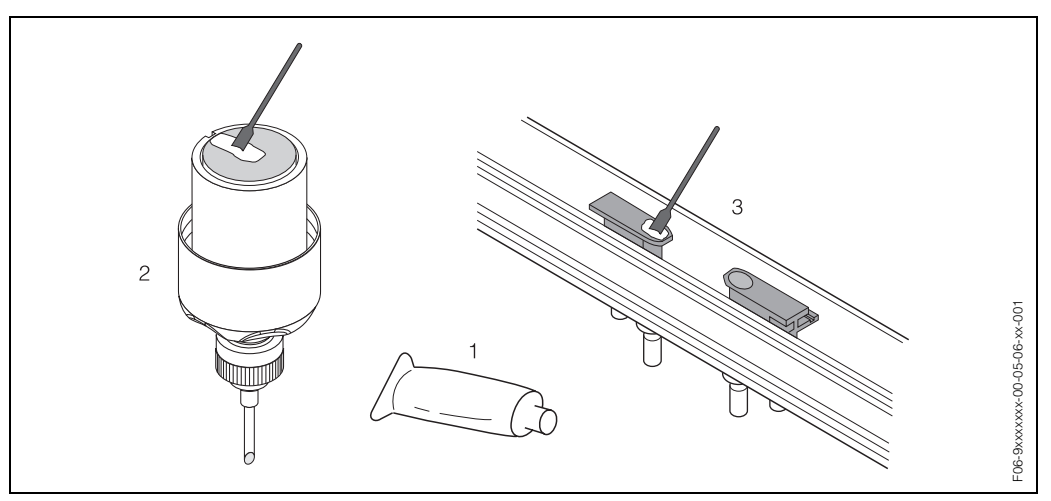

Abb. 35: Auftragen des Koppelmediums

- 1 Koppelmedium
- 2 Sensorfläche Prosonic Flow W, P
- 3 Sensorfläche Prosonic Flow U

# 8 Zubehör

Für Messumformer und Messaufnehmer sind verschiedene Zubehörteile lieferbar, die bei Endress+Hauser separat bestellt werden können. Ausführliche Angaben zu den betreffenden Bestellcodes erhalten Sie von Ihrer E+H-Serviceorganisation.

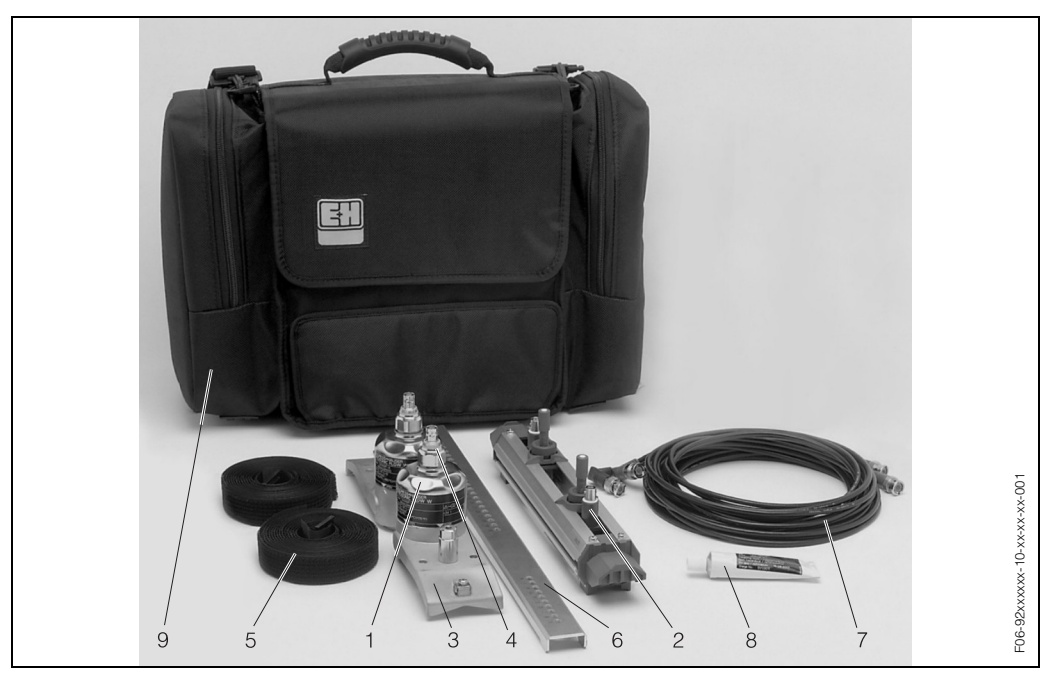

Abb. 36: Zubehör

| Zubehör(teil)                                                | Beschreibung                                                                                                    | Bestellcode              |
|--------------------------------------------------------------|----------------------------------------------------------------------------------------------------|--------------------------|
| Durchfluss-Sensoren<br>Prosonic Flow W<br>(1)                | <ul> <li>-20+80 °C (-4175 °F); DN 1004000 (4"160")</li> <li>-20+80 °C (-4175 °F); DN 50300 (2"12")</li> </ul>                                                    | DK9WS – AA<br>DK9WS – BA |
| Durchfluss-Sensoren<br>Prosonic Flow P<br>(1)                | • 0+170 °C (32340 °F); DN 50300 (2"12")                                                                                                    | DK9PS – FA               |
| Durchfluss-Sensoren<br>Prosonic Flow U<br>(2)                | <ul> <li>-20+80 °C (-4175 °F); DN 15100 (0.6"4")<br/>(einschl. Befestigungsschiene)</li> </ul>                                                                   | DK9UF – A                |
| Sensorhalter-Set für Senso-<br>ren Prosonic Flow W, P<br>(3) | <ul> <li>Sensorhalterung, Fixierte Haltemutter, Clamp On-<br/>Ausführung</li> <li>Sensorhalterung, Demontierbare Haltemutter,<br/>Clamp On-Ausführung</li> </ul> | DK9SH – A<br>DK9SH – B   |
| Adapterstecker für Senso-<br>ren Prosonic Flow W<br>(4)      | Ein Paar Adapterstecker für Sensoren Prosonic<br>Flow W, IP 54                                                                                                   | DK9AP – A                |

| Zubehör(teil)                                                                  | Beschreibung                                                                                                    | Bestellcode                            |
|--------------------------------------------------------------------------------|----------------------------------------------------------------------------------------------------|----------------------------------------|
| Installationssatz für Senso-<br>ren Prosonic Flow W, P, U<br>Sensorbefestigung | <ul> <li>Ohne Sensorbefestigung</li> <li>Spannbänder für Sensoren U, DN 15100<br/>(0.6" 4")</li> </ul>                                                               | DK9MC – A*<br>DK9MC – B*               |
| (5)                                                                            | <ul> <li>Spannbänder für Sensoren W, DN 501500<br/>(2"59")</li> </ul>                                                                                                | DK9MC – C*                             |
|                                                                                | <ul> <li>Spannbänder f ür Sensoren W, DN 10004000<br/>(40"160")</li> </ul>                                                                                           | DK9MC – D*                             |
|                                                                                | <ul> <li>Spannbänder f ür Sensoren P, DN 50300<br/>(2"12")</li> </ul>                                                                                                | DK9MC – E*                             |
| Installationssatz für Senso-<br>ren Prosonic Flow W, P<br>Montagehilfe<br>(6)  | <ul> <li>Ohne Montagehilfe</li> <li>Variable Distanzlehre DN 50600 (4"24")</li> <li>Montagehilfsmittel, unterstützt Sensor-Montage mit<br/>einer Traverse</li> </ul> | DK9IC – *1<br>DK9IC – *2<br>DK9IC – *3 |
| Sensorkabelset                                                                 | Für Sensoren P, W, U:<br>• 5 m BNC-Sensorkabel PVC -20 +70 °C                                                                                                    | DK9BC – A                              |
|                                                                                | (-4165 °F)<br>• 10 m BNC-Sensorkabel, PVC, -20+70 °C<br>(-4165 °F)                                                                                                   | DK9BC – B                              |
|                                                                                | <ul> <li>5 m BNC-Sensorkabel, PTFE, -40+170 °C<br/>(-40, 340 °F)</li> </ul>                                                                                          | DK9BC – E                              |
|                                                                                | <ul> <li>10 m BNC-Sensorkabel, PVC, -40+170 °C<br/>(-40340 °F)</li> </ul>                                                                                            | DK9BC – F                              |
| Tragtasche<br>(8)                                                              | <ul> <li>Tragtasche f ür Messumformer, Sensoren und<br/>Zubeh ör</li> </ul>                                                                                          | 50102921                               |
| Akustisches Koppelmedium<br>(9)                                                | <ul> <li>Wacker P -40+80 °C (-40175 °F)</li> <li>Koppelmedium 0170 °C (32340 °F),<br/>Standard</li> </ul>                                                            | DK9CM – 1<br>DK9CM – 2                 |
|                                                                                | <ul> <li>Wasserlösliches Koppelmedium –20+80 °C<br/>(–4175 °F)</li> </ul>                                                                                            | DK9CM – 4                              |
|                                                                                | <ul> <li>SilGel -40+130 °C (-40266 °F)</li> <li>Koppelmedium -40+80 °C (-40175 °F),<br/>Standard, Typ MBG2000</li> </ul>                                             | DK9CM — 5<br>DK9CM — 7                 |
| Installations-Set, "Clamp<br>On"<br>für Sensoren Prosonic                      | Spannbänder für Festinstallation an Rohren mit gro-<br>ßer Nennweite (DN 2004000), geeignet für Sensor-<br>halter W                                                  |                                        |
| Flow W                                                                         | <ul> <li>Spannband DN 200600 (8"24")</li> <li>Spannband DN 6002000 (24"80")</li> <li>Spannband DN 20004000 (80"160")</li> </ul>                                      | DK9IC – C1<br>DK9IC – D1<br>DK9IC – E1 |

# 9 Fehlersuche

## 9.1 Fehlersuchanleitung

Beginnen Sie die Fehlersuche in jedem Fall mit den nachfolgenden Checklisten, falls nach der Inbetriebnahme oder während des Messbetriebs Störungen auftreten. Über die verschiedenen Abfragen werden Sie gezielt zur Fehlerursache und den entsprechenden Behebungsmaßnahmen geführt.

| Vor-Ort-Anzeige kontrollieren                                                   |                                                                                                    |  |
|---------------------------------------------------------------------------------|----------------------------------------------------------------------------------------------------|--|
| Keine Anzeige sichtbar und<br>keine Ausgangssignale vor-<br>handen.             | <ol> <li>Versorgungsspannung überprüfen → siehe Seite 56</li> <li>Messelektronik defekt → Ersatzteil bestellen → E+H verständigen</li> </ol>                |  |
| Keine Anzeige sichtbar, aber<br>Ausgangssignale vorhan-<br>den.                 | <ol> <li>Anzeigemodul defekt → Ersatzteil bestellen → E+H verständigen</li> <li>Messelektronik defekt → Ersatzteil bestellen → E +H verständigen</li> </ol> |  |
| Anzeigetexte erscheinen in<br>einer fremden, nicht ver-<br>ständlichen Sprache. | siehe Seite 41                                                                                                    |  |
| Messwerte werden ange-<br>zeigt, aber kein Signal am<br>Stromausgang            | Elektronik-Platine defekt $\rightarrow$ Ersatzteil bestellen $\rightarrow$ E +H verständigen                                                                |  |
| ▼                                                                               | 1                                                                                                    |  |

| Fehlermeldungen auf der Anzeige                                                     |                                                   |  |
|-------------------------------------------------------------------------------------|---------------------------------------------------|--|
| Fehler, die im Inbetriebnahme- oder Messbetrieb auftreten, werden sofort angezeigt. |                                                   |  |
| Fehlermeldung                                                                       | Ein Fehler ist aufgetreten $\rightarrow$ Seite 50 |  |
| ▼                                                                                   |                                                   |  |
| Andere Fehlerbilder (ohne Fehlermeldung)                                            |                                                   |  |

| Andere remerbilder (onne rememeldung)   |                                                        |  |
|-----------------------------------------|--------------------------------------------------------|--|
| Es liegen andere Fehler-<br>bilder vor. | Diagnose und Behebungsmaßnahmen $\rightarrow$ Seite 51 |  |

## 9.2 Fehlermeldungen

Schwere Systemfehler werden vom Messgerät **stets** mit einer "Fehlermeldung" quittiert und auf dem Display angezeigt. Fehlermeldungen haben unmittelbar Einfluss auf die Eingänge und Ausgänge.

#### Achtung!

(<sup>1</sup>)

Es ist möglich, dass ein Durchfluss-Messgerät nur durch eine Reparatur wieder Instand gesetzt werden kann. Beachten Sie in solchen Fällen unbedingt die auf Seite 8 aufgeführten Maßnahmen, bevor Sie das Messgerät an Endress+Hauser zurücksenden. Legen Sie dem Messgerät in jedem Fall ein vollständig ausgefülltes Formular "Erklärung zur Kontamination" bei. Eine entsprechende Kopiervorlage befindet sich am Schluss dieser Betriebsanleitung!

### Hinweis!

Bitte beachten Sie auch die Hinweise auf Seite 39 und 52.

| Fehlermeldung                    | Fehlerbeschreibung                                                                                                 | Abhilfe/Ersatzteil                                                                                                    |
|----------------------------------|----------------------------------------------------------------------------------------------------|----------------------------------------------------------------------------------------------------|
| Kommunikation                    | Keine Datenaustausch zwischen<br>internen Baugruppen oder Feh-<br>ler bei der internen Datenübertra-<br>gung.      | Ersatzteile → siehe Seite 53<br>E+H verständigen                                                                                                    |
| Fehler im Messver-<br>stärker    | Messverstärkerplatine defekt.                                                                                      | Messverstärkerplatine austau-<br>schen.<br>Ersatzteile → siehe Seite 53<br>E+H verständigen                                                                                                    |
| Messverstärker-Daten             | Messverstärker-Daten sind ungül-<br>tig.                                                                           | Kontrollieren Sie die "Messstellen-<br>Einstellung".<br>Starten Sie das Gerät neu.                                                                                                    |
| Empfangssignal                   | Die Qualität des Empfangssig-<br>nals ist instabil.                                                                | <ul> <li>Überprüfen Sie auf applikati-<br/>onsbedingte Störungen.</li> <li>Luftblasen im Medium.</li> <li>Feststoffanteil.</li> <li>Strömungsbedingungen.</li> </ul>                                                                                                    |
| Init. Run                        | Initialisierung läuft.                                                                                             | Warten Sie, bis der Vorgang been-<br>det ist.                                                                                                    |
| Signal zu klein                  | Dämpfung der akustischen Mess-<br>strecke zu groß.                                                                 | <ul> <li>Kontrollieren Sie, ob das Koppelmedium erneuert werden muss.</li> <li>Der Messstoff weist möglicherweise eine zu hohe Dämpfung auf.</li> <li>Kontrollieren Sie den Sensorabstand (Einbaumaße).</li> <li>Reduzieren Sie die Anzahl der Traversen, falls möglich.</li> </ul> |
| Signal zu groß                   | Empfangssignal ist zu groß.                                                                                        | Reduzieren Sie die Sendespan-<br>nung.                                                                                                    |
| Stromausgang-Fehler              | Strombereich für Ausgang über-<br>schritten.                                                                       | Passen Sie den Bereich an.                                                                                                    |
| Fehler der Backup-Bat-<br>terie. | Die Backup-Batterie für Messstel-<br>lendaten und Datenlogger ist feh-<br>lerhaft und muss ausgetauscht<br>werden. | Ersatzteile → siehe Seite 53<br>E+H verständigen                                                                                                    |

# 9.3 Prozessfehler ohne Meldung

| Fehlerbild                                                                                                    | Behebungsmaßnahmen                                                                                                    |
|----------------------------------------------------------------------------------------------------|----------------------------------------------------------------------------------------------------|
| Hinweis:<br>Zur Fehlerbehebung müssen eventuell bestimmte Einstellungen in Funktionen der Matrix geändert oder<br>berichtigt werden. Die hier kurz erwähnten Funktionen, z. B. ZEITKONSTANTE, werden im Anhang<br>"Beschreibung der Gerätefunktionen" ausführlich behandelt. |                                                                                                    |
| Es werden negative Durch-<br>flussmengen ermittelt,<br>obwohl die Strömung in Vor-<br>wärtsrichtung durch das<br>Rohr fließt.                                                                                                    | <ol> <li>Beschaltung pr üfen → Seite 27.<br/>Gegebenenfalls die Anschl üsse SENSOR AUFW ÄRTS und SENSOR<br/>ABW ÄRTS vertauschen.</li> </ol>                                                                                                    |
| Unruhige Messwertanzeige<br>trotz kontinuierlichem Durch-<br>fluss.                                                                                                    | <ol> <li>Prüfen Sie, ob Gasblasen im Messstoff sind.</li> <li>Funktion ZEITKONSTANTE (siehe Seite 72) → Wert erhöhen</li> </ol>                                                                                                    |
| Wird trotz Stillstand des<br>Messstoffes und gefülltem<br>Messrohr ein geringer<br>Durchfluss angezeigt?                                                                                                    | <ol> <li>Prüfen Sie, ob Gasblasen im Messstoff sind.</li> <li>Die Funktion "SCHLEICHMENGE" aktivieren (siehe Seite 73), d. h.,<br/>den Wert für den Umschaltpunkt eingeben bzw. vergrößern.</li> </ol>                                                                                                    |
| Das Stromausgangssignal<br>hat – unabhängig vom aktu-<br>ellen Durchflussmengensig-<br>nal – stets den Wert 4 mA.                                                                                                    | <ol> <li>Zu hoher Wert f ür die Schleichmengenunterdr ückung. Den entspre-<br/>chenden Wert in der Funktion "SCHLEICHMENGE" (siehe Seite 73)<br/>verkleinern.</li> </ol>                                                                                                    |
| Die Störung kann nicht<br>behoben werden oder es<br>liegt ein anderes Fehlerbild<br>vor.<br>Wenden Sie sich in solchen<br>Fällen bitte an Ihre zustän-<br>dige E+H-Serviceorganisa-<br>tion.                                                                                 | <ul> <li>Folgende Problemlösungen sind möglich:</li> <li>E+H-Servicetechniker anfordern</li> <li>Wenn Sie einen Servicetechniker vom Kundendienst anfordern, benötigen wir folgende Angaben: <ul> <li>Kurze Fehlerbeschreibung</li> <li>Typenschildangaben (Seite 9 ff.): Bestell-Code und Seriennummer</li> </ul> </li> <li>Rücksendung von Geräten an E+H <ul> <li>Beachten Sie unbedingt die auf Seite 8 aufgeführten Maßnahmen, bevor Sie ein Messgerät zur Reparatur oder Kalibrierung an Endress+Hauser zurücksenden.</li> <li>Legen Sie dem Durchfluss-Messgerät in jedem Fall das vollständig aus-</li> </ul></li></ul> |
|                                                                                                    | gefüllte Blatt "Erklärung zur Kontamination" bei. Eine Kopievorlage dieses<br>Blattes befindet sich am Schluss dieser Betriebsanleitung.                                                                                                    |

### 9.4 Verhalten der Ausgänge bei Fehlern

#### Hinweis!

Der Sicherheitsmodus der Stromausgänge kann mit Hilfe verschiedener Funktionen in der Funktionsmatrix angepasst werden. Ausführliche Informationen über diese Verfahren finden Sie im Anhang "Beschreibung der Gerätefunktionen" (S. Kap. 11).

#### Schleichmengenunterdrückung und Fehlerverhalten:

Mit der "Schleichmengenunterdrückung" kann das Signal des Stromausgangs auf seinen Standardwert gesetzt werden, z. B. wenn die Messung während der Reinigung eines Rohres unterbrochen werden muss. Diese Funktion hat Vorrang vor allen anderen Gerätefunktionen; beispielsweise werden Simulationen unterdrückt.

| Fehlerverhalten der Ausgänge                                                                                                    |                                                                                                    |                                                      |  |
|----------------------------------------------------------------------------------------------------|----------------------------------------------------------------------------------------------------|------------------------------------------------------|--|
|                                                                                                    | Prozess-/Systemfehler vorhanden                                                                                                    | Schleichmengenunterdrückung<br>wird aktiviert        |  |
| Achtung!<br>System- oder Prozessfehler haben keinerlei Einfluss auf die Eingänge und Ausgänge. Siehe die Informati-<br>onen auf Seite 39 ff. |                                                                                                    |                                                      |  |
| Stromausgang                                                                                                    | Letzter Wert<br>420 $\rightarrow$ mA Zuletzt gemessener Wert<br><i>MIN. STROM</i><br>4-20 mA $\rightarrow$ 0,8 mA<br><i>MAX. STROM</i><br>4-20 mA $\rightarrow$ 23,2 mA<br><i>NULL</i><br>420 mA $\rightarrow$ 4 mA | Ausgangssignal entspricht<br>"Durchflussmenge null". |  |

### 9.5 Ersatzteile

Kap. 9.1 enthält eine ausführliche Fehlersuchanleitung. Darüber hinaus unterstützt Sie das Messgerät durch eine permanente Selbstdiagnose und durch die Anzeige aufgetretener Fehler. Es ist möglich, dass die Fehlerbehebung den Austausch defekter Geräteteile durch geprüfte Ersatzteile erfordert. Die nachfolgenden Abbildungen geben eine Übersicht der lieferbaren Ersatzteile.

# 

Hinweis!

Ersatzteile können Sie direkt bei Ihrer E+H Serviceorganisation bestellen, und zwar unter Angabe der Seriennummer, welche auf den Typenschildern aufgedruckt ist (siehe Seite 9).

Ersatzteile werden als "Set" ausgeliefert und beinhalten folgende Teile:

- Ersatzteil
- Zusatzteile, Kleinmaterialien (Schrauben, usw.)
- Einbauanleitung
- Verpackung

#### Ersatzteile – Messumformer

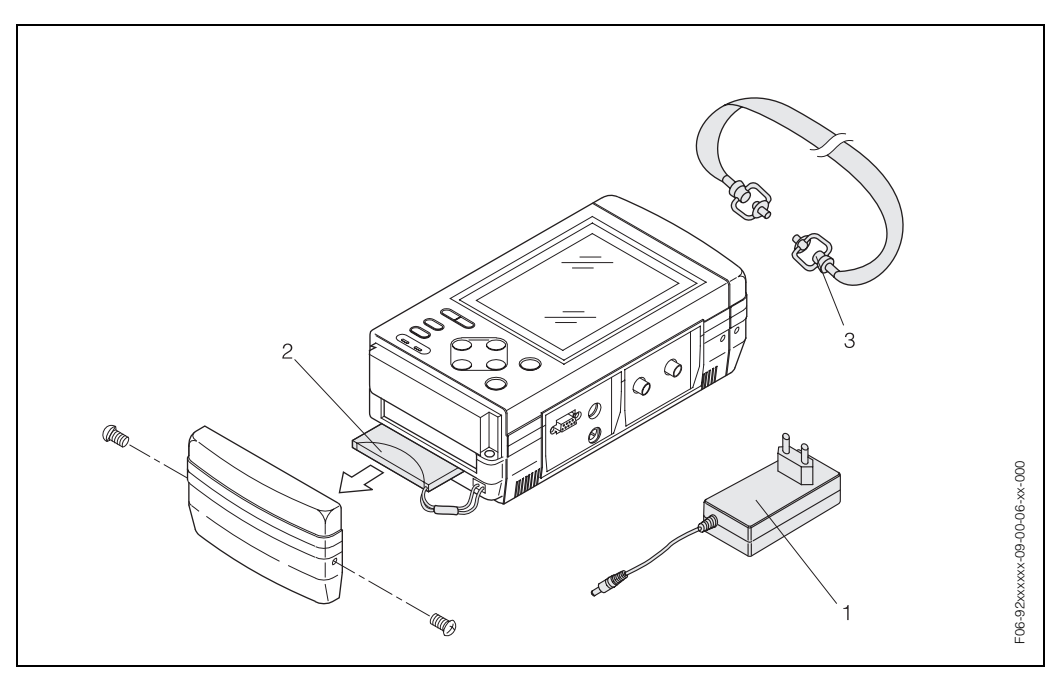

Abb. 37: Ersatzteile für Prosonic Flow 92 Messumformer

- 1 Netzadapter
- 2 Akku-Pack
- 3 Tragriemen

Der Prosonic Flow 92 Messumformer ist zudem als Austauschgerät erhältlich. Bitte setzen sie sich mit Ihrer Endress+Hauser Serviceorganisation in Verbindung.

## 9.6 Austausch der Gerätesicherung

Bei einem Defekt der Gerätesicherung wenden Sie sich bitte an die E+H-Vertretung in Ihrer Nähe.

### 9.7 Wechseln des eingebauten Akkus

Beim eingebauten Akku handelt es sich um einen speziellen Ni-Cd-Typ. Dieser Akku besitzt eine Lebensdauer von ca. 500 Ladungen. Um einen verbrauchten Akku zu wechseln, gehen sie wie folgt vor:

- 1. Entfernen Sie die beiden Kreuzschlitzschrauben (1) des unteren Gehäusedeckels.
- 2. Ziehen Sie den Gehäusedeckel ab (2).
- 3. Trennen Sie die Akkusteckverbindung (3).
- 4. Ziehen Sie den Akku (4) vorsichtig aus dem Messumformer und ersetzen Sie ihn durch einen neuen.

## Hinweis!

Sie können Ersatzteile direkt bei Ihrer zuständigen E+H Service-Organisation bestellen, indem Sie die Seriennummer angeben, die auf den Typenschildern aufgedruckt ist (siehe Seite 9).

5. Der Zusammenbau erfolgt in umgekehrter Reihenfolge.

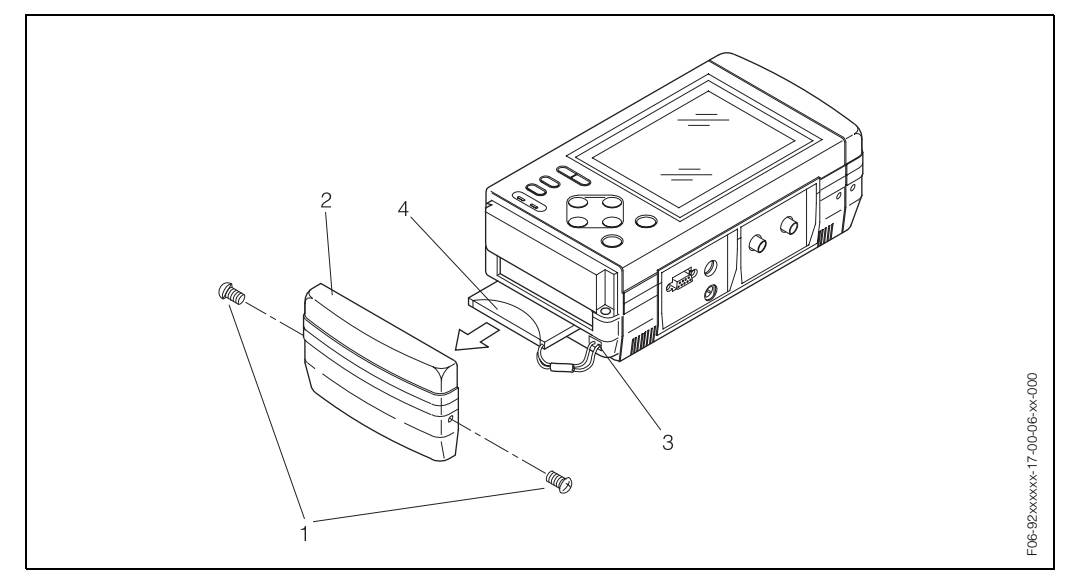

Abb. 38: Wechseln des eingebauten Akkus.

## 9.8 Software-Historie

| Software-Version /<br>Datum | Änderungen Software                           | Dokumentation<br>Änderungen/Ergänzungen                          |
|-----------------------------|-----------------------------------------------|------------------------------------------------------------------|
| Messverstärker              |                                               |                                                                  |
| V 1.00.00 / 06.2002         | Original-Software:                            | -                                                                |
| V 1.01.00 / 01.2004         | Software - Erweiterung<br>Neue Funktionalität | <ul><li>Erweiterung</li><li>Auswahltabelle Flüssigkeit</li></ul> |

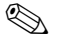

#### Hinweis!

Ein Upload oder Download zwischen unterschiedlichen Software-Versionen ist in der Regel nur bei Endress+Hauser möglich. Bitte setzen Sie sich mit Ihrer E+H Service-Organisation in Verbindung.

# 10 Technische Angaben

## 10.1 Technische Daten auf einen Blick

### 10.1.1 Anwendungbereiche

• Durchflussmessung von Flüssigkeiten in geschlossenen Rohrleitungen.

• Anwendungen in der Mess-, Steuer- und Regelungstechnik zur zeitlich begrenzten Überwachung von Prozessen.

### 10.1.2 Arbeitsweise und Systemaufbau

| Messprinzip | Prosonic Flow 92 arbeitet nach dem Laufzeitdifferenz-Messverfahren.                                                                                                   |
|-------------|----------------------------------------------------------------------------------------------------|
| Messsystem  | Das Durchfluss-Messgerät besteht aus Messumformer und Messsensoren.                                                                                                   |
|             | Messumformer:<br>• Prosonic Flow 92                                                                                                    |
|             | Durchfluss-Sensoren:<br>• Prosonic Flow W<br>für Nennweiten DN 504000<br>• Prosonic Flow U<br>für Nennweiten DN 15100<br>• Prosonic Flow P<br>für Nennweiten DN 50300 |

### 10.1.3 Eingangskenngrößen

| Messgröße            | Durchflussgeschwindigkeit<br>(Laufzeitdifferenz proportional zur Durchflussgeschwindigkeit)         |
|----------------------|----------------------------------------------------------------------------------------------------|
| Messbereich          | Sensoren Prosonic Flow W, P, U – typisch v = 07 m/s, mit der angegebenen Mess-<br>genauigkeit       |
| Messdynamik          | Über 70 : 1                                                                                         |
| Eingangssignale      | Stromeingang: 420 mA, galvanisch nicht isoliert                                                     |
|                      | 10.1.4 Ausgang                                                                                      |
| Ausgangssignal       | Stromausgang:<br>aktiv 420 mA, $R_L = 01$ kW, galvanisch isoliert (gegen Masse und Analogeingang)   |
| Ausfallsignal        | Stromausgang $\rightarrow$ Fehlerverhalten wählbar                                                  |
| Last                 | siehe "Ausgangssignal"                                                                              |
| Schleichmenge        | Der Umschaltpunkt für die Schleichmengenunterdrückung ist wählbar.                                  |
| Galvanische Trennung | Sämtliche Schaltungen für Ausgänge und Stromversorgung sind galvanisch gegenein-<br>ander isoliert. |

| Elektrische Anschlüsse          | siehe Seite 27 ff.                                                                                                    |
|---------------------------------|----------------------------------------------------------------------------------------------------|
| Potenzialausgleich              | siehe Seite 33                                                                                                    |
| Kabeleinführungen               | siehe Seite 32                                                                                                    |
|                                 | Stromversorgungsanschluss <ul> <li>Standard-Netzanschlussadapter</li> </ul>                                                                                                    |
|                                 | Signal-Anschlusskabel:<br>• PS/2-Steckverbinder, 4-polig                                                                                                    |
|                                 | Sensorkabelverbindung:<br>• BNC-Anschlusskabel                                                                                                    |
| Kabelspezifikationen            | siehe Seite 27                                                                                                    |
| Versorgungsspannung             | <ul> <li>Messumformer:</li> <li>Eingebauter Akku<br/>Ni-Cd-Spezialakku<br/>Dauerbetriebszeit bis zu 5 Stunden (Hintergrundbeleuchtung AUS)<br/>Ladezeit 3 Stunden (mit Netzadapter)</li> <li>Spezial-Netzadapter<br/>100240 V AC, 4763 Hz</li> <li>Durchfluss-Sensoren:</li> <li>Stromversorgung über den Messumformer</li> </ul> |
| Leistungsaufnahme               | DC: < 12 W (einschl. Sensoren)                                                                                                    |
| Netzausfall                     | Datenspeicherpufferung durch Lithiumbatterie (Lebensdauer ungefähr 5 Jahre)                                                                                                    |
|                                 | 10.1.6 Messgenauigkeit                                                                                                    |
| Referenz-<br>Einsatzbedingungen | <ul> <li>Messstofftemperatur: +28 °C ± 2 K</li> <li>Umgebungstemperatur: +22 °C ± 2 K</li> <li>Warmlaufzeit: 30 Minuten</li> <li>Einbau: <ul> <li>Einlaufstrecke &gt; 10 x DN</li> <li>Auslaufstrecke &gt; 5 x DN</li> <li>Sensoren geerdet.</li> <li>Sensoren ordnungsgemäß installiert.</li> </ul> </li> </ul>                  |

## 10.1.5 Versorgung

| Lagerungstemperatur      | Die Lagerungstemperatur entspricht dem Betriebstemperaturbereich des Messumfor-<br>mers, der entsprechenden Durchfluss-Sensoren und des zugehörigen Sensorkabels<br>(siehe oben).                                                                                                    |
|--------------------------|----------------------------------------------------------------------------------------------------|
|                          | Direkte Sonneneinstrahlung ist, insbesondere in wärmeren Klimaregionen, zu vermei-<br>den.                                                                                                    |
|                          | <ul> <li>Sensorkabel PVC:<br/>-20+70 °C</li> <li>Sensorkabel PTFE (nur für Prosonic Flow W/P):<br/>-40+170 °C</li> </ul>                                                                                                    |
|                          | <ul> <li>Durchfluss-Sensoren Prosonic Flow W, U:<br/>-20+60 °C</li> <li>Durchfluss-Sensoren Prosonic Flow P:<br/>0+170 °C</li> </ul>                                                                                                    |
| Umgebungstemperatur      | <ul> <li>Messumformer Prosonic Flow 92:<br/>-10+45 °C</li> </ul>                                                                                                    |
|                          | Umgebungsbedingungen                                                                                                    |
|                          | Hinweis!<br>Kabel nicht in die Nähe von elektrischen Maschinen und Schaltelementen verlegen.                                                                                                    |
| Länge der Anschlusskabel | Es werden abgeschirmte Kabel in folgenden Längen angeboten:<br>5 m und 10 m                                                                                                    |
| Ein- und Auslaufstrecken | siehe Seite 15                                                                                                    |
| Einbauhinweise           | Einbaulage beliebig (senkrecht, waagrecht)<br>Einschränkungen und weitere Einbauhinweise $\rightarrow$ Seite 14 ff.                                                                                                    |
|                          | Einbau                                                                                                    |
|                          | 10.1.7 Einsatzbedingungen                                                                                                    |
| Wiederholbarkeit         | max. ± 0,3 % bei Durchflussgeschwindigkeiten > 0,5 m/s                                                                                                    |
|                          | Das System ist trocken kalibriert. Bei der Trockenkalibrierung werden die Eigenschaften<br>von Rohr und Messstoff zur Berechnung des Kalibrierfaktors herangezogen. Dadurch<br>ergibt sich eine zusätzliche Messunsicherheit. Die resultierende Genauigkeit der Mes-<br>sung ist typisch besser als 2 %.<br>Die Nullpunkt-Instabilität beträgt < 10 mm/s. |
|                          | ± 0,5 % o.r. (vom momentanen Messwert)                                                                                                    |
| Messabweichung           | Für Durchflussgeschwindigkeiten zwischen 0,5 m/s und 7 m/s und einer Reynoldszahl von >10000 beträgt die Genauigkeit des Systems:                                                                                                    |

| Schutzart                                   | Messumformer Prosonic Flow 92:     IP 50                                                                                                    |
|---------------------------------------------|----------------------------------------------------------------------------------------------------|
|                                             | <ul> <li>Durchfluss-Sensoren Prosonic Flow W, P:</li> <li>Sensor mit IP 54, bei Verwendung des BNC-Adapters und -Kabels</li> <li>Sensor mit IP 67/68 (NEMA 4X / NEMA 6P), bei Verwendung des Prosonic Flow Sensorkabels.</li> </ul> |
|                                             | Achtung:<br>Der BNC-Adapter resp. die Kabelverbindung bestimmt die Schutzart (IP 54) des ver-<br>wendeten Sensors.                                                                                                    |
|                                             | Durchfluss-Sensoren Prosonic Flow U:<br>IP 54                                                                                                    |
| Stoß- und<br>Schwingungsfestigkeit          | gemäß IEC 68-2-6                                                                                                    |
| Elektromagnetische<br>Verträglichkeit (EMV) | Gemäß EN 61326/A1 (IEC 1326) "Emissionsanforderungen Klasse A"                                                                                                    |
|                                             | Prozessbedingungen                                                                                                    |
| Messstofftemperatur-<br>bereich             | <ul> <li>Durchfluss-Sensoren Prosonic Flow W, U:<br/>–20+80 °C     </li> </ul>                                                                                                    |
|                                             | Durchfluss-Sensoren Prosonic Flow P:<br>0+170 °C                                                                                                    |
| Messstoffdruckgrenze<br>(Nenndruck)         | Für eine einwandfreie Messung muss der hydrostatische Druck höher als der Dampf-<br>druck sein.                                                                                                    |
| Druckverlust                                | Es entsteht kein Druckverlust                                                                                                    |
|                                             | 10.1.8 Konstruktiver Aufbau                                                                                                    |
| Bauform / Maße                              | siehe Seite 61 ff.                                                                                                    |
| Gewicht                                     | Wandaufbaugehäuse Messumformer Prosonic Flow 92:                                                                                                    |
|                                             | Durchfluss-Sensoren:                                                                                                    |

• Durchfluss-Sensoren U einschl. Spannbänder: 0,6 kg

#### Werkstoffe

Wandaufbaugehäuse Messumformer Prosonic Flow 92: • Messumformer-Gehäuse: Kunststoff

Normbezeichnungen der Werkstoffe (Messsensoren P, W, U):

|                                                                                | DIN 17660      | UNS               |  |
|--------------------------------------------------------------------------------|----------------|-------------------|--|
| Sensorkabel Standard<br>– Kabelstecker (Messing vernickelt)<br>– Kabelmantel   | 2.0401<br>PVC  | C38500<br>PVC     |  |
|                                                                                | DIN 17440      | AISI              |  |
| Sensorgehäuse W, P                                                             | 1.4301         | 304               |  |
| Sensorhalterung W (Clamp On)                                                   | 1.4308         | CF-8              |  |
| Sensorgehäuse U (Clamp On)                                                     | Kuns           | ststoff           |  |
| Rahmen-Endstücke Sensor U                                                      | Kunststoff     |                   |  |
| Kontaktfläche Sensoren                                                         | Chemisch bestä | ndiger Kunststoff |  |
| Spannbänder Metall                                                             | 1.4301         | 304               |  |
| Spannbänder Textil                                                             | Textilg        | ewebe             |  |
| Sensorkabel Hochtemperatur<br>– Kabelstecker (Stahl rostfrei)<br>– Kabelmantel | 1.4301<br>PTFE | 304<br>PTFE       |  |
|                                                                                | DIN EN 573-3   | ASTM B3221        |  |
| Sensorbefestigungsschiene U<br>– Aluminiumlegierung                            | EN AW-6063     | AA 6063           |  |

Sensorkabel

• PVC / PTFE

### 10.1.9 Anzeige- und Bedienoberfläche

| Anzeigeelemente        | <ul> <li>Grafische Flüssigkristallanzeige<br/>240 x 320 Punkte (mit Hintergrundbeleuchtung)</li> <li>Anzeige individuell konfigurierbar für die Darstellung unterschiedlicher Messwert-<br/>und Statusgrößen</li> <li>Unterstützte Anzeigesprachen: Englisch, Deutsch, Französisch, Italienisch und Spa-<br/>nisch</li> </ul> |
|------------------------|----------------------------------------------------------------------------------------------------|
| Bedienelemente         | 9 Drucktasten:<br>ON, OFF, ๋ , ๋ , ๋ , ๋ , ESC, ENT, LIGHT                                                                                                    |
| Serielle Kommunikation | RS-232C (nicht galvanisch isoliert)<br>• Übertragungsgeschwindigkeit: max. 9600 bps<br>• Max. Kabellänge: 15 m                                                                                                    |
|                        | <ul> <li>Protokollfunktionen:</li> <li>Standortdaten (Name, Rohrleitungen, Medium, Sensor-Befestigungsart, Sensortyp)<br/>für bis zu 20 Standorte</li> <li>Es können maximal 40000 Datenpunkte (Uhrzeit, Geschwindigkeit, Durch-<br/>flussmenge, Summen, Analogeingang, Status) im Speicher gehalten werden.</li> </ul>       |

# **CE-Zeichen** Das Messsystem erfüllt die verbindlichen Anforderungen der EG-Richtlinien. Endress+Hauser bestätigt die erfolgreiche Prüfung des Gerätes mit der Anbringung des CE-Zeichens. Externe Normen und EN 60529: Richtlinien Schutzarten durch Gehäuse (IP-Code) EN 61010 Sicherheitsbestimmungen für elektrische Mess-, Steuer-, Regel- und Laborgeräte EN 61326/A1 (IEC 1326) "Emissionsanforderungen Klasse A" Elektromagnetische Verträglichkeit (EMV-Anforderungen) Der Netzadapter ist gemäß UL/UL-C und IEC 950 zugelassen. **10.1.11** Bestellinformationen Bestellinformationen und ausführliche Angaben zum Bestellcode erhalten Sie von Ihrer E+H-Serviceorganisation. 10.1.12 Zubehör

### 10.1.10 Zertifikate und Zulassungen

Für Messumformer und die Durchfluss-Sensoren sind verschiedene Zubehörteile lieferbar, die bei Endress+Hauser separat bestellt werden können (siehe Seite 47). Ausführliche Angaben zu den betreffenden Bestellcodes erhalten Sie von Ihrer E+H-Serviceorganisation.

### 10.1.13 Ergänzende Dokumentationen

- System Information Prosonic Flow 92 (SI 038D/06/en)
- Technical Information Prosonic Flow 92 (TI 060D/06/en)

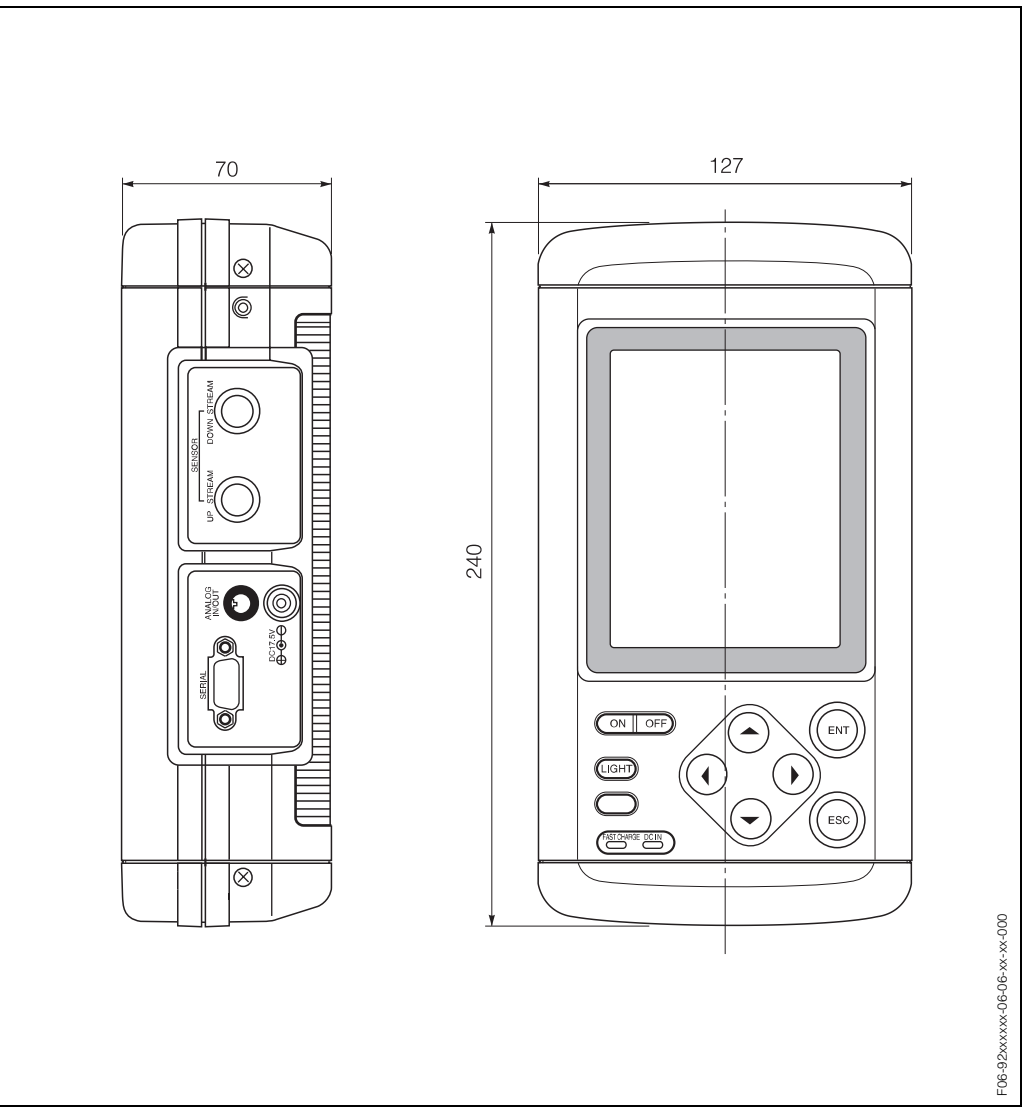

# 10.2 Abmessungen des tragbaren Messumformers

Abb. 39: Abmessungen des tragbaren Messumformergehäuses

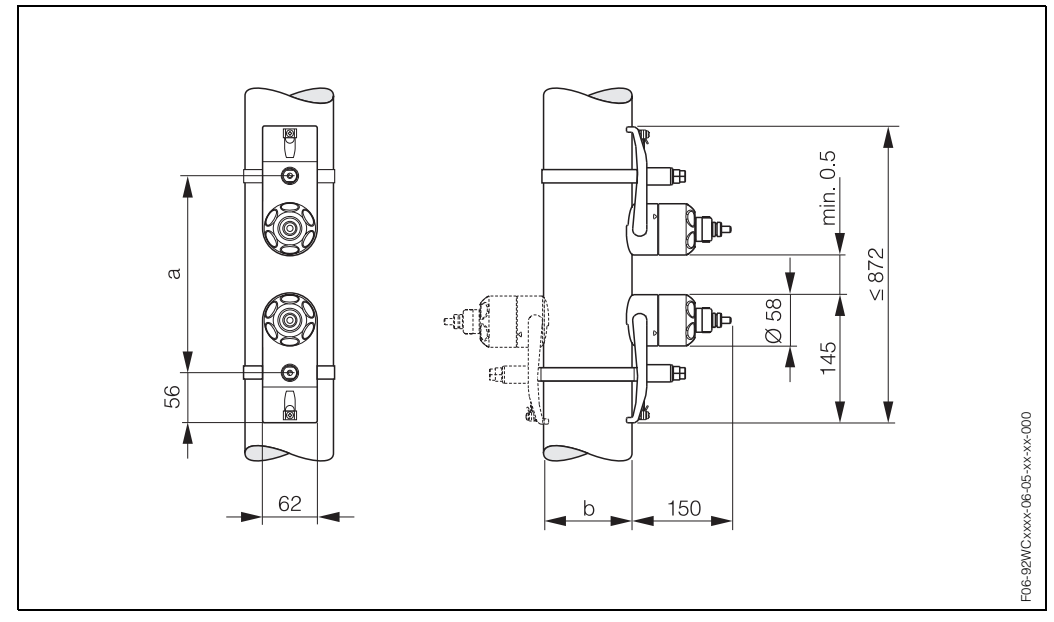

## 10.3 Abmessungen der W, P -Sensoren

Abb. 40: Abmessungen der W, P -Sensoren

a = Sensorabstand, kann mittels "Messstellen-Einstellung" bestimmt werden

*b* = Rohraußendurchmesser (wird von der Anwendung bestimmt)

# 10.4 Abmessungen der U-Sensoren

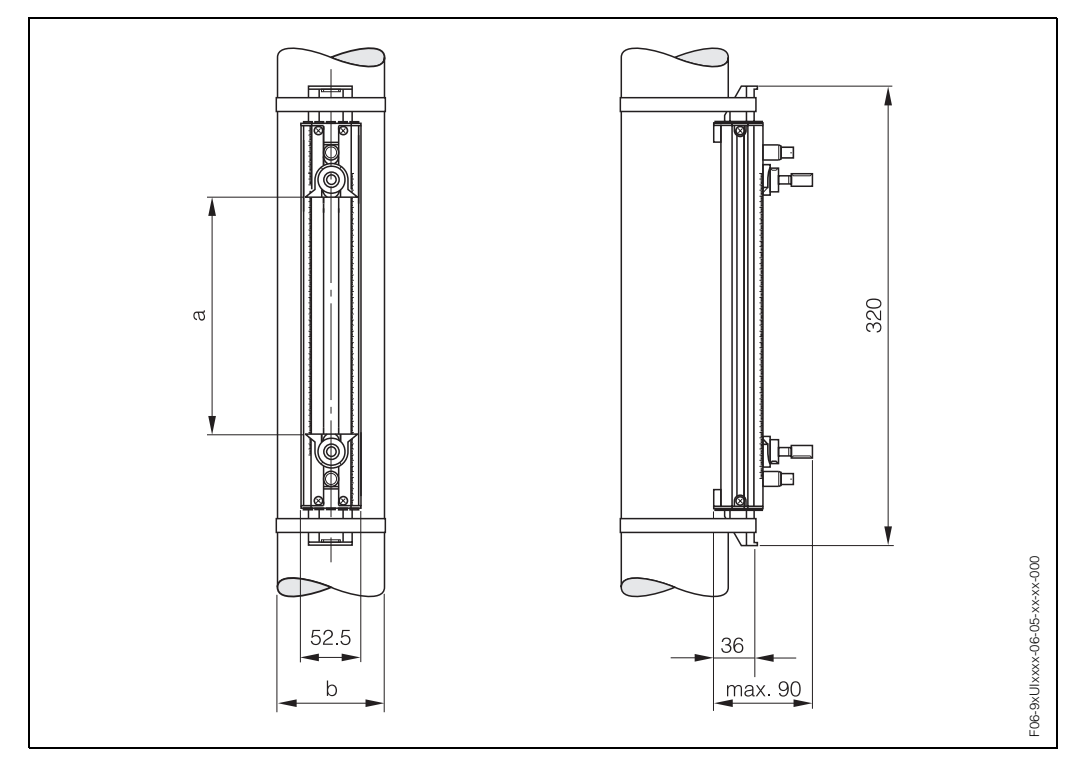

Abb. 41: Abmessungen der U-Sensoren

a = Sensorabstand, kann mittels "Messstellen-Einstellung" bestimmt werden (0...135 mm)

b = Rohraußendurchmesser (wird von der Anwendung bestimmt)

# 11 Beschreibung der Gerätefunktionen

Sie können die Beschreibung einer gesuchten Funktion in diesem Handbuch auf folgende Arten finden:

### 11.0.1 Aufsuchen einer Gerätefunktionen-Gruppe im Inhaltsverzeichnis

Im Inhaltsverzeichnis finden Sie eine Auflistung aller Funktionsmatrizen sowie der Gruppen der Gerätefunktionen.

Das Inhaltsverzeichnis befindet sich auf Seite 5.

### 11.0.2 Aufsuchen einer Funktionsbeschreibung in der Grafik der Funktionsmatrix

Dieses schrittweise von oben nach unten verlaufende Verfahren beginnt oben in der Matrix auf der Gruppen-Ebene und arbeitet sich durch die Matrix bis zur Beschreibung der benötigten Funktion nach unten vor:

- 1. Sämtliche verfügbaren Gruppen und die entsprechenden Funktionsgruppen sind auf Seite 64 dargestellt. Wählen Sie die Gruppe (bzw. die Funktionsgruppe innerhalb der Gruppe) aus, die Sie für Ihren Anwendungsbereich benötigen, und folgen Sie dem Seitenverweis für die Informationen der nächsten Ebene.
- In einer Grafik auf der angegebenen Seite ist die Gruppe mit allen untergeordneten Funktionsgruppen und Funktionen dargestellt.
   Wählen Sie die Funktion aus, die Sie für Ihren Anwendungsbereich benötigen, und folgen Sie dem Seitenverweis für die Informationen der nächsten Ebene.

### 11.0.3 Aufsuchen aller Funktionsbeschreibungen mit dem Index

Die Bezeichnungen sämtlicher Zellen in der Funktionsmatrix sind im Index aufgeführt. Sie können anhand dieser Bezeichnungen (z. B. Messstelle, Sensortyp, Zählermodus etc.) diejenigen Funktionen auswählen, die bestimmten Bedingungen entsprechen. Die Seitenverweise geben genau an, wo die detaillierten Beschreibungen der betreffenden Funktionen zu finden sind.

Alle "Zellen" der Funktionsmatrix sind über die folgenden Stichwörter im Index suchbar:

- Gruppen
- Funktionsgruppen
- Funktionen

Den Index finden Sie auf Seite 93.

# 11.1 Funktionsmatrix Prosonic Flow 92

| Gruppen                                | Funktionsgruppen            |                 |          |
|----------------------------------------|-----------------------------|-----------------|----------|
| Massuna                                |                             |                 |          |
| (siehe Seite 65)                       |                             |                 |          |
|                                        |                             |                 |          |
| Messstellen-Einstellung →              | Parameterspeicher           | $\rightarrow$   | Seite 68 |
| (siehe Seite 67)                       | Messstellen-Parameter       | $\rightarrow$   | Seite 69 |
|                                        | Nullpunktabgleich           | $\rightarrow$   | Seite 72 |
|                                        | Zeitkonstante               | $\rightarrow$   | Seite 72 |
|                                        | Abgleich                    | $\rightarrow$   | Seite 72 |
|                                        | Schleichmengenunterdrückung | $\rightarrow$   | Seite 73 |
|                                        | Summenzähler                | $\rightarrow$   | Seite 73 |
|                                        |                             | ]               |          |
| <b>Datenlogger</b><br>(siehe Seite 74) | Betr. Mode                  | $\rightarrow$   | Seite 75 |
|                                        | Bezeichnung                 | $\rightarrow$   | Seite 75 |
| Systemeinstellungen                    |                             |                 |          |
| (siehe Seite 79)                       |                             |                 |          |
|                                        |                             |                 |          |
| Ein- und Ausgänge                      |                             |                 |          |
| (siehe Seite 83)                       |                             |                 |          |
| System $\rightarrow$                   | Fehlermeldung               | $  \rightarrow$ | Seite 90 |
| (siehe Seite 89)                       | Signalprüfung               | $\rightarrow$   | Seite 91 |
|                                        | Simulation Strom            | $\rightarrow$   | Seite 92 |
|                                        | SW-Rev. Verstärker          | $\rightarrow$   | Seite 92 |

#### Endress+Hauser

# 11.2 Gruppenmatrix MESSUNG

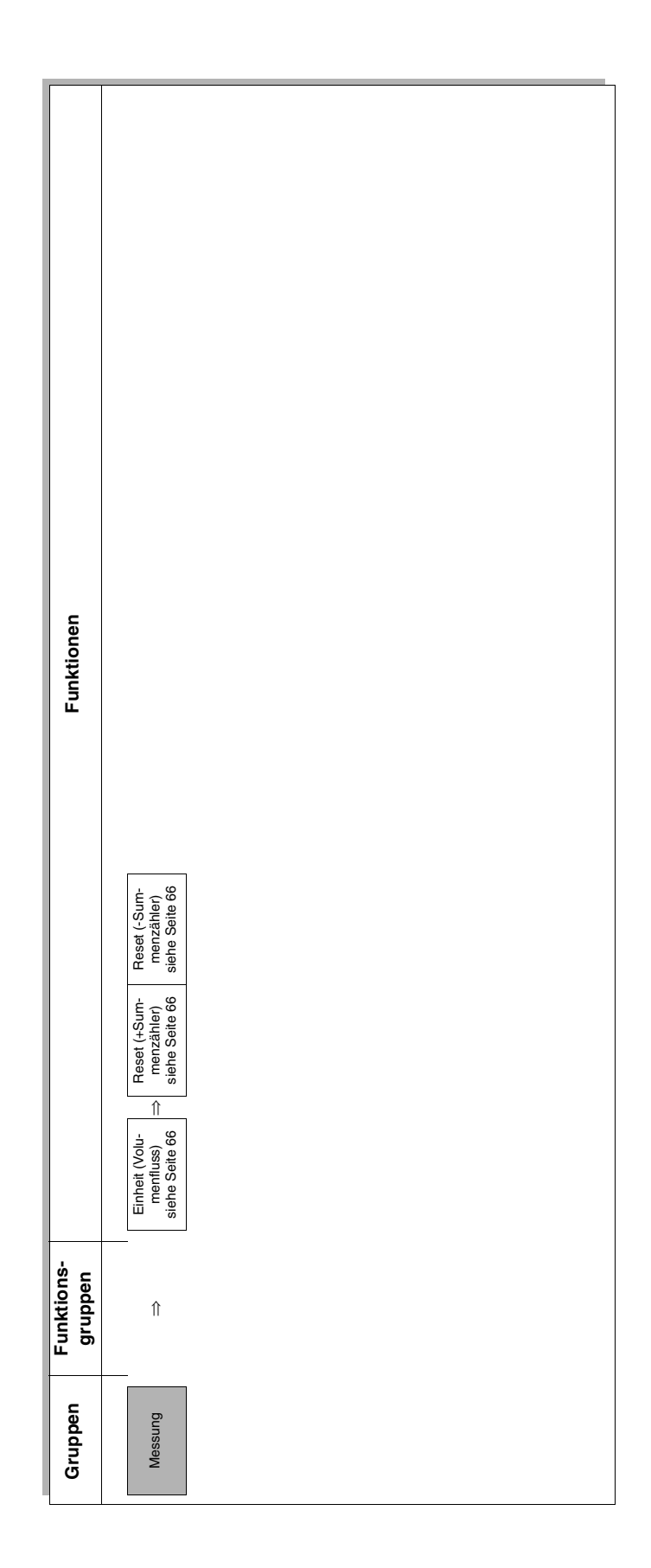

### 11.2.1 Gruppe MESSUNG

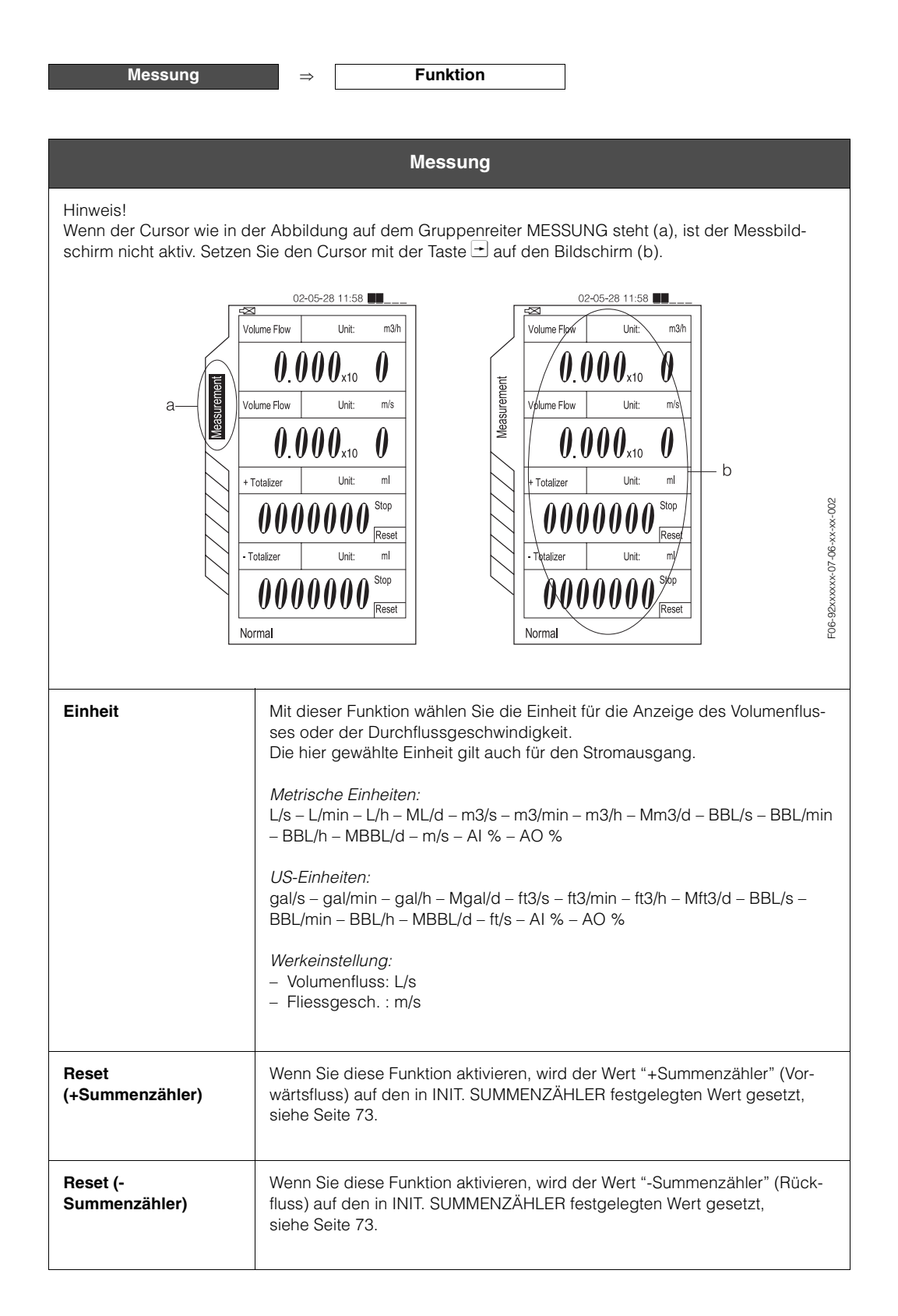

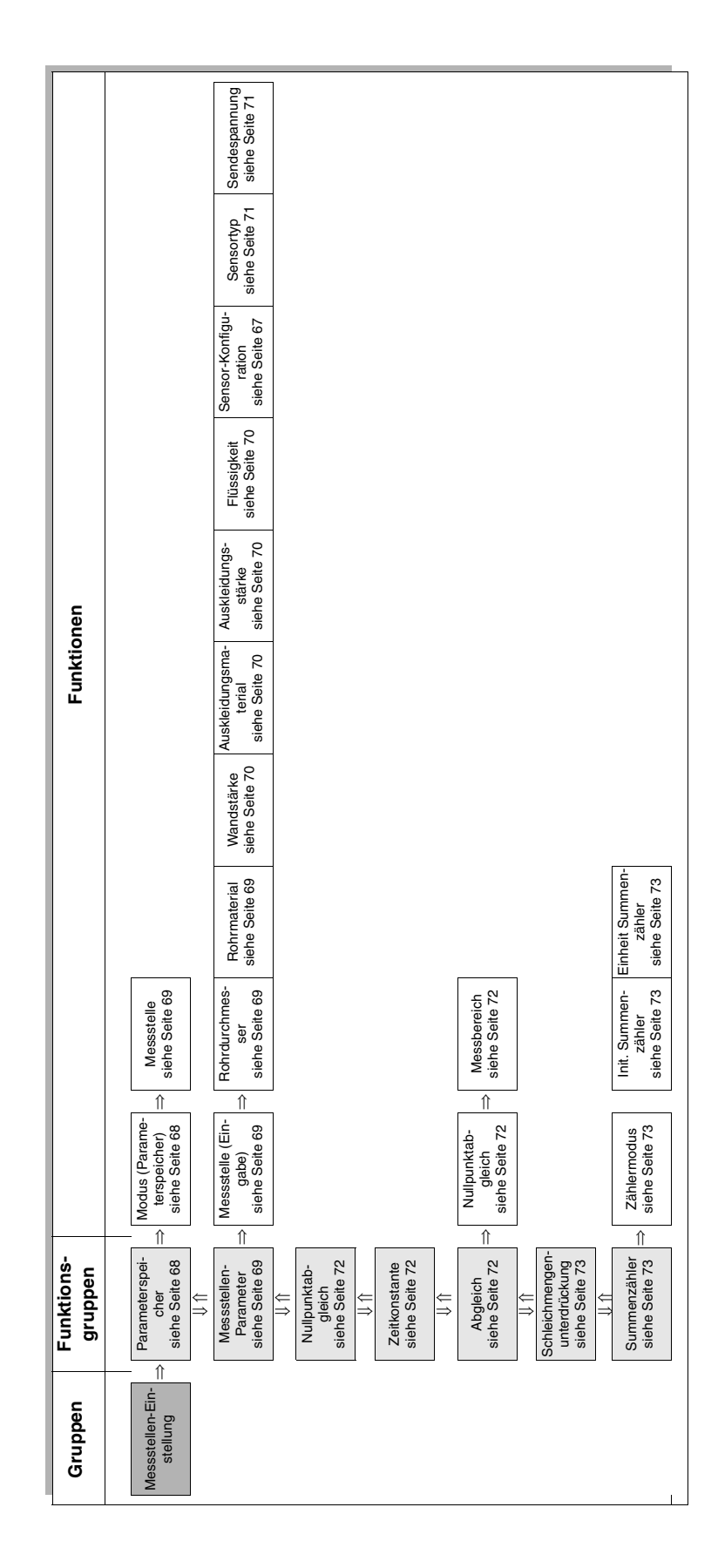

## 11.3 Gruppenmatrix MESSSTELLEN-EINSTELLUNG

### 11.3.1 Gruppe MESSSTELLEN-EINSTELLUNG

| Messstellen-Einstellung | $\Rightarrow$ | Parameterspeicher                | $\Rightarrow$ | Funktion |
|-------------------------|---------------|----------------------------------|---------------|----------|
|                         | $\Rightarrow$ | Messstellen-Parameter            | $\Rightarrow$ | Funktion |
|                         | $\Rightarrow$ | Nullpunktabgleich                | $\Rightarrow$ | Funktion |
|                         | $\Rightarrow$ | Zeitkonstante                    | $\Rightarrow$ | Funktion |
|                         | $\Rightarrow$ | Abgleich                         | $\Rightarrow$ | Funktion |
|                         | $\Rightarrow$ | Schleichmengenunterdrük-<br>kung | $\Rightarrow$ | Funktion |
|                         | $\Rightarrow$ | Summenzähler                     | $\Rightarrow$ | Funktion |

| Messstellen-Einstellung                                |                                                                                                    |
|--------------------------------------------------------|----------------------------------------------------------------------------------------------------|
|                                                        |                                                                                                    |
| Messstellen-Ein-<br>stellung                           | Parameterspeicher                                                                                                    |
| Die Funktionsgruppe "PAF<br>lendaten und hilft bei der | RAMETER-SPEICHER" dient zum Eingeben und Abrufen sämtlicher Messstel-<br>Inbetriebnahme des Messsystems.                                                                                                    |
| Modus (Parameter-<br>speicher)                         | Mit dieser Funktion wählen Sie die Betriebsart für den Parameterspeicher.<br><i>Auswahl:</i><br>SPEICHERN – LADEN – LÖSCHEN<br>Die Auswahl der Betriebsart betrifft die entsprechende Funktion in der Aus-<br>wahltabelle "NR. / MESSSTELLE", die in der unteren Hälfte des Bildschirms<br>dargestellt ist. Wechseln Sie nach Auswahl der Betriebsart durch Betätigen<br>der Taste i in die Auswahltabelle und aktivieren Sie den gewünschten<br>Datensatz durch Betätigen der Taste "ENT".<br>SPEICHERN<br>Das Abspeichern eines Satzes von Messstellendaten erfolgt durch Anwahl<br>der gewünschten Nummer mit den Tasten i und i und anschließend ein-<br>maliges Betätigen der Taste "ENT". Damit wird der in der Funktionsgruppe<br>"Messstellen-Parameter" definierte Datensatz unter der angewählten Num-<br>mer abgespeichert.<br>Achtung:<br>Wird unter der entsprechenden Nummer in der Spalte "MESSSTELLE"<br>bereits eine andere Messstellenbezeichnung angezeigt, so liegt unter der<br>betreffenden Nr. bereits ein gespeicherter Datensatz vor. Durch die Ausfüh-<br>rung des Kommandos "SPEICHERN" wird der Datensatz überschrieben.<br>LADEN<br>In der Betriebsart "LADEN" wird ein im Parameterspeicher bereits abgeleg-<br>ter Satz von Messstellendaten aufgerufen. Die Daten werden automatisch in<br>die Funktionsgruppe "MESSSTELLEN-PARAMETER" übertragen und akti-<br>viert. Die getroffene Auswahl wird in der Anzeige im Feld "LADE NAME"<br>angezeigt.<br>LÖSCHEN<br>Achtung:<br>Der angewählte Datensatz wird durch Eingabe der nachfolgend beschriebe-<br>nen Auswahl unwiderruflich aus dem Speicher gelöscht.<br>Das Löschen der Definition und der Parameter einer bestimmten Messstelle<br>erfolgt durch Anwählen des betreffenden Datensatzes in der Auswahltabelle<br>mit den Tasten i und i und anschließend einmaliges Betätigen der Taste<br>"ENT". |
|                                                        | <i>Werkeinstellung:</i><br>SPEICHERN                                                                                                    |

| Messstellen-Ein-<br>stellung                                                                                                    | Parameterspeicher                                                                                                    |
|----------------------------------------------------------------------------------------------------|----------------------------------------------------------------------------------------------------|
| Die Funktionsgruppe "PARAMETER-SPEICHER" dient zum Eingeben und Abrufen sämtlicher Messste<br>lendaten und hilft bei der Inbetriebnahme des Messsystems. |                                                                                                    |
| Messstelle                                                                                                    | Eine leere Anzeige in der Spalte "MESSSTELLE" signalisiert, dass unter der<br>betreffenden Nr. noch kein Datensatz definiert wurde. Beginnen Sie mit der<br>Definition einer neuen Messstelle in der Funktionsgruppe "MESSSTELLEN<br>PARAM." (siehe Seite 69). |
| Messstellen-Ein-<br>stellung                                                                                                    | Messstellen-Parameter                                                                                                    |
| Die Funktionsgruppe "ME<br>hilft bei der Inbetriebnahn                                                                                                   | SSSTELLEN PARAM." dient zum Eingeben sämtlicher Messstellendaten und<br>ne des Messsystems.                                                                                                    |
| Messstelle (Eingabe)                                                                                                    | Wählen Sie diese Funktion zur Eingabe des Namens für die Messstelle.<br>Eine alphanumerische Bildschirmtastatur unterstützt die Eingabe. Wählen<br>Sie zum Beenden der Eingabe"ENDE" auf der Bildschirmtastatur.                                               |
| Rohrumfang                                                                                                    | Verwenden Sie diese Funktion zur Eingabe des Außenumfangs des Rohres.                                                                                                    |
|                                                                                                    | <i>Benutzereingabe (metrisch):</i><br>Festkomma-Zahl 40.0019200.00 mm                                                                                                    |
|                                                                                                    | <i>Benutzereingabe (US):</i><br>Festkomma-Zahl 1.5000760.0000 inch                                                                                                    |
|                                                                                                    | <i>Werkeinstellung:</i><br>190.06 mm / 7.5000 inch                                                                                                    |
| Rohrdurchmesser                                                                                                    | Verwenden Sie diese Funktion zur Eingabe des Außendurchmessers des Rohres.                                                                                                    |
|                                                                                                    | <i>Benutzereingabe (metrisch):</i><br>Festkomma-Zahl 13.006100.00 mm                                                                                                    |
|                                                                                                    | <i>Benutzereingabe (US):</i><br>Festkomma-Zahl 0.5000240.0000 Zoll                                                                                                    |
|                                                                                                    | <i>Werkeinstellung:</i><br>60.0 mm                                                                                                    |
| Rohrmaterial                                                                                                    | Verwenden Sie diese Funktion zur Eingabe des Rohrwerkstoffs.                                                                                                    |
|                                                                                                    | <i>Auswahl:</i><br>STAHL – STAHL ROSTFREI – GUSSEISEN – KUPFER – PVC – ALUMINIUM –<br>DUKTILER GUSS – ZEMENTASBEST – GFK – PEEK – PVDF – ACRYLGLAS –<br>ANDERE                                                                                                 |
|                                                                                                    | <ul> <li>Hinweis:</li> <li>Bei Auswahl "ANDERE" kann die Schallgeschwindigkeit im m/s (metrisch) oder ft/s (US) eingegeben werden.</li> <li>Bei Auswahl einer Flüssigkeit außer "ANDERE" muss die Temperatur des Messstoffs eingegeben werden.</li> </ul>      |
|                                                                                                    | Werkeinstellung:<br>PVC                                                                                                    |
|                                                                                                    |                                                                                                    |
|                                                                                                    |                                                                                                    |
|                                                                                                    |                                                                                                    |

| Messstellen-Ein-<br>stellung | Messstellen-Parameter                                                                                                    |
|------------------------------|----------------------------------------------------------------------------------------------------|
| Wandstärke                   | Verwenden Sie diese Funktion zur Eingabe der Wandstärke des Rohres.                                                                                                    |
|                              | <i>Benutzereingabe (metrisch):</i><br>Festkomma-Zahl 0.01100.00 mm                                                                                                    |
|                              | <i>Benutzereingabe (US):</i><br>Festkomma-Zahl 0.00044.000 Zoll                                                                                                    |
|                              | <i>Werkeinstellung:</i><br>4.5 mm                                                                                                    |
| Auskleidungsmaterial         | Verwenden Sie diese Funktion zur Eingabe des Materials der Messrohraus-<br>kleidung.                                                                                                    |
|                              | <i>Auswahl:</i><br>OHNE AUSKLEIDUNG – EXPOXYDHARZ – ZEMENT – GUMMI – TEFLON –<br>PYREXGLAS – PVC – ANDERE                                                                                              |
|                              | Hinweis:<br>Bei Auswahl "ANDERE" kann die Schallgeschwindigkeit im m/s (metrisch)<br>oder ft/s (US) eingegeben werden.                                                                                 |
|                              | <i>Werkeinstellung:</i><br>OHNE AUSKLEIDUNG                                                                                                    |
| Auskleidungsstärke           | Verwenden Sie diese Funktion zur Eingabe der Stärke der Messrohrausklei-<br>dung.                                                                                                    |
|                              | <i>Benutzereingabe (metrisch):</i><br>Festkomma-Zahl 0.01100.00 mm                                                                                                    |
|                              | <i>Benutzereingabe (US):</i><br>Festkomma-Zahl 0.00044.000 Zoll                                                                                                    |
| Flüssigkeit                  | Verwenden Sie diese Funktion zur Eingabe der Flüssigkeit im Rohr.                                                                                                    |
|                              | Auswahl:<br>WASSER – MEERWASSER – DESTILLIERTES WASSER – AMMONIAK –<br>ALKOHOL – BENZOL – BROMID – ETHANOL – GLYKOL – KEROSIN –<br>MILCH – METHANOL – TOLUOL – SCHMIERÖL – DIESEL – BENZIN –<br>ANDERE |
|                              | Bei Auswahl "ANDERE" kann die Schallgeschwindigkeit im m/s (metrisch) oder ft/s (US) sowie die Viskosität in mm <sup>2</sup> /s (metrisch) oder ft <sup>2</sup> /s (US) eingegeben werden.             |
|                              | <i>Werkeinstellung:</i><br>WASSER                                                                                                    |
| Temperatur                   | Verwenden Sie diese Funktion zur Eingabe der Prozesstemperatur für die ausgewälte Flüssigkeit.                                                                                                    |
|                              | <i>Benutzereingabe:</i><br>Festkomma-Zahl 0300.00 °C                                                                                                    |
|                              | <i>Werkeinstellung:</i><br>20.0 °C                                                                                                    |
|                              |                                                                                                    |
|                              |                                                                                                    |
|                              |                                                                                                    |

| Messstellen-Ein-<br>stellung | Messstellen-Parameter                                                                                                    |
|------------------------------|----------------------------------------------------------------------------------------------------|
| Sensor-Konfiguration         | Verwenden Sie diese Funktion zur Eingabe der Konfiguration für die Ultra-<br>schall-Sensoren, z. B. die Zahl der Traversen.<br><i>Auswahl:</i><br>1 Travese<br>2 Traversen<br>4 Traversen<br><i>Werkeinstellung:</i><br>2 Traversen                                                                                                    |
| Schallgeschwindigkeit        | Diese Funktion zeigt die berechnete Schallgesschwindigkeit des Mediums<br>an. Der berechnete Wert basiert auf der Auswahl des Messstoffs in der Funk-<br>tion "Flüssigkeit" und der für diesen Messstoff in der Funktion "Temperatur"<br>festgelegten Prozesstemperatur.<br>Bei Auswahl "ANDERE" in der Funktion "Flüssigkeit" werden die eingegebe-<br>nen Werte aus dem Menü "ANDERE" angezeigt.                                                                                       |
| Viskosität                   | Diese Funktion zeigt die berechnete Viskosität des Mediums an. Der berech-<br>nete Wert basiert auf der Auswahl des Messstoffs in der Funktion "Flüssig-<br>keit" und der diesen Messstoff in der Funktion "Temperatur" festgelegten<br>Prozesstemperatur.<br>Bei Auswahl "ANDERE" in der Funktion "Flüssigkeit" werden die eingegebe-<br>nen Werte aus dem Menü "ANDERE" angezeigt.                                                                                                    |
| Sensortyp                    | Bitte geben Sie hier den von Ihnen angeschlossenen Sensortyp ein.<br><i>Auswahl:</i><br>W-CL-1F-L-B<br>W-CL-2F-L-B<br>P-CL-1F-L-B<br>P-CL-2F-L-B<br>P-CL-2F-M-B<br>U-CL-2F-M-B<br>U-CL-2F-L-A<br><i>Werkeinstellung:</i><br>U-CL-2F-L-A<br>Hinweis:<br>Der U-Sensor ist ausschließlich für die Anordnung mit 2 Traversen vorgese-<br>hen. Achten Sie darauf, dass in der Funktion SENSOR KONFIGURATION für<br>die Anzahl der Traversen "ANZ. TRAVERSEN: 2" gewählt ist (siehe Seite 67). |
| Sendespannung                | Verwenden Sie diese Funktion zur Eingabe der Sendespannung.<br><i>Auswahl:</i><br>x1 - x2 - x4 - x8<br><i>Werkeinstellung:</i><br>x1                                                                                                    |

Hinweis:

Wenn alle Eingaben vollständig sind, verlassen Sie die Funktionsgruppe "MESSSTELLEN PARAM." durch Betätigen der Taste "ESC". Der für die Installation der Clamp-on Sensoren erforderliche Abstand wird im unteren Teil des Bildschirms der Gruppe "MESSSTELLEN PARAM." angezeigt.

| Messstellen-Ein-<br>stellung                                                                                                    | Nullpunktabgleich                                                                                                    |  |
|----------------------------------------------------------------------------------------------------|----------------------------------------------------------------------------------------------------|--|
| Diese Funktion ermöglicht                                                                                                    | t eine manuelle Durchführung des Nullpunktabgleichs.                                                                                                    |  |
| <i>Auswahl:</i><br>START – MANUELL<br>Bevor Sie diese Schritte durchführen, lesen Sie bitte im Kapitel NULLPUNKTABGLEICH auf Seite 43 die<br>ausführliche Verfahrensbeschreibung für den Nullpunktabgleich.                                                                                                    |                                                                                                    |  |
| START<br>Verwenden Sie diese Kalibrierungsfunktion, um einen automatischen Nullpunktabgleich mit der Fließge-<br>schwindigkeit 0,0 m/s durchzuführen.                                                                                                    |                                                                                                    |  |
| MANUELL<br>Verwenden Sie diese Funł<br>z. B. bei einer Fließgeschv                                                                                                    | ktion nur, wenn der Nullpunktabgleich mit der Funktion START nicht möglich ist,<br>windigkeit > 0,1 m/s.                                                                                         |  |
| Hinweis:<br>Die Einstellung MANUELL führt keinen automatischen Nullpunktabgleich durch sondern erlaubt es, den<br>Wert für den Nullpunkt in der Funktion "Abgleich-Nullpunktabgleich" numerisch als Abweichung der<br>Fliessgeschwindigkeit einzugeben. Siehe Funktion "Messstellen-Einstellung-Nullpunktabgleich" auf<br>Seite 72 |                                                                                                    |  |
| <i>Werkeinstellung:</i><br>MANUELL                                                                                                    |                                                                                                    |  |
| Messstellen-Ein-<br>stellung                                                                                                    | Zeitkonstante                                                                                                    |  |
| Mit dieser Funktion könner<br>stark fluktuierende Messg<br>oder mit Dämpfung (Einga                                                                                                    | n Sie durch Eingabe einer Zeitkonstante festlegen, wie das Ausgangssignal auf<br>rößen reagiert: entweder sehr schnell (Eingabe einer kleinen Zeitkonstante)<br>abe einer großen Zeitkonstante). |  |
| <i>Benutzereingabe:</i><br>199 s                                                                                                    |                                                                                                    |  |
| Werkeinstellung:<br>3 s                                                                                                    |                                                                                                    |  |
| Messstellen-Ein-<br>stellung                                                                                                    | Abgleich                                                                                                    |  |
| Nullpunktabgleich                                                                                                    | Mit dieser Funktion können Sie den Wert für die manuelle Nullpunktkorrektur aufrufen oder ändern.                                                                                                |  |
|                                                                                                    | <i>Benutzereingabe (metrisch):</i><br>Festkomma-Zahl -9.9999.999 m/s                                                                                                    |  |
|                                                                                                    | <i>Benutzereingabe (US):</i><br>Festkomma-Zahl -9.9999.999 ft/s                                                                                                    |  |
|                                                                                                    | <i>Werkeinstellung:</i><br>0.000 m/s                                                                                                    |  |
| Messbereich                                                                                                    | Verwenden Sie diese Funktion zur Einstellung des Messbereichs.                                                                                                    |  |
|                                                                                                    | <i>Benutzereingabe:</i><br>Festkomma-Zahl 0.00 %200.00 %                                                                                                    |  |
|                                                                                                    | Werkeinstellung:<br>100 %                                                                                                    |  |
|                                                                                                    |                                                                                                    |  |
|                                                                                                    |                                                                                                    |  |
|                                                                                                    |                                                                                                    |  |
| Messbereich                                                                                                    | Verwenden Sie diese Funktion zur Einstellung des Messbereichs.<br><i>Benutzereingabe:</i><br>Festkomma-Zahl 0.00 %200.00 %<br><i>Werkeinstellung:</i><br>100 %                                   |  |
| Messstellen-Ein-<br>stellung                          | Schleichmengenunterdrückung                                                                                                    |
|-------------------------------------------------------|----------------------------------------------------------------------------------------------------|
| Mit dieser Funktion könne<br>zuweisen. Die Schleichme | n Sie dem Umschaltpunkt für die Schleichmengenunterdrückung einen Wert<br>engenunterdrückung ist aktiv, wenn der eingegebene Wert ungleich 0 ist.                                                                                                    |
| Benutzereingabe:<br>5-stellige Gleitkommazahl         |                                                                                                    |
| <i>Werkeinstellung:</i><br>0.010 m/s                  |                                                                                                    |
| Messstellen-Ein-<br>stellung                          | Summenzähler                                                                                                    |
| Zählermodus                                           | Mit dieser Funktion legen Sie fest, auf welche Weise der betreffende Sum-<br>menzähler die Strömungskomponenten summieren soll.                                                                                                    |
|                                                       | Auswahl:<br>AUS – KONTINUIERLICH – QUICK TIMER – TIMER                                                                                                    |
|                                                       | AUS<br>Bei Auswahl der Totalisatoreinstellung OFF und Drücken der ENT-Taste wird<br>eine Summenzählerfunktion ausgeschaltet.                                                                                                    |
|                                                       | KONTINUIERLICH<br>Bei Auswahl der Summenzählereinstellung KONTINUIERLICH und Drücken<br>der ENT-Taste werden die Summenzähleranzeigen + SUMMENZÄHLER und<br>- SUMMENZÄHLER in Gang gesetzt.                                                                                                    |
|                                                       | QUICK TIMER<br>Bei Auswahl der Summenzählereinstellung QUICK TIMER und Drücken der<br>ENT-Taste erscheinen nachfolgende Zeiteinheiten (hh:mm), welche für einen<br>zeitlich begrenzten Summenzählervorgang ausgewählt werden können:<br>00:30 – 01:00 – 01:30 – 02:00 – 02:30 – 03:00                                                                                                    |
|                                                       | TIMER<br>Bei Auswahl der Summenzählereinstellung TIMER und Drücken der ENT-<br>Taste können die Anfangs- und Endwerte eines im Voraus programmierten<br>Summenzählervorgangs eingegeben werden:<br>STARTDATUM-/ZEIT – ENDDATUM-/ZEIT – START TIMER<br>Durch Auswahl der Timerfunktion START TIMER und Drücken der ENT-Taste<br>wird der im Voraus programmierte Summenzählervorgang gestartet. |
|                                                       | Werkeinstellung:<br>AUS                                                                                                    |
| Init. Summenzähler                                    | Mit dieser Funktion wird ein Anfangswert für den Summenzähler festgelegt.                                                                                                    |
|                                                       | <i>Benutzereingabe:</i><br>Einstellbarer Bereich 0000009999999                                                                                                    |
|                                                       | Werkeinstellung:<br>0                                                                                                    |
| Einheit Summenzähler                                  | Die gewählte Einheit wird für die Anzeige eines Summenwerts in der Gruppe<br>"MESSUNG" verwendet.                                                                                                    |
|                                                       | <i>Metrische Einheiten:</i><br>mL – L – m3 – Km3 – Mm3 – mBBL – BBL – KBBL                                                                                                    |
|                                                       | <i>US-Einheiten:</i><br>gal – Kgal – ft3 – Kft3 – Mft3 – mBBL – BBL – KBBL                                                                                                    |
|                                                       | <i>Werkeinstellung:</i><br>mL                                                                                                    |

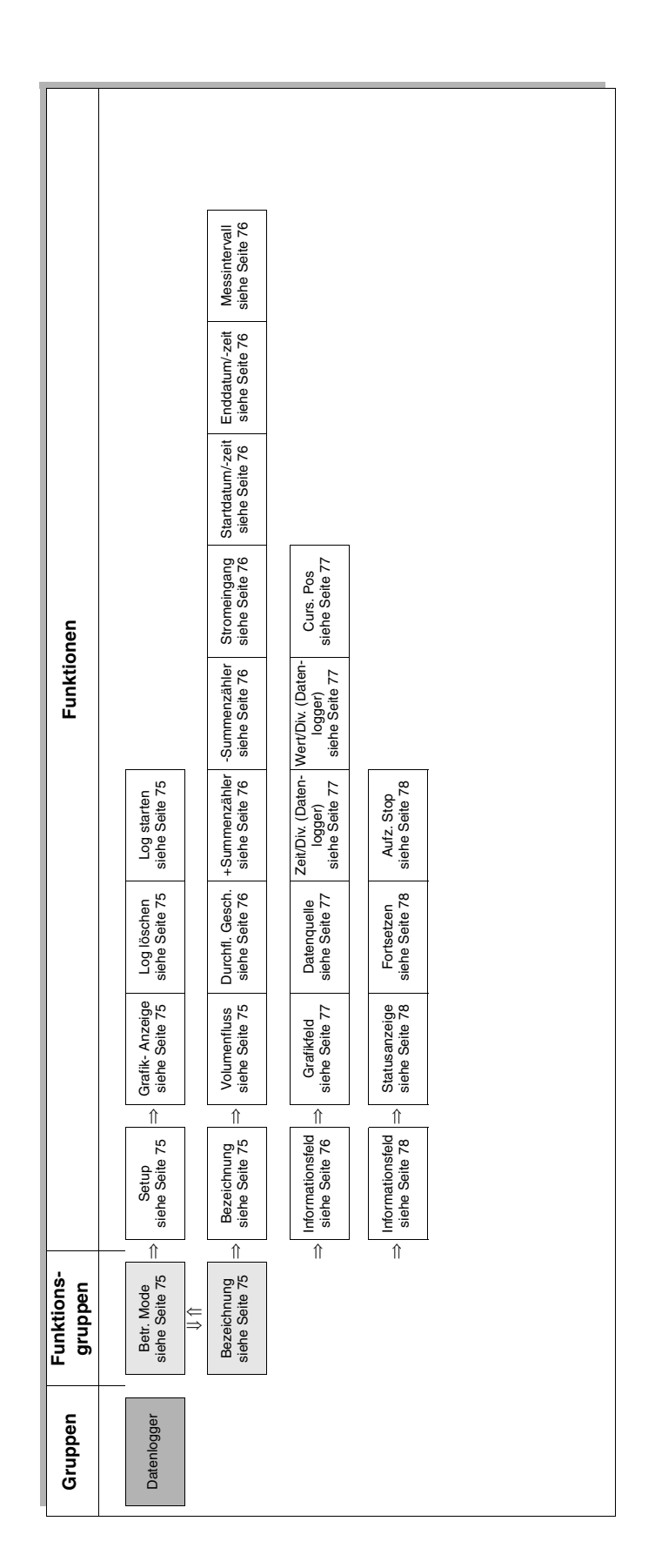

#### 11.4 Gruppenmatrix DATENLOGGER

### 11.4.1 Gruppe DATENLOGGER

| Datenlogger                                                                                                    |                                                                                                    |
|----------------------------------------------------------------------------------------------------|----------------------------------------------------------------------------------------------------|
|                                                                                                    |                                                                                                    |
| Datenlogger                                                                                                    | Betr. Mode                                                                                                    |
| Mit dieser Funktionsgrup                                                                                                    | ope wählen Sie die Betriebsart für den Datenlogger.                                                                                                    |
| Die Auswahl der Betrieb<br>NUNG / DATEN", die in<br>wahl der Betriebsart dur<br>gewünschten Datensatz                                                                                                    | sart betrifft die entsprechende Funktion in der Auswahltabelle "NR. / BEZEIC<br>der unteren Hälfte des Bildschirms dargestellt ist. Wechseln Sie nach der Au<br>ch Betätigen der Taste 🚺 in die Auswahltabelle und aktivieren Sie den<br>durch Betätigen der Taste "ENT".                                                                                                    |
| Setup                                                                                                    | Verwenden Sie diese Funktion, um einen Parametersatz zu definieren oo<br>zu modifizieren.                                                                                                    |
| Grafik- Anzeige                                                                                                    | Verwenden Sie diese Funktion, um protokollierte Daten auf dem Grafikbi<br>schirm anzuzeigen.                                                                                                    |
| Log löschen                                                                                                    | Verwenden Sie diese Funktion, um einen Parametersatz einschließlich pr<br>kollierter Daten zu löschen.                                                                                                    |
| Log starten                                                                                                    | Verwenden Sie diese Funktion, um den Beginn der Aufzeichnung für der Datenlogger auszulösen.                                                                                                    |
|                                                                                                    | Hinweis:                                                                                                    |
|                                                                                                    | Bitte beachten Sie die Hinweise auf Seite 78.                                                                                                    |
| Datenlogger                                                                                                    | Bitte beachten Sie die Hinweise auf Seite 78. Bezeichnung                                                                                                    |
| Datenlogger<br>Hinweis:<br>Die Anzeige "** Keine D<br>Aufzeichnung definiert v<br>"BETRIEBS MODE" und<br>Wird in der Spalte "Date<br>Ein erneuter Zugriff auf o<br>Datensatz mit den Funkt                                                           | Bitte beachten Sie die Hinweise auf Seite 78.<br>Bezeichnung<br>aten **" signalisiert, dass unter der betreffenden Nr. noch kein Datensatz für<br>vurde. Beginnen Sie mit der Definition durch die Anwahl der Funktionsgrupp<br>Auswahl der Funktion "Setup".<br>n" die Anzeige "✓" signalisiert, ist bereits ein Protokolldatensatz gespeicher<br>diese Aufzeichnung bzw. das nachträgliche Verändern der Daten in diesem<br>ionen "SETUP" und "LOG STARTEN" ist nicht möglich.                                                                                                    |
| Datenlogger<br>Hinweis:<br>Die Anzeige "** Keine D<br>Aufzeichnung definiert v<br>"BETRIEBS MODE" und<br>Wird in der Spalte "Date<br>Ein erneuter Zugriff auf o<br>Datensatz mit den Funkt<br>Die nachfolgenden Funkt                                | Bitte beachten Sie die Hinweise auf Seite 78.<br>Bezeichnung<br>aten **" signalisiert, dass unter der betreffenden Nr. noch kein Datensatz für<br>vurde. Beginnen Sie mit der Definition durch die Anwahl der Funktionsgrupp<br>Auswahl der Funktion "Setup".<br>n" die Anzeige "✓" signalisiert, ist bereits ein Protokolldatensatz gespeicher<br>diese Aufzeichnung bzw. das nachträgliche Verändern der Daten in diesem<br>ionen "SETUP" und "LOG STARTEN" ist nicht möglich.<br>ttionen sind in der Betriebsart "Setup" verfügbar.                                                                                                    |
| Datenlogger<br>Hinweis:<br>Die Anzeige "** Keine D<br>Aufzeichnung definiert v<br>"BETRIEBS MODE" und<br>Wird in der Spalte "Date<br>Ein erneuter Zugriff auf o<br>Datensatz mit den Funkt<br>Die nachfolgenden Funkt<br>Bezeichnung                 | Bitte beachten Sie die Hinweise auf Seite 78.         Bezeichnung         aten **" signalisiert, dass unter der betreffenden Nr. noch kein Datensatz für vurde. Beginnen Sie mit der Definition durch die Anwahl der Funktionsgrupp Auswahl der Funktion "Setup".         n" die Anzeige "✓" signalisiert, ist bereits ein Protokolldatensatz gespeicher diese Aufzeichnung bzw. das nachträgliche Verändern der Daten in diesem ionen "SETUP" und "LOG STARTEN" ist nicht möglich.         stionen sind in der Betriebsart "Setup" verfügbar.         Wählen sie diese Funktion zur Eingabe eines Namens für den Datensatz Eine alphanumerische Bildschirmtastatur unterstützt die Eingabe. Wähle Sie "ENDE", um die Eingabe abzuschließen und die Bildschirmtastatur z schließen.                                                                                                    |
| Datenlogger<br>Hinweis:<br>Die Anzeige *** Keine D<br>Aufzeichnung definiert v<br>"BETRIEBS MODE" und<br>Wird in der Spalte "Date<br>Ein erneuter Zugriff auf o<br>Datensatz mit den Funkt<br>Die nachfolgenden Funkt<br>Bezeichnung<br>Volumenfluss | Bitte beachten Sie die Hinweise auf Seite 78.         Bezeichnung         aten **" signalisiert, dass unter der betreffenden Nr. noch kein Datensatz für vurde. Beginnen Sie mit der Definition durch die Anwahl der Funktionsgrupp Auswahl der Funktion "Setup".         n" die Anzeige "✓" signalisiert, ist bereits ein Protokolldatensatz gespeicher diese Aufzeichnung bzw. das nachträgliche Verändern der Daten in diesem ionen "SETUP" und "LOG STARTEN" ist nicht möglich.         tionen sind in der Betriebsart "Setup" verfügbar.         Wählen sie diese Funktion zur Eingabe eines Namens für den Datensatz Eine alphanumerische Bildschirmtastatur unterstützt die Eingabe. Wähle Sie "ENDE", um die Eingabe abzuschließen und die Bildschirmtastatur z schließen.         Verwenden Sie diese Funktion, um die Einheiten für die Aufzeichnung de Volumenflusses festzulegen. Der Volumenfluss kann in mehreren Einheiten Untermenü "EINHEIT VOL." und bestätigen Sie die Eingabe mit der Taste "ENT".                                                                                                    |
| Datenlogger<br>Hinweis:<br>Die Anzeige *** Keine D<br>Aufzeichnung definiert v<br>"BETRIEBS MODE" und<br>Wird in der Spalte "Date<br>Ein erneuter Zugriff auf o<br>Datensatz mit den Funkt<br>Die nachfolgenden Funkt<br>Bezeichnung<br>Volumenfluss | Bitte beachten Sie die Hinweise auf Seite 78.         Bezeichnung         aten *** signalisiert, dass unter der betreffenden Nr. noch kein Datensatz für vurde. Beginnen Sie mit der Definition durch die Anwahl der Funktionsgrupper Auswahl der Funktion "Setup".         n" die Anzeige "✓" signalisiert, ist bereits ein Protokolldatensatz gespeicher diese Aufzeichnung bzw. das nachträgliche Verändern der Daten in diesem ionen "SETUP" und "LOG STARTEN" ist nicht möglich.         ttionen sind in der Betriebsart "Setup" verfügbar.         Wählen sie diese Funktion zur Eingabe eines Namens für den Datensatz Eine alphanumerische Bildschirmtastatur unterstützt die Eingabe. Wähle Sie "ENDE", um die Eingabe abzuschließen und die Bildschirmtastatur z schließen.         Verwenden Sie diese Funktion, um die Einheiten für die Aufzeichnung de Volumenflusses festzulegen. Der Volumenfluss kann in mehreren Einheiten Untermenü "EINHEIT VOL." und bestätigen Sie die Eingabe mit der Taste "ENT".         Metrische Einheiten:<br>L/s – L/min – L/h – ML/d – m3/s – m3/min – m3/h – Mm3/d – BBL/s – BBL/         – BBL/h – MBBL/d |

| Datenlogger                                                         | Bezeichnung                                                                                                    |
|---------------------------------------------------------------------|----------------------------------------------------------------------------------------------------|
| Durchfl. Gesch.                                                     | Mit dieser Funktion aktivieren Sie die Aufzeichnung der Durchflussgeschwin-<br>digkeit. Zur Bestätigung der Auswahl drücken Sie im Untermenü "DURCH-<br>FLUSS-GESCHWINDIGKEIT" die Taste "ENT".                             |
|                                                                     | Die folgenden Einheiten stehen für die Aufzeichnung der Durchflussge-<br>schwindigkeit zur Verfügung: m/s (metrisch), ft/s (US)                                                                                             |
|                                                                     | <i>Werkeinstellung:</i><br>AUS                                                                                                    |
| +Summenzähler                                                       | Mit dieser Funktion aktivieren Sie die Aufzeichnung des positiven Summen-<br>zählers (Vorwärtsfluss). Zur Bestätigung der Auswahl drücken Sie im Unter-<br>menü "+SUMMENZÄHLER" die Taste "Ent".                            |
|                                                                     | Werkeinstellung:<br>AUS                                                                                                    |
| -Summenzähler                                                       | Mit dieser Funktion aktivieren Sie die Aufzeichnung des negativen Summen-<br>zählers (Rückwärtsfluss). Zur Bestätigung der Auswahl drücken Sie im<br>Untermenü "-SUMMENZÄHLER" die Taste "Ent".                             |
|                                                                     | Werkeinstellung:<br>AUS                                                                                                    |
| Stromeingang                                                        | Mit dieser Funktion aktivieren Sie die Aufzeichnung des Momentanwerts am<br>Stromeingang. Zur Bestätigung der Auswahl drücken Sie im Untermenü<br>"STROMEINGANG" die Taste "ENT".                                           |
|                                                                     | Werkeinstellung:<br>AUS                                                                                                    |
| Startdatum/-zeit                                                    | Mit dieser Funktion legen Sie Datum und Uhrzeit für den Aufzeichnungsbe-<br>ginn des Datenloggers fest.                                                                                                    |
|                                                                     | <i>Format:</i><br>MM-TT hh:mm                                                                                                    |
|                                                                     | Hinweis:<br>Datums- und Zeitangaben müssen in der Zukunft liegen, da der Start der<br>Aufzeichnung durch das Erreichen dieser Startwerte getriggert wird. Liegen<br>diese in der Vergangenheit, erfolgt keine Aufzeichnung. |
| Enddatum/-zeit                                                      | Mit dieser Funktion legen Sie Datum und Uhrzeit für das automatische Auf-<br>zeichnungsende des Datenloggers fest.                                                                                                    |
|                                                                     | <i>Format:</i><br>MM-TT hh:mm                                                                                                    |
| Messintervall                                                       | Die Funktion dient zur Definition des Messintervalls für die Aufzeichnung des Datenloggers. Dieses Messintervall gilt für alle aufgezeichneten Variablen.                                                                   |
|                                                                     | <i>Format:</i><br>hh:mm:ss                                                                                                    |
| Die nachfolgenden Funkti                                            | onen sind in der Betriebsart "GRAFIK-ANZEIGE" verfügbar.                                                                                                    |
| Hinweis:<br>Die Auswahl der Grafikan:<br>dass unter der betreffende | zeige ist nur möglich, wenn die Anzeige "✔" in der Spalte "Daten" signalisiert,<br>en Nummer ein gültiger gespeicherter Datensatz vorhanden ist.                                                                            |
| Informationsfeld                                                    | Im oberen Teil des Grafikbildschirms befindet sich ein Anzeigefeld. Es ent-<br>hält die folgenden Informationen über die aufgezeichneten und gespeicher-                                                                    |

ten Protokolldaten: Bezeichnung, Startdatum/-zeit, Enddatum/-Zeit und

Messintervall.

| Datenlogger                | Bezeichnung                                                                                                    |
|----------------------------|----------------------------------------------------------------------------------------------------|
| Grafikfeld                 | Die Grafikanzeige in der Bildschirmmitte zeigt zusätzlich zur grafischen Dar-<br>stellung der Daten die aktuelle Zeit und den aktuellen Messwert an der Posi-<br>tion des Cursors numerisch an.                                                                                                    |
|                            | <i>Uhrzeit-Format:</i><br>MM-TT hh:mm:ss                                                                                                    |
|                            | <i>Messwert-Format:</i><br>+/-x.xxxE+/-x"Einheit"                                                                                                    |
| Datenquelle                | Feld für die Anzeige und Auswahl der Datenquelle bzw. Messgrößenbe-<br>zeichnung (z. B.: Volumenfluss, Durchflussgeschwindigkeit) und deren Ein-<br>heit (z. B.: m/s). Die Auswahl der Messgrößen erfolgt durch Betätigung der<br>Tasten 🛨 und 🛋.                                                                                                    |
| Zeit/Div. (Datenlogger)    | Feld für die Anzeige und Auswahl der Zeitauflösung (horizontale Achse) der<br>Grafikanzeige. Die Auswahl der Auflösung erfolgt durch Betätigung der Tas-<br>ten - und<br><i>Format:</i>                                                                                                    |
|                            | TT hh:mm:ss                                                                                                    |
| Wert/Div.<br>(Datenlogger) | Feld für die Anzeige und Auswahl der vertikalen Auflösung (vertikale Achse)<br>der Grafikanzeige. Die Auswahl der Auflösung erfolgt durch Betätigung der<br>Tasten ← und ←.<br><i>Format:</i>                                                                                                    |
|                            | xxE+/-x "Einheit"                                                                                                    |
| Curs. Pos                  | Feld für die Anzeige und Auswahl der momentanen Cursorposition auf der<br>Grafikanzeige. Die Auswahl erfolgt durch Berühren der Tasten → und →.<br>Die in der Anzeige rechts neben "CURS. POS" angezeigte Zahl bezeichnet<br>die Nummer des Datenpunkts auf dem Bildschirm. Durch Bewegen des Cur-<br>sors können im unteren Teil des Grafikbildschirms die entsprechenden<br>numerischen Messwerte angezeigt werden. Siehe auch die Beschreibung<br>für "GRAFIK-ANZEIGE" oben. |
| Die beschriebene Funktio   | n ist in der Betriebsart "LOG LÖSCHEN" verfügbar.                                                                                                    |

Achtung:

• Der angewählte Datensatz mit Protokolldaten wird durch Eingabe der nachfolgend beschriebenen Auswahl unwiderruflich aus dem Speicher gelöscht.

Das Löschen der Definition und der Aufzeichnungsdaten erfolgt durch Auswählen des betreffenden Datensatzes mit den Tasten 🕕 und 🕂 und anschließend einmaliges Betätigen der Taste "ENT".

| Datenlogger                                                                                                    | Bezeichnung                                                                                                    |
|----------------------------------------------------------------------------------------------------|----------------------------------------------------------------------------------------------------|
| Die nachfolgenden Funkti                                                                                                    | onen sind in der Betriebsart "LOG STARTEN" verfügbar.                                                                                                    |
| Das Starten der Datenprotokollierung erfolgt durch Auswählen des betreffenden Datensatzes mit der Protokolldefinition mit den Tasten 🕕 und 🕂 und anschließend einmaliges Betätigen der Taste "ENT".                                                                                                    |                                                                                                    |
| <ul> <li>Hinweis:</li> <li>Datums- und Zeitangaben müssen in der Zukunft liegen, da der Start der Aufzeichnung durch das Erreichen dieser Startwerte getriggert wird. Liegen diese in der Vergangenheit, erfolgt keine Aufzeichnung.</li> <li>Wird in der Spalte "DATEN" die Anzeige "✓" signalisiert, ist an der betreffenden Nummer bereits ein Protokolldatensatz gespeichert. Ein erneuter Start dieser Aufzeichnung mit "LOG STARTEN" ist nicht möglich. Definieren Sie einen neuen Datensatz oder löschen Sie zuerst einige der vorhandenen Datensätze.</li> <li>Erscheint beim Betätigen der Taste "ENT" die Hinweismeldung "Auswahl nicht verfügbar!", so ist die Protokolldefinition fehlerhaft oder ungültig (Beispiel: Es wurde keine Messgröße für die Aufzeichnung in der Funktion "Setup".</li> <li>Erscheint beim Starten die Hinweismeldung "Speicher ist voll!", so überschreitet der neue Datensatz die maximale Speicherkapazität des Datenloggers. Überprüfen Sie in diesem Fall die Definition der Parameter für die Aufzeichnung in der Parameter für die Aufzeichnung in der Funktion "Setup".</li> <li>Während einer laufenden Aufzeichnung kann die Gruppe "Datenlogger" jederzeit durch Betätigung der Taste "ESC" verlassen werden, ohne die laufende Aufzeichnung zu unterbrechen.</li> <li>Nach Beendigung der Aufzeichnung wechselt die Anzeige automatisch in die Gruppe "DATEN-LOGGER"</li> </ul> |                                                                                                    |
| Informationsfeld                                                                                                    | Im oberen Teil des Grafikbildschirms befindet sich ein Anzeigefeld. Es ent-<br>hält die folgenden Informationen über die aufgezeichneten und gespeicher-<br>ten Protokolldaten: Bezeichnung, Startdatum/-zeit, Enddatum/-zeit und<br>Messintervall.                                            |
| Statusanzeige                                                                                                    | Während der Aufzeichnung signalisiert der Datenlogger im mittleren Bereich der Bildschirmanzeige den Status "Datenlogger Aufzeichnung".                                                                                                    |
| Fortsetzen         Der Cursor wird, um einen versehentlichen Abbruch des laufenden Aufzeich<br>nungsvorgangs zu verhindern, automatisch auf die Standardauswahl "FOR"<br>SETZEN" gesetzt.                                                                                                    |                                                                                                    |
| Aufz. Stop                                                                                                    | Mit dieser Auswahl wird die laufende Protokollierung abgebrochen, bevor<br>der vorgesehene Endzeitpunkt (Datum/Uhrzeit) erreicht ist.<br>Hinweis:<br>Beim vorzeitigen Abbruch einer laufenden Protokollierung bleiben alle Auf-<br>zeichnungsdaten bis zum Zeitpunkt des Abbruchs gespeichert. |

# System Reset siehe Seite 82 Messmodus siehe Seite 81 Funktionen Systemeinheiten siehe Seite 80 Stoppbits (Kom-munikation) siehe Seite 80 Parität (Kommu-nikation) siehe Seite 80 Baud Rate (Communication) siehe Seite 80 ${\Uparrow}$ Zeiteinstellung siehe Seite 80 Funktions-gruppen € Messstellen-Ein-stellung Gruppen

# 11.5 Gruppenmatrix SYSTEMEINSTELLUNGEN

#### 11.5.1 Gruppe SYSTEMEINSTELLUNGEN

| Systemeinstellungen | $\Rightarrow$ | Funktion |
|---------------------|---------------|----------|

|                              | Systemeinstellungen                                                                                                    |
|------------------------------|----------------------------------------------------------------------------------------------------|
| Zeiteinstellung              | Mit dieser Funktion können Sie das aktuelle Datum und die aktuelle lokale<br>Uhrzeit einstellen.<br>Wenn in Ihrem Land Sommer- und Winterzeit verwendet wird, denken Sie<br>jeweils an die erforderliche Umstellung.<br><i>Benutzereingabe:</i><br>JJ-MM-TT – hh:mm:ss<br>Datum und Uhrzeit werden mit Hilfe der internen Pufferbatterie gespeichert.                        |
| Baud Rate<br>(Communication) | Mit dieser Funktion stellen Sie die benötigte Baudrate für die Übertragung<br>der Werte an einen Computer ein.<br><i>Auswahl:</i><br>300 – 600 – 1200 – 2400 – 4800 – 9600<br><i>Werkeinstellung:</i><br>300                                                                                                    |
| Parität<br>(Kommunikation)   | Mit dieser Funktion stellen Sie die Parität für die Datenkommunikation ein.<br><i>Auswahl:</i><br>KEINE – GERADE – UNGERADE<br><i>Werkeinstellung:</i><br>KEINE                                                                                                    |
| Stoppbits<br>(Kommunikation) | Mit dieser Funktion stellen Sie das Stoppbit für die Datenkommunikation ein.<br><i>Auswahl:</i><br>1 BIT – 2 BITS<br><i>Werkeinstellung:</i><br>1 BIT                                                                                                    |
| Systemeinheiten              | Mit dieser Funktion stellen Sie die Systemeinheiten nach Bedarf ein.<br><i>Auswahl:</i><br>METRISCH – US<br>Achtung:<br>Um die Einstellung aktiv werden zu lassen, schalten Sie das Gerät kurz aus<br>und dann wieder ein. Mit dem Wiedereinschalten des Geräts werden die Ein-<br>heiten an die ausgewählte Systemeinheit angepasst.<br><i>Werkeinstellung:</i><br>METRISCH |

|           | Systemeinstellungen                                                                                                    |
|-----------|----------------------------------------------------------------------------------------------------|
| Messmodus | Mit dieser Funktion können Sie zwischen zwei Messmodi umschalten.                                                                                                    |
|           | Auswahl:<br>1 – 2                                                                                                    |
|           | Achtung:<br>Der optimale Messmodus wird beim Einschalten und während der Messstel-<br>Ien-Parametrierung automatisch initialisiert. Eine manuelle Änderung dieser<br>Einstellung ist in der Regel nicht erforderlich. Siehe hierzu auch Hinweis.                                                                                                    |
|           | Werkeinstellung:<br>1                                                                                                    |
|           | <ul> <li>1</li> <li>Hinweis:</li> <li>Messmodus 1 – Trigger Modus:</li> <li>Das Messgerät verwendet den Modus 1 für Rohre im Nennweitenbereich DN50 und grösser.</li> <li>Der Modus 1 gewichtet bei der Auswertung den Signalanfang des empfangenen Ultraschallsignals. Vorteil der Methode ist es, dass damit sowohl die Laufzeit als auch Laufzeitdifferenz des Signals sehr genau ermittelt werden. Die Methode ist zuverlässig, wenn die Signalformen der Messsignale stabil sind. Dies trifft dann zu, wenn wenig Störungen über das Rohr und die Anwendung übertragen werden. Bei Anwendungen mit stark gestörtem oder schwankendem Empfangssignal bietet der Messmodus 2 hingegen eine grössere Störsicherheit. Wenn das Messgerät eine geringe Signalstärke und ein schwankendes Messsignal für Schallgeschwindigkeit und Volumenfluss anzeigt, kann durch die manuelle Umstellung auf Modus 2 häufig eine Verbesserung erreicht werden.</li> <li>Messmodus 2 – Korrelationsmodus:</li> <li>Das Messgerät verwendet den Modus 2 für Rohre im Nennweitenbereich kleiner DN50.</li> <li>Bei Anwendungen in diesem Nennweitenbereich sind Ultraschallsignale naturgemäss häufig von Störsignalen überlagert (z.B.: rohrübertragene Signale). Diese Störungen können die Stabilität der Messung beeinträchtigen oder zu Fehlern bei der Bestimmung der Laufzeitdifferenz. Der Messmodus 2 ist gegen solche Störungen aber weitestgehend immun, da das Korrelationsverfahren generell eine hohe Störsicherheit besitzt. Auf Grund der etwas geringeren Genauigkeit bei der Bestimmung der Laufzeit wird diese Methode bei Rohren mit grösserer Nennweite normalerweise nicht angewandt. Sollte aber mit dem Messmodus 1 keine stabil Messung möglich sein, kann das Messgerät manuell auf den Korrelationsmodus umgeschaltet werden. Häufig wird dadurch eine Verbesserung erreicht. Siehe auch Beschreibung "Messmodus 1", oben.</li> </ul> |
|           |                                                                                                    |
|           |                                                                                                    |
|           |                                                                                                    |
|           |                                                                                                    |

|              | Systemeinstellungen                                                                                                    |
|--------------|----------------------------------------------------------------------------------------------------|
| System Reset | Mit dieser Funktion wird der Speicher neu initialisiert, und alle momentanen<br>Einstellungen werden auf die Werkeinstellungen zurückgesetzt.<br><i>Auswahl:</i><br>NEIN – JA<br>Achtung:<br>Bei einer Initialisierung des Speichers werden alle Datensätze einschließlich<br>Messstellen-Einstellung und Protokolldaten unwiderruflich gelöscht.<br>Ausnahme:<br>Die gewählte Anzeigesprache sowie die Einstellungen der folgenden Funkti-<br>onen ändern sich nicht:<br><i>Rohrdurchmesser</i> (siehe Seite 69)<br><i>Rohrmaterial</i> (siehe Seite 69)<br><i>Wandstärke</i> (siehe Seite 70)<br><i>Auskleidungsmaterial</i> (siehe Seite 70)<br><i>Flüssigkeit</i> (siehe Seite 70)<br><i>Sensor-Konfiguration</i> (siehe Seite 67)<br><i>Sensortyp</i> (siehe Seite 71)<br><i>Sendespannung</i> (siehe Seite 84)<br><i>Einheit</i> ( <i>Ausgang</i> ) (siehe Seite 85)<br><i>Ausgangsbereich</i> (siehe Seite 85) |

# 11.6 Gruppenmatrix EIN- UND AUSGÄNGE

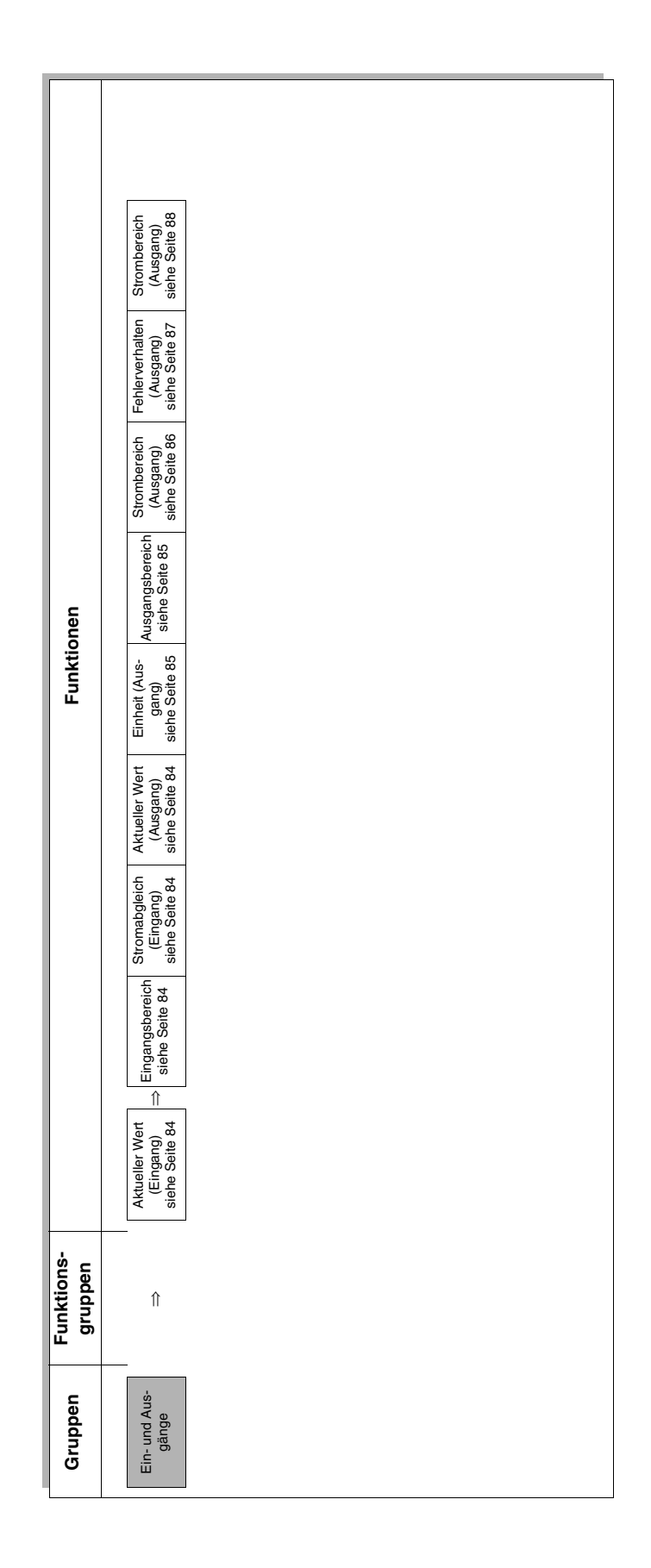

## 11.6.1 Gruppe EIN- UND AUSGÄNGE

| Ein- und Ausgänge | $\Rightarrow$ | Funktion |
|-------------------|---------------|----------|

|                             | Ein- und Ausgänge                                                                                                    |
|-----------------------------|----------------------------------------------------------------------------------------------------|
| Aktueller Wert<br>(Eingang) | Mit dieser Funktion wird eine dem Eingangsstrom proportionale Maßzahl<br>angezeigt, die über den bei der Funktion "EINGANGSBEREICH" (siehe<br>unten) beschriebenen Skalierungsfaktor definiert wird.                                                                                                    |
| Eingangsbereich             | Mit dieser Funktion wird der Eingangsstrombereich (420 mA) in eine rela-<br>tive Maßzahl umgerechnet, die als aktueller Messwert angezeigt und proto-<br>kolliert werden kann. Zur Anzeige einer Eingangsgröße im Bereich von 4 mA<br>bis 20 mA als Maßzahl zwischen 0 und "X" relativen Einheiten stellen sie den<br>"EINGANGSBEREICH" auf "X" ein. |
|                             | Format:<br>x.xxx E +/- x                                                                                                    |
|                             | Werkeinstellung:<br>1.000E2                                                                                                    |
| Stromabgleich<br>(Eingang)  | Diese Funktion dient zum automatischen Abgleich von Nullpunkt (4 mA) und Messbereichsendwert (20 mA) für den Stromeingang.                                                                                                    |
|                             | <i>Auswahl:</i><br>4 mA – 20 mA                                                                                                    |
|                             | Hinweis:<br>Zur Durchführung des automatischen Abgleichs ist es erforderlich, ein exter-<br>nes 4 mA- und 20 mA-Stromsignal in den Stromeingang einzuspeisen.                                                                                                    |
|                             | 4 mA<br>Nullpunkt-Abgleich für den Stromeingang: Stellen Sie die externe Strom-<br>quelle auf 4 mA ein, setzen Sie den Cursor auf die Auswahl "4 mA" und betä-<br>tigen Sie die Taste "ENT". Der Nullpunkt wird automatisch abgeglichen.                                                                                                    |
|                             | 20 mA<br>Messbereichsendwert-Abgleich für den Stromeingang: Stellen Sie die<br>externe Stromquelle auf 20 mA ein, setzen Sie den Cursor auf die Auswahl<br>"20 mA" und betätigen Sie die Taste "ENT". Der Messbereichsendwert wird<br>automatisch abgeglichen.                                                                                       |
| Aktueller Wert<br>(Ausgang) | Mit dieser Funktion wird eine dem Ausgangsstrom proportionale Maßzahl<br>angezeigt, die über den bei der Funktion "AUSGANGSBEREICH"<br>(siehe Seite 85) beschriebenen Skalierungsfaktor definiert wird.                                                                                                    |
|                             | Hinweis:<br>Der Anzeigewert in der Funktion "AKT. WERT" ist auch von der Einstellung in<br>der Funktion "AUSGANGSBEREICH" abhängig.                                                                                                    |
|                             |                                                                                                    |
|                             |                                                                                                    |
|                             |                                                                                                    |
|                             |                                                                                                    |
|                             |                                                                                                    |

|                   | Ein- und Ausgänge                                                                                                    |
|-------------------|----------------------------------------------------------------------------------------------------|
| Einheit (Ausgang) | Mit dieser Funktion kann dem Stromausgang eine Messgröße und deren Einheit zugeordnet werden.                                                                                                    |
|                   | Metrische Einheiten für den Volumenfluss:<br>L/s – L/min – L/h – ML/d – m3/s – m3/min – m3/h – Mm3/d – BBL/s – BBL/min<br>– BBL/h – MBBL/d                                                                                                    |
|                   | <i>US-Einheiten für den Volumenfluss:</i><br>gal/s – gal/min – gal/h – Mgal/d – ft3/s – ft3/min – ft3/h – Mft3/d – BBL/s –<br>BBL/min – BBL/h – MBBL/d                                                                                                    |
|                   | Einheiten für die Durchflussgeschwindigkeit:<br>m/s (metrisch) – ft/s (US)                                                                                                    |
|                   | <i>Werkeinstellung:</i><br>m/s                                                                                                    |
|                   | Hinweis:<br>Diese Einstellung beeinflusst die Funktion "AUSGANGSBEREICH" (siehe<br>unten).                                                                                                    |
| Ausgangsbereich   | Mit dieser Funktion wird der maximale Wertebereich für eine Messgröße (d.<br>h. der maximale Volumenfluss oder die maximale Durchflussgeschwindig-<br>keit) zur Ausgabe über den Stromausgang definiert. Der eingegebene<br>Bereich 0"Ausgangsbereich" (maximaler Wert der Messgröße) wird in<br>einen Strom von 420 mA für den Stromausgang umgerechnet. |
|                   | <ul> <li>Hinweis:</li> <li>Die Einheit und Definition der Messgröße sind abhängig von der Einstellung unter der Funktion "EINHEIT" (siehe Seite 85).</li> <li>Wird als Ausgangsbereich "0.000E0" definiert, ist der Stromausgang inaktiv.</li> </ul>                                                                                                    |
|                   | <i>Werkeinstellung:</i><br>4.000E0                                                                                                    |
|                   |                                                                                                    |
|                   |                                                                                                    |
|                   |                                                                                                    |
|                   |                                                                                                    |
|                   |                                                                                                    |
|                   |                                                                                                    |
|                   |                                                                                                    |
|                   |                                                                                                    |
|                   |                                                                                                    |
|                   |                                                                                                    |

| Ein- und Ausgänge           |                                                                                                    |  |  |  |
|-----------------------------|----------------------------------------------------------------------------------------------------|--|--|--|
| Strombereich (Aus-<br>gang) | Mit dieser Funktion wird der Strombereich definiert. Sie können den Strom-<br>ausgang für den Modus "Standard" oder "Symmetrie" konfigurieren.                                                                                                    |  |  |  |
|                             | <i>Auswahl:</i><br>0.8-4-20 mA – 4-20 mA – 20-4-20 mA                                                                                                    |  |  |  |
|                             | STANDARD:<br>• 0.8-4-20 mA<br>• 4-20 mA<br>Das Stromausgangssignal ist zur Messgröße proportional.                                                                                                    |  |  |  |
|                             | mA<br>20<br>4<br>0<br>0<br>2<br>Q<br>Q<br>Q<br>Q<br>Q                                                                                                    |  |  |  |
|                             | SYMMETRIE:<br>• 20-4-20 mA<br>Im Symmetrie-Modus ist das Stromausgangssignal von der Strömungsrich-<br>tung unabhängig (Betragswert der Messgröße). Der Wert 20 mA ③ (d. h.<br>Rückströmung) entspricht dem gespiegelten 20-mA-Wert ② (d. h. Vorwärts-<br>strömung). |  |  |  |
|                             |                                                                                                    |  |  |  |
|                             | Achtung:<br>Wenn der Messbereich überschritten oder nicht erreicht wird, richtet sich<br>das Verhalten des Stromausgangs nach der Parametereinstellung in der<br>Funktion "FEHLERVERHALTEN" (siehe Seite 87).<br><i>Werkeinstellung:</i><br>0.8-4-20 mA              |  |  |  |
|                             |                                                                                                    |  |  |  |
|                             |                                                                                                    |  |  |  |
|                             |                                                                                                    |  |  |  |

| Ein- und Ausgänge                                                                                    |                                                                                                    |  |  |
|----------------------------------------------------------------------------------------------------|----------------------------------------------------------------------------------------------------|--|--|
| Weiterführende Erläute-<br>rungen und Informatio-<br>nen zur Funktion<br>"STROMBEREICH<br>(AUSGANG)" | Ein- und Ausgänge<br>Verhalten des Stromausgangs bei den folgenden angenommenen<br>Bedingungen:<br>1. Festgelegter Messbereich (0-@):                                                                                                    |  |  |
| Fehlerverhalten<br>(Ausgang)                                                                         | Aus Sicherheitsgründen sollte sichergestellt werden, dass der Stromaus-<br>gang im Falle einer Störung einen festgelegten Zustand annimmt.<br><i>Auswahl:</i><br>LETZTER WERT – MIN. STROM – MAX. STROM – NULL<br>LETZTER WERT<br>Der ausgegebene Messwert hängt von dem letzten vor dem Auftreten des<br>Fehlers gespeicherten Wert ab.<br>MIN. STROM<br>Ausgangsstrom = 0.8 mA (-20 %; unabhängig von der Einstellung für die<br>Funktion "STROMBEREICH", siehe Seite 86)<br>MAX. STROM<br>Ausgangsstrom = 23,2 mA (+20 %; unabhängig von der Einstellung für die<br>Funktion "STROMBEREICH", siehe Seite 86)<br>NULL<br>Ausgangsstrom = 4,0 mA (0,0 %; unabhängig von der Einstellung für die<br>Funktion "STROMBEREICH", siehe Seite 86)<br>Werkeinstellung:<br>LETZTER WERT |  |  |

| Ein- und Ausgänge          |                                                                                                    |  |  |
|----------------------------|----------------------------------------------------------------------------------------------------|--|--|
| Stromabgleich<br>(Ausgang) | Diese Funktion dient zum manuellen Abgleich von Nullwert (4 mA) und Messbereichsendwert (20 mA) für den Stromausgang.                                                                                                    |  |  |
|                            | Hinweis:<br>Für die Durchführung dieser Funktion muss das Stromsignal am Stromaus-<br>gang extern gemessen werden.                                                                                                    |  |  |
|                            | <i>Auswahl:</i><br>4 mA – 20 mA                                                                                                    |  |  |
|                            | 4 mA<br>Zur Einstellung des Nullpunkts für den Stromausgang auf den Wert 4 mA<br>gehen Sie wie folgt vor: Setzen Sie den Cursor mit den Tasten 	€ und 	€ auf<br>das Feld "4 mA Abgleich" und gleichen Sie den Ausgangsstrom mit den Tas-<br>ten 	€ und 	€ ab. Um den Vorgang abzuschließen und die neue Einstellung<br>zu speichern, drücken Sie die Taste "ENT".        |  |  |
|                            | 20 mA<br>Zur Einstellung des Messbereichsendwerts für den Stromausgang auf den<br>Wert 20 mA gehen Sie wie folgt vor: Setzen Sie den Cursor mit den Tasten +<br>und + auf das Feld "20 mA Abgleich" und gleichen Sie den Ausgangsstrom<br>mit den Tasten + und + ab. Um den Vorgang abzuschließen und die neue<br>Einstellung zu speichern, drücken Sie die Taste "ENT". |  |  |

## 11.7 Gruppenmatrix SYSTEM

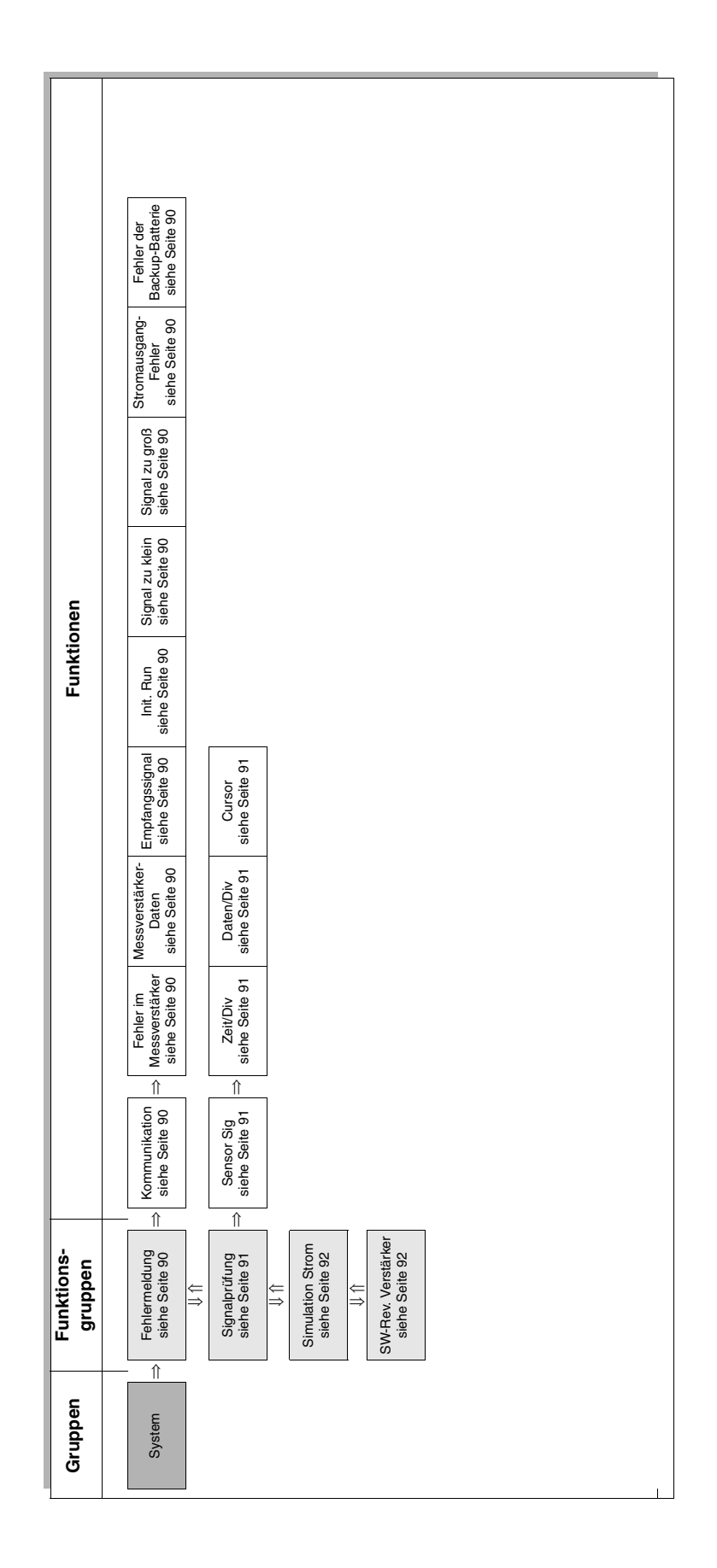

#### 11.7.1 Gruppe SYSTEM

| System | $\Rightarrow$ | Fehlermeldung      | $\Rightarrow$ | Funktion |
|--------|---------------|--------------------|---------------|----------|
|        | $\Rightarrow$ | Signalprüfung      | $\Rightarrow$ | Funktion |
|        | $\Rightarrow$ | Simulation Strom   | $\Rightarrow$ | Funktion |
|        | $\Rightarrow$ | SW-Rev. Verstärker | $\Rightarrow$ | Funktion |

| System                             |                                                                                     |  |  |
|------------------------------------|-------------------------------------------------------------------------------------|--|--|
|                                    |                                                                                     |  |  |
| System                             | Fehlermeldung                                                                       |  |  |
| Siehe Kap. 9 "Fehlersuche<br>bung. | e" auf Seite 49 für weitere Informationen und Maßnahmen zur Störungsbehe-           |  |  |
| Kommunikation                      | Hinweise zur Fehlermeldung "Kommunikation" finden Sie auf Seite 50.                 |  |  |
| Fehler im Messver-<br>stärker      | Hinweise zur Fehlermeldung "Fehler im Messverstärker" finden Sie auf<br>Seite 50.   |  |  |
| Messverstärker-Daten               | Hinweise zur Fehlermeldung "Messverstärker-Daten" finden Sie auf<br>Seite 50.       |  |  |
| Empfangssignal                     | Hinweise zur Fehlermeldung "Empfangssignal" finden Sie auf Seite 50.                |  |  |
| Init. Run                          | Hinweise zur Fehlermeldung "Init. Run" finden Sie auf Seite 50.                     |  |  |
| Signal zu klein                    | Hinweise zur Fehlermeldung "Signal zu klein" finden Sie auf Seite 50.               |  |  |
| Signal zu groß                     | Hinweise zur Fehlermeldung "Signal zu groß" finden Sie auf Seite 50.                |  |  |
| Stromausgang-Fehler                | Hinweise zur Fehlermeldung "Stromausgang-Fehler" finden Sie auf Seite 50.           |  |  |
| Fehler der Backup-<br>Batterie     | Hinweise zur Fehlermeldung "Fehler der Backup-Batterie" finden Sie auf<br>Seite 50. |  |  |

| System                                                                                                    | Signalprüfung                                                                                                    |  |  |
|----------------------------------------------------------------------------------------------------|----------------------------------------------------------------------------------------------------|--|--|
| Die Funktionsgruppe "SIG<br>nose der Anlage und der<br>Im oberen Teil der Bildsch<br>Schallgeschwindigkeit de<br>Die Grafikanzeige in der E<br>lich zur grafischen Darstel<br>numerisch angezeigt.<br><i>Format:</i> | NALPRÜFUNG" liefert zusätzliche Informationen zur Unterstützung der Diag-<br>Messgeräte im Fehlerfall.<br>hirmanzeige befindet sich ein Anzeigefeld, welches die aktuell gemessene<br>s Messstoffs anzeigt.<br>Bildschirmmitte zeigt die Form des empfangenen Ultraschallsignals an. Zusätz-<br>llung des Signals wird die aktuelle Signalamplitude an der Position des Cursors              |  |  |
| +/- XXXXX                                                                                                    | Mit dieser Eucltion wird die Signalquelle (Senser) angezeigt und ausge                                                                                                    |  |  |
| Sensor Sig                                                                                                    | Wit dieser Funktion wird die Signalquelle (Sensor) angezeigt und ausge-<br>wählt. Die Auswahl erfolgt durch Berühren der Tasten                                                                                                    |  |  |
|                                                                                                    | SENSOR AUFWÄRTS – SENSOR ABWARTS<br>SENSOR AUFWÄRTS<br>Signal des stromaufwärts montierten Sensors                                                                                                    |  |  |
|                                                                                                    | SENSOR ABWÄRTS<br>Signal des stromabwärts montierten Sensors                                                                                                    |  |  |
|                                                                                                    | Werkeinstellung:<br>SENSOR AUFWÄRTS                                                                                                    |  |  |
| Zeit/Div                                                                                                    | Feld für die Anzeige und Auswahl der Zeitauflösung (horizontale Achse) der<br>Grafikanzeige. Die Auswahl der Auflösung erfolgt durch Betätigen der Tasten<br>← und ←.                                                                                                    |  |  |
|                                                                                                    | Auswahl:<br>10 (max. Auflösung) – 20 – 40 – 80 – 160 (min. Auflösung)<br>Werkeinstellung:                                                                                                    |  |  |
|                                                                                                    | 160                                                                                                    |  |  |
| Daten/Div                                                                                                    | Feld für die Anzeige und Auswahl der vertikalen Auflösung (vertikale Achse)<br>der Grafikanzeige. Die Auswahl der Auflösung (Vergrößerungsfaktor) erfolgt<br>durch Betätigen der Tasten 🗝 und 主                                                                                                    |  |  |
|                                                                                                    | <i>Auswahl:</i><br>10 (max. Auflösung) – 100 – 1000 – 5000 – 10000 (min. Auflösung)                                                                                                    |  |  |
|                                                                                                    | Werkeinstellung:<br>5000                                                                                                    |  |  |
| Cursor                                                                                                    | Feld für die Anzeige und Auswahl der momentanen Cursorposition auf der<br>Grafikanzeige. Die Auswahl erfolgt durch Betätigen der Tasten ← und ←.<br>Die in der Anzeige rechts neben "CURS. POS." angezeigte Zahl bezeichnet<br>die Nummer des Datenpunkts auf dem Bildschirm. Durch Bewegen des Cur-<br>sors kann die Signalamplitude im unteren Teil des Grafikfelds angezeigt wer-<br>den. |  |  |
|                                                                                                    | Siehe auch die Beschreibung für "Grafikfeld" bei der Funktionsgruppe "SIG-<br>NALPRÜFUNG" weiter oben.                                                                                                    |  |  |
|                                                                                                    | Werkeinstellung:<br>96                                                                                                    |  |  |
|                                                                                                    |                                                                                                    |  |  |
|                                                                                                    |                                                                                                    |  |  |

| System                                                                          | Simulation Strom                                                                                                    |
|---------------------------------------------------------------------------------|----------------------------------------------------------------------------------------------------|
| Mit dieser Funktion könne<br>die Ausgabe am Stromaus<br>Geräte sowie das Messge | n Sie einen frei skalierbaren Wert (z. B. xx % des Messbereichsendwerts) für<br>sgang festlegen. Mit Hilfe dieses Wertes können strömungsabwärts befindliche<br>arät selbst getestet werden. |
| <i>Benutzereingabe:</i><br>Gleitkommazahl: -20.00                               | 120.00 %                                                                                                    |
| <i>Werkeinstellung:</i><br>0.00 %                                               |                                                                                                    |
| Achtung:<br>• Die Funktion "SIMULAT<br>• Die Einstellung bleibt be              | ION STROM" wird aktiviert, sobald die Gruppe "SYSTEM" ausgewählt wird.<br>eim Aus-/Einschalten der Stromversorgung erhalten.                                                                 |
| Hinweis:<br>Zum Deaktivieren der Fun                                            | ktion "SIMULATION STROM" muss die Gruppe "SYSTEM" verlassen werden.                                                                                                    |
| System                                                                          | SW-Rev. Verstärker                                                                                                    |
| Mit dieser Funktion wird d<br>zeigt.                                            | er Produktname und die Software-Revisionsnummer des Verstärkers ange-                                                                                                    |
| <i>Beispiel:</i><br>V 1.00.00 (Original-Softwa<br>Prosonic Flow 92              | are)                                                                                                    |

# Index

#### Α

| 11                             |    |
|--------------------------------|----|
| Abmessungen                    |    |
| Sensoren U                     | 62 |
| Tragbarer Messumformer         | 61 |
| Anschluss                      |    |
| Siehe "Verdrahtung"            |    |
| Anwendungsbereich              | 55 |
| Anzeige                        |    |
| Akku-Alarm                     | 35 |
| Anzeige- und Bedienelemente    | 35 |
|                                | 36 |
| Darstellung in Kurvenform      | 36 |
|                                | 36 |
| Funktionsseite                 | 35 |
| Integrierte Durchflussmenge    | 36 |
| Messgeräteuhr                  | 35 |
| Momentanwertanzeige            | 36 |
| Reset                          | 36 |
| Signalstärke                   | 35 |
| Statusanzeige                  | 36 |
| Statusanzeige der Summenzähler | 36 |
| Aufbewahrung                   | 13 |
| Ausfallsignal                  | 55 |
| Ausgang                        | 55 |
| Ausgangssignal                 | 55 |
| Auslaufstrecken                | 15 |
|                                | 45 |
| Austausch                      |    |
| Gerätesicherung                | 53 |
| Auswählen einer Funktion       | 38 |
|                                |    |
| В                              |    |

| Bautorm                      |    |
|------------------------------|----|
| siehe Abmessungen            |    |
| Bedienelemente               |    |
| Cursorsteuerung              | 37 |
| DC IN                        | 37 |
| ENT (Enter - Eingabe)        | 37 |
| ESC (Escape - Verlassen)     | 37 |
| Hintergrundbeleuchtung       | 37 |
| ON/OFF-Schalter              | 37 |
| Schnellladen                 | 37 |
| Bedienung                    |    |
| Anzeige                      | 35 |
| Bedienelemente               | 37 |
| Funktionsmatrix              | 38 |
| Bestellcode                  |    |
| Messumformer                 | 9  |
| Sensor                       | 10 |
| Zubehörteile                 | 17 |
| Bestellinformationen         | 30 |
| Bestimmungsgemäße Verwendung | 7  |
| Betriebsanleitung (kurz)     | 2  |
| Betriebssicherheit           | 7  |

| ſ | ٦ |  |
|---|---|--|
| L | , |  |
|   |   |  |

| C CE-Zeichen (Konformitätserklärung)                                                                                                    | 11                                                       |
|----------------------------------------------------------------------------------------------------|----------------------------------------------------------|
| ח                                                                                                    |                                                          |
| Datenspeicher                                                                                                    | 44<br>30<br>58                                           |
| -                                                                                                    |                                                          |
| E<br>Ein- und Auslaufstrecken<br>Einbau<br>Sensor Prosonic Flow U                                                                                                    | 15<br>23<br>20<br>22                                     |
| Spannbander                                                                                                    | 17                                                       |
| Abmessungen<br>Ein- und Auslaufstrecken<br>Einbaulage (vertikal, horizontal)<br>Einbauposition<br>Fallleitungen<br>Teilgefüllte Rohrleitungen, Düker<br>Einbaukontrolle (Checkliste)<br>Einbaulängen<br>siehe "Abmessungen" | 14<br>15<br>14<br>14<br>25                               |
| Einbaumaße<br>Sensoren (Einschub-Version)                                                                                                    | 52<br>52<br>55<br>55<br>55<br>57                         |
| Elektrischer Anschluss<br>Analoger Eingang/Ausgang                                                                                                    | 29<br>33<br>27<br>15<br>28<br>33<br>27<br>27<br>58<br>53 |
| <b>F</b><br>Fallleitungen<br>Fehlergrenzen                                                                                                    | 14                                                       |

siehe "Messabweichung"

| Fehlermeldungen                     | . 39, 50 |
|-------------------------------------|----------|
| Empfangssignal                      | 90       |
| Fehler der Backup-Batterie          | 90       |
| Fehler im Messverstärker            | 90       |
| Init. Run                           | 90       |
| Kommunikation                       | 90       |
| Messverstärker-Daten                | 90       |
| Signal zu groß                      | 90       |
| Signal zu klein                     | 90       |
| Stromausgang-Fehler                 | 90       |
| Fehlersuche                         | 49       |
| Formular "Kontaminierungserklärung" | 8        |
| Funktion (Gerätefunktion)           |          |
| +Summenzähler                       | 76       |
| Aktueller Wert (Ausgang)            | 84       |
| Aktueller Wert (Eingang)            | 84       |
| Aufz. Stop                          | 78       |
| Ausgangsbereich                     | 85       |
| Auskleidungsmaterial                | 70       |
| Auskleidungsstärke                  | 70       |
| Baud Rate (Communication)           | 80       |
| Bezeichnung                         | 75       |
| Curs. Pos                           | 77       |
| Cursor                              | 91       |
| Daten/Div                           | 91       |
| Datenquelle                         | 77       |
| Durchfl. Gesch.                     | 76       |
| Eingangsbereich                     | 84       |
| Einheit                             | 66       |
| Einheit (Ausgang)                   | 85       |
| Einheit Summenzähler                | 73       |
| Empfangsdaten                       | 90       |
| Enddatum/-zeit                      | 76       |
| Fehler der Backup-Batterie          | 90       |
| Fehlerverhalten (Ausgang)           | 87       |
| Flüssigkeit                         | 70       |
| Fortsetzen                          | 78       |
| Grafik- Anzeige                     | 75       |
| Grafikfeld                          | 77       |
| Informationsfeld                    | . 76, 78 |
| Init. Run                           | 90       |
| Init. Summenzähler                  | 73       |
| Kommunikation                       | 90       |
| Log löschen                         | 75       |
| Log starten                         | 75       |
| Messbereich                         | 72       |
| Messintervall                       | 76       |
| Messmodus                           | 81       |
| Messstelle                          | 69       |
| Messstelle (Eingabe)                | 69       |
| Messverstärker-Daten                | 90       |
| Modus (Parameterspeicher)           | 68       |
| Nullpunktabgleich                   | 72       |
| Parität (Kommunikation)             | 80       |
| Reset (+Summenzähler)               | 66       |
| Reset (-Summenzähler)               | 66       |
| Rohrdurchmesser                     | 69       |
| Rohrmaterial                        | 69       |
| Schallgeschwindigkeit               | 71       |

| Sendespannung                                 | 71        |
|-----------------------------------------------|-----------|
| Sensor Sig                                    | 91        |
| Sensor-Konfiguration                          | 71        |
| Sensortyp                                     | 71        |
| Setup                                         | 75        |
| Signal zu groß                                | 90        |
| Signal zu klein                               | 90        |
| Startdatum/-zeit                              | 76        |
| Statusanzeige                                 | 78        |
| Stoppbits (Kommunikation)                     | 80        |
| Stromabaleich (Ausgang)                       | 88        |
| Stromabaleich (Eingang)                       | 84        |
| Stromausgang-Fehler                           | 90        |
| Strombereich (Ausgang)                        | 86        |
| Stromeingang                                  | 76        |
| -Summenzähler                                 | 76        |
| System Reset                                  | 82        |
| Systemeinheiten                               | 80        |
| Temperatur                                    | 70        |
| Viskosität                                    | 71        |
| Volumenfluss                                  | 75        |
| Wandstärke                                    | 70        |
| Wert/Div (Datenlogger)                        | 77        |
| Zählermodus                                   | 73        |
|                                               | 01        |
| Zeit/Div (Datenlagger)                        | 77        |
| Zeiteinstellung                               | 20<br>80  |
| Funktionen Funktionsarunnen Grunnen           | 38        |
| Funktionsbeschreibungen                       | 00        |
| Siehe Anbang, Beschreibung der Gerätefunktion | an"       |
| Funktionsgruppen (Gerätefunktion)             | 92        |
|                                               | 72        |
| Batriabsmada                                  | 75        |
| Bezeichnung                                   | 75        |
| Fohlermoldungen                               | 00        |
| Mossstellon Parameter                         | 60        |
| Nulloupktabalaiab                             | 72        |
|                                               | 60        |
| Schleichmanganunterdrückung                   | 00        |
| Schleichnengenunteraruckung                   | 73<br>01  |
|                                               | 91<br>72  |
|                                               | 10        |
|                                               | 92<br>70  |
| Euclifonstante                                | 1 Z<br>20 |
|                                               | 30        |
|                                               | 04        |
| G                                             |           |
| Galvanische Trennung                          | 55        |
| Gerätebezeichnung                             | q         |
| Gerätefunktionen                              | 39        |
| Gruppon (Gorätofunktion)                      | 00        |
|                                               |           |
| Datenlogger                                   | 75        |

Ein- und Ausgänge84Messstellen-Einstellung68Messung66System90Systemeinstellungen80

| Gruppenmatrix (Gerätefunktion)<br>Datenlogger<br>Ein- und Ausgänge<br>Messstellen-Einstellung<br>Messung<br>System<br>Systemeinstellungen                                                                                   | 74<br>83<br>67<br>65<br>89<br>79         |
|----------------------------------------------------------------------------------------------------|------------------------------------------|
| I                                                                                                    |                                          |
| Inbetriebnahme                                                                                                    | 41                                       |
| Parameter"                                                                                                    | 42                                       |
| Siehe "Einbaubedingungen"<br>Installationskontrolle                                                                                                    | 41                                       |
| K                                                                                                    |                                          |
| Kabeleinführungen<br>Technische Angaben<br>Kabelspezifikationen (Sensorkabel)<br>Konfigurieren eines Parameters<br>Konformitätserklärung (CE-Zeichen)<br>Kontaminierungserklärung<br>Koppelmedium<br>Kurz-Betriebsanleitung | 56<br>27<br>38<br>11<br>. 8<br>45<br>. 2 |
| L<br>Länge des Anschlusskabels (Sensorkabel)<br>Leistungsaufnahme                                                                                                    | 15<br>56                                 |
| M<br>Messbereich                                                                                                    | 55                                       |

| Messbereich                             | 55 |
|-----------------------------------------|----|
| Messdynamik                             | 55 |
| Messeinrichtung                         | 55 |
| Messgenauigkeit                         |    |
| Messabweichung                          | 57 |
| Referenzbedingungen                     | 56 |
| Wiederholbarkeit                        | 57 |
| Messgröße                               | 55 |
| Messprinzip                             | 55 |
| Messstellen-Einstellung                 |    |
| für die Inbetriebnahme                  | 42 |
| Messstoffdruckgrenze                    | 58 |
| Messstofftemperaturbereiche             | 58 |
| Messumformer                            |    |
| Elektrischer Anschluss                  | 28 |
| Länge des Anschlusskabels (Sensorkabel) | 15 |
|                                         |    |
| N                                       |    |
| Nenndruck                               |    |
| siehe "Messstoffdruckgrenze"            |    |
| Nullpunktabgleich                       | 43 |
| <b>D</b>                                |    |
| P                                       |    |
| Potenzialausgleich                      | 33 |
| Prozessfehler ohne Fehlermeldungen      | 51 |

### R

| Registrierte Warenzeichen . |  |
|-----------------------------|--|

| Reinigung                               |  |
|-----------------------------------------|--|
| Außenreinigung                          |  |
| Reparatur                               |  |
| Rucksendung von Geraten                 |  |
| S                                       |  |
| Schleichmengenunterdrückung             |  |
| Schutzart                               |  |
| Technische Angaben                      |  |
| Schwingungsfestigkeit                   |  |
| Sensorabstand                           |  |
| Serielle Kommunikation                  |  |
| Seriennummer                            |  |
| Sicherheitshinweise                     |  |
| Sicherheitssymbole                      |  |
| Sicherung, Austausch                    |  |
| Software                                |  |
|                                         |  |
| Spannbander                             |  |
| Stoblestigkeit                          |  |
| Taabaiaaba Angaban                      |  |
| Stromyorsorgung (Vorsorgungspappung) 56 |  |
|                                         |  |
| Т                                       |  |
| Technische Daten auf einen Blick        |  |
| Temperaturbereiche                      |  |
| Lagerungstemperatur                     |  |
| Messstofftemperatur                     |  |
| Umgebungstemperatur                     |  |
| Transport des Messsystems 13            |  |
| Typenschild                             |  |
| Messumformer                            |  |
| Sensoren10                              |  |
| U                                       |  |
| Umgebungsbedingungen                    |  |
|                                         |  |
| V                                       |  |
| Verdrahtung                             |  |
| Versorgungsausfall                      |  |
| Versorgungsspannung (Stromversorgung)   |  |
| Vibrationen                             |  |
| Stoß- und Schwingungsfestigkeit         |  |
| Vor-Ort-Anzeige                         |  |
| Siehe "Anzeige"                         |  |
| W                                       |  |
| Warenannahme                            |  |
| Wartung                                 |  |
| Wechseln des eingebauten Akkus          |  |
| Werkstoffe                              |  |
| Wiederholbarkeit (Messgenauigkeit)      |  |

# $\mathbf{Z}$

Lieber Kunde,

Aufgrund der gesetzlichen Bestimmungen und zum Schutz unserer Mitarbeiter und Betriebseinrichtungen benötigen wir die unterschriebene »Erklärung zur Kontamination«, bevor Ihr Auftrag bearbeitet werden kann. Legen Sie diese vollständig ausgefüllte Erklärung unbedingt den Versandpapieren bei. Dies gilt auch für zusätzliche Sicherheitsdatenblätter und/oder spezielle Handhabungsvorschriften.

| Geräte- / Sensortyp: |                |                |                | Seriennummer:    |            |                    |              |  |
|----------------------|----------------|----------------|----------------|------------------|------------|--------------------|--------------|--|
| Medium / Konzentr.:  |                |                | Temperatur:    |                  | Dru        | ck:                |              |  |
| Gereinigt mit:       |                |                | Leitfähigkeit: |                  | Visk       | osität:            |              |  |
| Warnhinweis          | e zum Medi     | um:            | _              | _                | _          | -                  | _            |  |
|                      |                |                |                |                  |            |                    | $\wedge$     |  |
|                      |                |                |                |                  |            | <u> </u>           | SAFE         |  |
|                      |                |                |                |                  |            |                    |              |  |
| radioaktiv           | explosiv       | atzend         | gittig         | schädlich        | gefährlich | brand-<br>fördernd | unbedenklich |  |
| Kreuzen Sie bi       | tte zutreffend | le Warnhinweis | e an.          |                  | -          |                    |              |  |
| Grund der Ei         | ısenduna.      |                |                |                  |            |                    |              |  |
|                      | isonaang.      |                |                |                  |            |                    |              |  |
|                      |                |                |                |                  |            |                    |              |  |
| Angaben zur          | Firma:         |                |                |                  |            |                    |              |  |
| Firma                |                |                |                | Ansprechpartn    | er.        |                    |              |  |
| r inna.              |                |                |                | , inoprooripulti |            |                    |              |  |
|                      |                |                |                | Abteilung:       |            |                    |              |  |
| Adresse:             |                |                |                | Telefon-Nummer:  |            |                    |              |  |
|                      |                |                |                |                  |            |                    |              |  |
|                      |                |                |                |                  |            |                    |              |  |
|                      |                |                |                | nie Autrays-r    | NI         |                    |              |  |
|                      |                |                |                |                  |            |                    |              |  |

Hiermit bestätigen wir, dass die zurückgesandten Teile gereinigt wurden und frei sind von jeglichen Gefahr- oder Giftstoffen entsprechend den Gefahren-Schutzvorschriften.

(Ort, Datum)

(Firmenstempel und rechtsverbindliche Unterschrift)

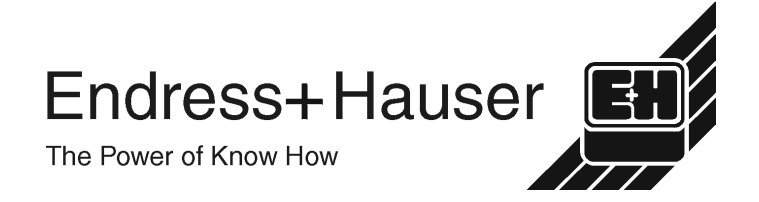

Allgemeine Informationen zu Service und Reparaturen: www.services.endress.com

Europe

Austria – Wien

Endress+Hauser Ges.m.b.H Tel. (01) 88 05 60, Fax (01) 88 05 63 35

Belarus – Minsk Belorgsintez Tel. (017) 2 50 84 73, Fax (017) 2 50 85 83

Belgium / Luxembourg – Bruxelles Endress+Hauser S.A. / N.V Tel. (02) 2 48 06 00, Fax (02) 2 48 05 53

Bulgaria – Sofia Intertech-Automation Ltd. Tel. (02) 9 62 71 52, Fax (02) 9 62 14 71

Croatia – Zagreb □ Endress+Hauser GmbH+Co. Tel. (01) 6 63 77 85, Fax (01) 6 63 78 23

Cyprus – Nicosia I+G Electrical Services Co. Ltd Tel. (02) 48 47 88, Fax (02) 48 46 90

Czech Republic – Praha □ Endress+Hauser Czech s.r.o. Tel. (02) 66 78 42 00, Fax (026) 66 78 41 79

Denmark – Søborg Endress+Hauser A/S Tel. (70) 13 11 32, Fax (70) 13 21 33

Estonia – Tartu Elvi-Aqua OÜ Tel. (7) 30 27 32, Fax (7) 30 27 31

Finland – Helsinki □ Metso Endress+Hauser Oy Tel. (204) 8 31 60, Fax (204) 8 31 61

France – Huningue Endress+Hauser S.A. Tel. (389) 69 67 68, Fax (389) 69 48 02

Germany – Weil am Rhein Endress+Hauser Messtechnik GmbH+Co. KG Tel. (07621) 9 75 01, Fax (07621) 97 55 55

Great Britain - Manchester Endress+Hauser Ltd. Tel. (0161) 2 86 50 00, Fax (0161) 9 98 18 41

Greece – Athens I & G Building Services Automation S.A. Tel. (01) 9 24 15 00, Fax (01) 9 22 17 14

Hungary – Budapest Endress+Hauser Magyarország Tel. (01) 4 12 04 21, Fax (01) 4 12 04 24

Iceland – Revkiavik Sindra-Stál h Tel. 5 75 00 00. Fax 5 75 00 10

Ireland – Clane / County Kildare □ Flomeaco Endress+Hauser Ltd. Tel. (045) 86 86 15, Fax (045) 86 81 82

Italy - Cernusco s/N, Milano □ Endress+Hauser S.p.A. Tel. (02) 92 19 21, Fax (02) 92 19 23 62

Latvia – Riga Elekoms Ltd. Tel. (07) 33 64 44, Fax (07) 33 64 48

Lithuania – Kaunas UAB Agava Ltd Tel. (03) 7 20 24 10, Fax (03) 7 20 74 14

Macedonia – Beograd Meris d.o.o Tel. (11) 44 42 96 6, Fax (11) 30 85 77 8

Moldavia – Chisinau S.C. Techno Test SRL Tel. (02) 22 61 60, Fax (02) 22 83 13

Netherlands - Naarden Endress+Hauser B.V Tel. (035) 6 95 86 11, Fax (035) 6 95 88 25

Members of the Endress+Hauser Group

http://www.endress.com

BA083D/06/de/11.03 50102532 FM+SGML 6.0

Norway – Lierskogen Endress+Hauser A/S Tel. 32 85 98 50. Fax 32 85 98 51

Poland – Wroclaw Endress+Hauser Polska Sp. z o.o. Tel. (071) 7 80 37 00, Fax (071) 7 80 37 60

Portugal - Cacem Endress+Hauser Lda Tel. (21) 4 26 72 90, Fax (21) 4 26 72 99

Romania – Bucharest Romconseng S.R.L. Tel. (021) 41 12 50 1, Fax (021) 41 01 63 4

Russia – Moscow Endress+Hauser GmbH+Co Tel. (095) 78 32 85 0, Fax (095) 78 32 85 5

Slovak Republic – Bratislava Transcom Technik s.r.o. Tel. (2) 44 88 86 90, Fax (2) 44 88 71 12

Slovenia – Ljubljana □ Endress+Hauser (Slovenija) D.O.O. Tel. (01) 5 19 22 17, Fax (01) 5 19 22 98

Spain - Sant Just Desvern Endress+Hauser S.A. Tel. (93) 4 80 33 66, Fax (93) 4 73 38 39

Sweden - Sollentuna Endress+Hauser AB Tel. (08) 55 51 16 00, Fax (08) 55 51 16 55

Switzerland – Reinach/BI 1 Endress+Hauser Metso AG Tel. (061) 7 15 75 75, Fax (061) 7 11 16 50

Turkey – Levent/Istanbul Intek Endüstriyel Ölcü ve Kontrol Sistemleri Tel. (0212) 2 75 13 55, Fax (0212) 2 66 27 75

Ukraine – Kiev Photonika GmbH Tel. (44) 2 68 81 02, Fax (44) 2 69 07 05

Yugoslavia Republic – Beograd Meris d.o.o. Tel. (11) 4 44 29 66, Fax (11) 3 08 57 78

#### Africa

Algeria – Annaba Symes Systemes et Mesures Tel. (38) 88 30 03, Fax (38) 88 30 02

Egypt – Heliopolis/Cairo Anasia Egypt For Trading (S.A.E.) Tel. (02) 2 68 41 59, Fax (02) 2 68 41 69

Morocco – Casablanca Oussama S.A. Tel. (02) 22 24 13 38, Fax (02) 2 40 26 57

Rep. South Africa – Sandton Endress+Hauser (Pty.) Ltd Tel. (011) 2 62 80 00, Fax (011) 2 62 80 62

Tunisia – Tunis CMR Controle, Maintenance et Regulation Tel. (07) 17 93 07 7, Fax (07) 17 88 59 5

#### America

05.03

Argentina – Buenos Aires Endress+Hauser Argentina S.A.
 Tel. (11) 45 22 79 70, Fax (11) 45 22 79 09

Brazil – Sao Paulo Samson Endress+Hauser Ltda Tel. (011) 50 33 43 33, Fax (011) 50 31 30 67

Canada - Burlington, Ontario Endress+Hauser Canada Ltd. Tel. (905) 68 19 29 2, Fax (905) 68 19 44 4

Chile – Santiago de Chile Endress+Hauser (Chile) Ltd. Tel. (02) 3 21 30 09, Fax (02) 3 21 30 25 Colombia - Bogota D.C. Colsein Ltda Tel. (01) 2 36 76 59, Fax (01) 6 10 78 68

Costa Rica - San Jose Euro-Tec S.A. Tel. 2 20 28 08, Fax 2 96 15 42

Ecuador - Quito Insetec Cia, I tda Tel. (02) 2 26 91 48, Fax (02) 2 46 18 33

El Salvador – San Salvador Automatizacion y Control Industrial de El Salvador, S.A. de C.V. Tel. 2 60 24 24, Fax 2 60 56 77

Guatemala – Ciudad de Guatemala Automatizacion y Control Industrial, S.A. Tel. (03) 34 59 85, Fax (03) 32 74 31

Honduras – San Pedro Sula, Cortes Automatizacion y Control Industrial de Honduras, S.A. de C.V. Tel. 5 57 91 36, Fax 5 57 91 39

Mexico – México, D.F □ Endress+Hauser (México), S.A. de C.V. Tel. (5) 5 55 68 24 07, Fax (5) 5 55 68 74 59

Nicaragua – Managua Automatización y Control Industrial de Nicaragua, S.A. Tel. 2 22 61 90, Fax 2 28 70 24

Peru – Miraflores Corsusa International Tel. (1) 44 41 20 0, Fax (1) 44 43 66 4

USA - Greenwood, Indiana Endress+Hauser Inc Tel. (317) 5 35 71 38, Fax (317) 5 35 84 98

USA – Norcross, Atlanta Endress+Hauser Systems & Gauging Inc. Tel. (770) 4 47 92 02, Fax (770) 4 47 57 67 Venezuela – Caracas

Controval C.A. Tel. (212) 9 44 09 66, Fax (212) 9 44 45 54

#### Asia

Azerbaijan – Baku

Modcon Systems - Baku Tel. (12) 92 98 59, Fax (12) 99 13 72

Brunei – Negara Brunei Darussalam American International Industries (B) Sdn. Bhd

Tel. (3) 22 37 37, Fax (3) 22 54 58

Cambodia – Khan Daun Penh, Phom Penh Comin Khmere Co. Ltd. Tel. (23) 42 60 56, Fax (23) 42 66 22

China – Shanghai Endress+Hauser (Shanghai) Instrumentation Co. Ltd. Tel. (021) 54 90 23 00, Fax (021) 54 90 23 03

China – Beijing □ Endress+Hauser (Beijing) Instrumentation Co. Ltd. Tel. (010) 65 88 24 68, Fax (010) 65 88 17 25

Hong Kong – Tsimshatsui / Kowloon □ Endress+Hauser (H.K.) Ltd. Tel. 8 52 25 28 31 20, Fax 8 52 28 65 41 71

India – Mumbai Endress+Hauser (India) Pvt. I td. Tel. (022) 56 93 83 33, Fax (022) 56 93 88 330

Indonesia – Jakarta PT Grama Bazita Tel. (21) 7 95 50 83, Fax (21) 7 97 50 89

Iran – Tehran Patsa Industry Tel. (021) 8 72 68 69, Fax (021) 8 71 96 66 Israel – Netanya Instrumetrics Industrial Control Ltd. Tel. (09) 8 35 70 90, Fax (09) 8 35 06 19

Japan – Tokyo Sakura Endress Co. Ltd. Tel. (0422) 54 06 11. Fax (0422) 55 02 75

Jordan – Amman A.P. Parpas Engineering S.A. Tel. (06) 5 53 92 83, Fax (06) 5 53 92 05

Kazakhstan – Almaty **BELElectro** Tel. (72) 30 00 28, Fax (72) 50 71 30

Korea, South – Seoul □ Endress+Hauser (Korea) Co. Ltd. Tel. (02) 26 58 72 00, Fax (02) 26 59 28 38

Kuwait – Safat United Technical Services Est. For General Trading Tel. 2 41 12 63, Fax 2 41 15 93

Lebanon – Jbeil Main Entry Network Engineering Tel. (3) 94 40 80, Fax (9) 54 80 38

Malaysia – Shah Alam, Selangor Darul Ehsan

Endress+Hauser (M) Sdn. Bhd. Tel. (03) 78 46 48 48, Fax (03) 78 46 88 00

Pakistan – Karachi Speedy Automation Tel. (021) 7 72 29 53, Fax (021) 7 73 68 84

Philippines – Pasig City, Metro Manila Endress+Hauser (Phillipines) Inc Tel. (2) 6 38 18 71, Fax (2) 6 38 80 42

Saudi Arabia – Jeddah Anasia Trading Est Tel. (02) 6 53 36 61, Fax (02) 6 53 35 04

Singapore – Singapore □ Endress+Hauser (S.E.A.) Pte. Ltd. Tel. (65) 66 82 22, Fax (65) 66 68 48

Sultanate of Oman – Ruwi Mustafa & Sultan Sience & Industry Co. L.L.C. Tel. 63 60 00, Fax 60 70 66

Taiwan – Taipei Kingjarl Corporation Tel. (02) 27 18 39 38. Fax (02) 27 13 41 90

Thailand – Bangkok 10210 □ Endress+Hauser (Thailand) Ltd. Tel. (2) 9 96 78 11-20, Fax (2) 9 96 78 10

United Arab Emirates – Dubai Descon Trading L.L.C Tel. (04) 2 65 36 51, Fax (04) 2 65 32 64

Uzbekistan – Tashkent Im Mexatronika-Tes Tel. (71) 1 91 77 07, Fax (71) 1 91 76 94

Vietnam – Ho Chi Minh City Tan Viet Bao Co. Ltd. Tel. (08) 8 33 52 25, Fax (08) 8 33 52 27

#### Australia + New Zealand

Australia - North Ryde NSW 2113 Endress+Hauser Australia Pty. Ltd Tel. (02) 88 77 70 00. Fax (02) 88 77 70 99

New Zealand – Auckland EMC Industrial Group Ltd. Tel. (09) 4 15 51 10, Fax (09) 4 15 51 15

#### All other countries

Endress+Hauser GmbH+Co. KG Instruments International Weil am Rhein, Germany Tel. (07621) 9 75 02, Fax (07621) 97 53 45

Endress + Hauser The Power of Know How